**KOLLABORATIVES ROBOTER-SCHWEISSSYSTEM** 

# LINC-COBOT PLATFORM

SICHERHEITS-/GEBRAUCHS- UND WARTUNGSANLEITUNG

MASCHINE NR.

AS-RM-91506100 - AS-RM-91506501 - AS-RM-91506502 - AS-RM-91506503 AS-RM-91506106 - AS-RM-91506521 - AS-RM-91506522 - AS-RM-91506523 AS-RM-91506110 - AS-RM-91506541 - AS-RM-91506542 - AS-RM-91506543 AS-RM-91506560 - AS-RM-91506561 - AS-RM-91506562 - AS-RM-91506563 AS-RM-91506580 - AS-RM-91506581 - AS-RM-91506582 - AS-RM-91506583

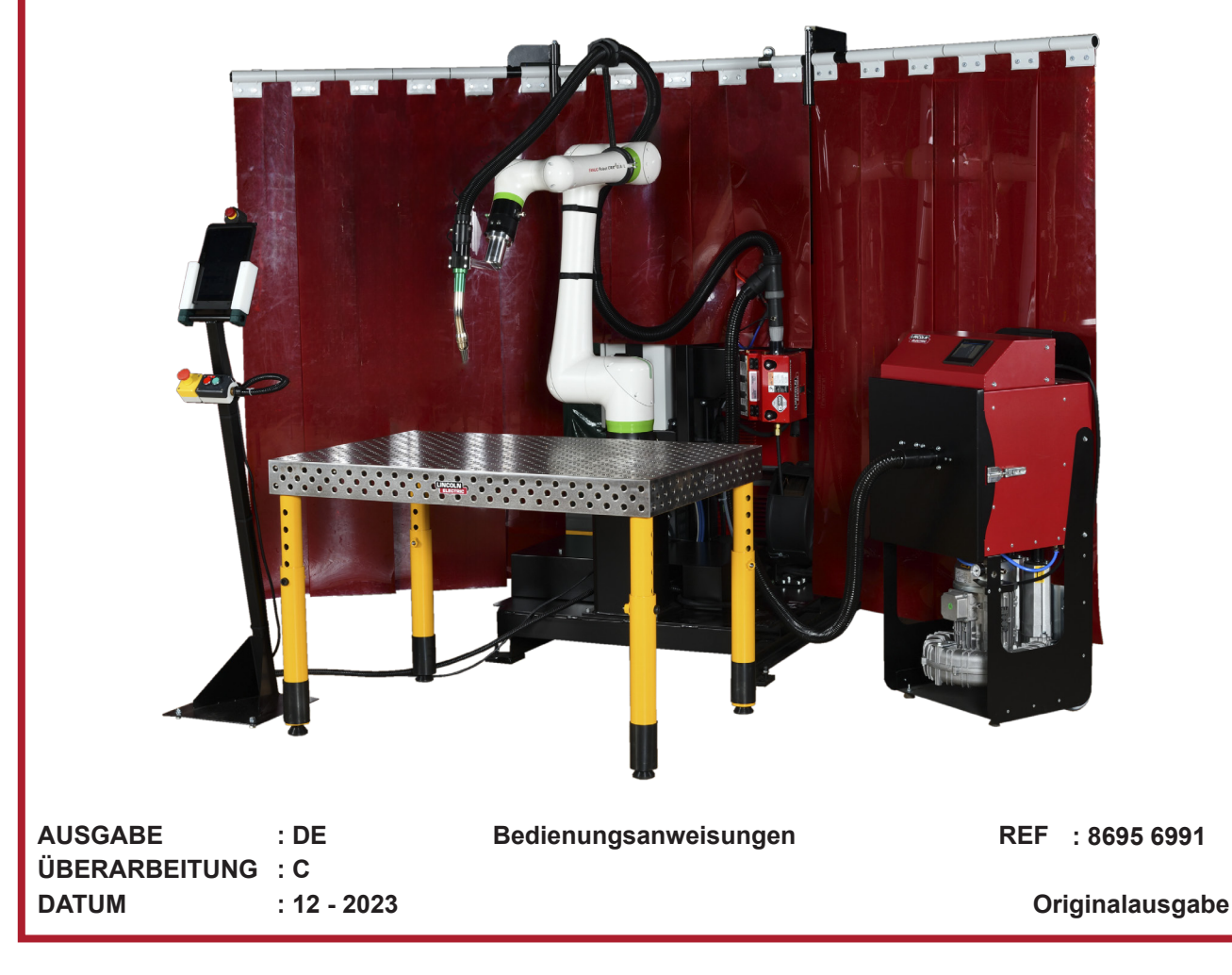

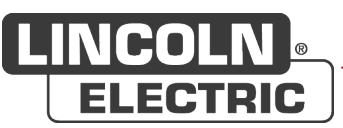

Der Hersteller bedankt sich für Ihr Vertrauen und den Kauf dieser Anlage, mit der Sie voll zufrieden sein werden, wenn Sie diese Bedienungs- und Wartungsanleitung beachten.

Ihr Konzept, die Eigenschaften ihrer Komponenten sowie ihre Herstellung entsprechen den geltenden europäischen Richtlinien.

Bitte entnehmen Sie die geltenden Richtlinien der beiliegenden EG-Konformitätserklärung.

Für Materialzusammenstellungen, die nicht vom Hersteller empfohlen wurden, kann keine Funktionsgarantie übernommen werden.

Für Ihre Sicherheit finden Sie nachfolgend einen Auszug von Verhaltensmaßnahmen aus dem Arbeitsgesetzbuch.

Wenn Sie Fehler in dieser Gebrauchsanweisung finden sollten, so bitten wir Sie, Ihren Vertragshändler darüber in Kenntnis zu setzen.

Ш

# Inhalt

|                                                                             | 1<br>2 |
|-----------------------------------------------------------------------------|--------|
| A Owner des Annes des Marshins                                              |        |
| 1 - Grenzen der Anwendung der Maschine                                      | Z      |
| 2 - Resigeraniren                                                           | 4      |
|                                                                             | 7      |
| C - BESCHREIBUNG                                                            | 9      |
| 1 - Einleitung                                                              | 9      |
| 1.1 Vorgesehene Anwendung des Systems                                       | 9      |
| 1.2 Bestimmungsgemäße Anwendung des Systems                                 | 10     |
| 1.3 Anderung dieses Systems                                                 | 10     |
| 1.4 Ubersicht dieses Handbuchs                                              | 10     |
| 2 - Abmessung                                                               | 11     |
| 2.1 Platzbedarf LINC-COBOT PLATFORM                                         | 11     |
| 2.2 Arbeitsbereich der LINC-COBOT PLATFORM                                  | 12     |
| 3 - Aufbau                                                                  | 13     |
| 4 - Autpau                                                                  | 14     |
| 4.1 LINC-COBOT PLATFORM System                                              | 14     |
| 4.2 Schweißbrenner                                                          | 15     |
| 4.3 Schweißroboter                                                          | 15     |
| 4.4 Schweißdrahtzuführung AUTODRIVE 4R100 / 4R220                           | 15     |
| 4.5 Schweißgenerator POWERWAVE R450 CE                                      | 16     |
| 4.6 Robotersteuerung R30iB Mini Plus                                        | 16     |
| 4.7 Touchscreen Bedienung                                                   | 16     |
| 4.8 "POWERWAVE Advanced Module" Kasten                                      | 17     |
| 4.9 COOL ARC-Kühler 50                                                      | 17     |
| 5 - Technische Daten                                                        | 18     |
| 5.1 Anforderungen an Stromversorgung                                        | 18     |
| D - MONTAGE INSTALLATION                                                    | 19     |
| 1 - Installationsbedingungen                                                | 19     |
| 2 - Anschlagen                                                              | 20     |
| 3 - Anschluss                                                               | 22     |
| 3.1 Elektrischer Anschluss                                                  | 22     |
| 3.2 Gasanschluss                                                            | 22     |
| 3.3 Position der Drahtspule                                                 | 23     |
| 3.4 Montage der dreiteiligen Abdeckschirme                                  | 24     |
| E - BEDIENUNG                                                               | 27     |
| 1 - Ein-/Ausschalten                                                        | 27     |
| 2 - Unter Spannung setzen und Statusanzeige                                 | 29     |
| 3 - Technische Daten des intelligenten Brenners                             | 30     |
| 3.1 "Smart Torch 1"-Funktion: Freigabe-Taste auf Brenner                    | 30     |
| 3.2 "Smart Torch 2"-Funktion: Drucktasten für Programmsteuerung auf Brenner | 31     |
| 4 - Position des Roboters und Programm                                      | 32     |
| 5 - Systemverfahren                                                         | 33     |
| 5.1 Erstellen eines Programms                                               | 33     |

| 5.2 Vereinfachte Methode "Arc Handling Teaching"34  | 1 |
|-----------------------------------------------------|---|
| 5.3 Teaching-Methode anhand der Icons "Programming" | 3 |
| 5.4 Überprüfen eines Programms42                    | 2 |
| 5.5 Ein automatisches Programm starten43            | 3 |
| 6 - Erweiterte Funktionen - "Soft"-Optionen46       | 5 |
| 6.1 "Touch sensing"-Funktion46                      | ŝ |
| 6.2 Funktion "TAST"48                               | 3 |
| 6.3 Funktion "Multi-Pass"50                         | ) |
| F - INSTANDHALTUNG                                  | I |
| 1 - Pannenhilfe51                                   | L |
| 1.1 Fehlerbehebung51                                | 1 |
| 1.2 Alarm51                                         | 1 |
| 1.3 Schaltplan Schaltkasten53                       | 3 |
| 2 - Wartung53                                       | 3 |
| 3 - Wartungsplan54                                  | Ł |
| 4 - Ersatzteile55                                   | 5 |
| 4.1 LINC-COBOT PLATFORM56                           | ŝ |
| 4.2 MAGNUM PRO Luft LE550 Brenner58                 | 3 |
| 4.3 BW500 Brenner59                                 | 9 |
| 4.4 FX500 Brenner60                                 | ) |
| 4.5 MAGNUM PRO Wasser LE550 Brenner61               | 1 |
| PERSÖNLICHE NOTIZEN                                 | 2 |

IV

# INFORMATIONEN

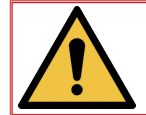

Die vorliegende Dokumentation sowie das dazugehörende Produkt entsprechen den geltenden Normen.

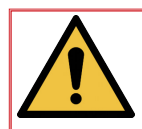

Bitte lesen Sie diese Dokumentation aufmerksam durch, bevor Sie die Maschine installieren, anwenden oder warten. Bewahren Sie diese Dokumentation an einem sicheren Ort auf, um sie auch später zur Hand nehmen zu können. Sollten Sie diese Maschine verkaufen, muss auch die Dokumentation an den neuen Besitzer weitergegeben werden.

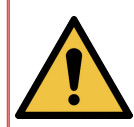

#### Anzeige und Druckmesser:

Die Mess- oder Anzeigegeräte für Spannung, Stromstärke, Drahtvorschub, Druck usw. müssen unabhängig davon, ob es sich um Analog- oder Digitalgeräte handelt, als Anzeigegeräte angesehen werden.

Anweisungen hinsichtlich Bedienung, Einstellung, Pannenhilfe und Ersatzteile siehe besondere Sicherheits- und Wartungsanleitungen.

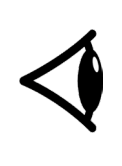

#### KONTROLLIEREN SIE UMGEHEND DEN KARTON UND INHALT AUF EVENTUELLE BESCHÄDIGUNGEN.

Nach Versand des Equipments wird das Eigentum bei Auslieferung durch den Transporteur auf den Käufer übertragen. Daher müssen eventuelle Reklamationen für während des Versands beschädigtes Material vom Käufer zum Zeitpunkt des Wareneingangs an das Transportunternehmen gerichtet werden.

Diese technische Dokumentation ist für folgende(s) Maschine(n) / Produkt(e) bestimmt:

- AS-RM-91506100 C LINC-COBOT PLATFORM LUFT LE550
- AS-RM-91506501 C LINC-COBOT PLATFORM LUFT LE550 S
- AS-RM-91506502 C LINC-COBOT PLATFORM LUFT LE550 AM
- AS-RM-91506503 🖝 LINC-COBOT PLATFORM LUFT LE550 SAM
- AS-RM-91506106 C LINC-COBOT PLATFORM WASSER B500
- AS-RM-91506521 & LINC-COBOT PLATFORM WASSER BW500 S
- AS-RM-91506522 CINC-COBOT PLATFORM WASSER BW500 AM
- AS-RM-91506523 C LINC-COBOT PLATFORM WASSER BW500 SAM
- AS-RM-91506110 🖝 LINC-COBOT PLATFORM WASSER FX500
- AS-RM-91506541 
   LINC-COBOT PLATFORM WASSER FX500 S
- AS-RM-91506542 
   LINC-COBOT PLATFORM WASSER FX500 AM
- AS-RM-91506543 🖝 LINC-COBOT PLATFORM WASSER FX500 SAM
- AS-RM-91506560 CINC-COBOT PLATFORM WASSER LE550
- AS-RM-91506561 
   LINC-COBOT PLATFORM WASSER LE550 S
- AS-RM-91506562 🖝 LINC-COBOT PLATFORM WASSER LE550 AM
- AS-RM-91506563 C LINC-COBOT PLATFORM WASSER LE550 SAM
- AS-RM-91506580 
   LINC-COBOT PLATFORM WASSER LE550 HYP
- AS-RM-91506581 CINC-COBOT PLATFORM WASSER LE550 HYP S
- AS-RM-91506582 CLINC-COBOT PLATFORM WASSER LE550 HYP AM
- AS-RM-91506583 🖝 LINC-COBOT PLATFORM WASSER LE550 HYP SAM

# NACHPRÜFUNGEN

ÜBERARBEITUNG : C DATUM : 12/23

| BEZEICHNUNG                     | Seite |
|---------------------------------|-------|
| Erstellung in deutscher Sprache |       |

# SYMBOL-GLOSSAR

| <b>C</b> | Das Handbuch/die Bedienungsanleitung<br>muss gelesen werden. |          | Warnt vor einer Gefahr.                                                                             |
|----------|--------------------------------------------------------------|----------|----------------------------------------------------------------------------------------------------|
|          | Es müssen Sicherheitsschuhe getragen werden.                 |          | Warnt vor einem Risiko oder einer<br>Gefahr aufgrund von Strom.                                     |
|          | Es muss ein Gehörschutz getragen werden.                     | <u>F</u> | Warnt vor einem Risiko oder einer<br>Gefahr aufgrund eines Hindernisses am<br>Boden.                |
|          | Es muss ein Schutzhelm getragen<br>werden.                   |          | Warnt vor einem Risiko oder<br>einer Sturzgefahr aufgrund eines<br>Höhenunterschieds.               |
|          | Es müssen Schutzhandschuhe getragen werden.                  |          | Warnt vor einem Risiko oder einer<br>Gefahr aufgrund von aufgehängten<br>Lasten.                    |
|          | Es muss eine Schutzbrille getragen werden.                   |          | Warnt vor einem Risiko oder einer<br>Gefahr aufgrund heißer Oberflächen.                            |
|          | Es muss ein Gesichtsschutz getragen werden.                  |          | Warnt vor einem Risiko oder einer<br>Gefahr aufgrund von sich bewegenden<br>mechanischen Teilen.    |
|          | Es muss Schutzkleidung getragen werden.                      |          | Warnt vor einem Risiko oder einer<br>Gefahr aufgrund eines Schließens<br>mechanischer Anlagenteile. |
|          | Der Arbeitsbereich muss gereinigt werden.                    |          | Warnt vor einem Risiko oder einer<br>Gefahr aufgrund Laserstrahlung.                                |
|          | Es muss ein Atemschutz getragen werden.                      |          | Warnt vor einem Risiko oder einer<br>Gefahr aufgrund eines Hindernisses in<br>der Höhe.             |
|          | Bedarf einer Sichtkontrolle.                                 |          | Warnt vor einem Risiko oder einer<br>Gefahr aufgrund spitzer Teile.                                 |
|          | Weist auf einen Schmiervorgang hin.                          |          | Kein Zutritt zu diesem Bereich für<br>Personen mit Herzschrittmacher.                               |
| ×        | Erfordert einen Wartungseingriff.                            |          |                                                                                                    |

VIII

# **A - KENNZEICHEN**

Bitte notieren Sie die Seriennummer Ihrer Maschine.

Bei jedem Briefwechsel bitte diese Angaben machen.

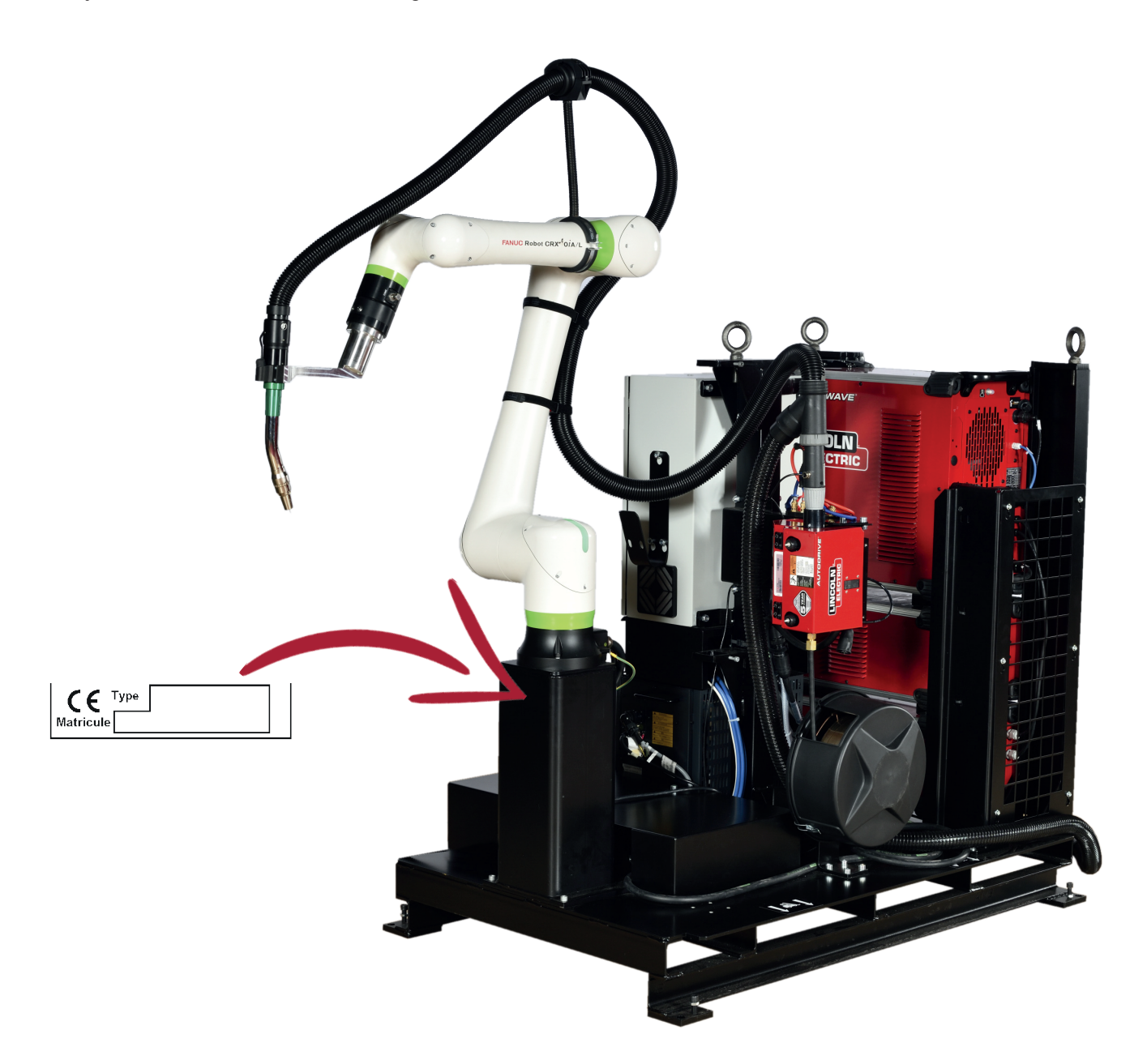

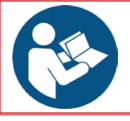

Die allgemeinen Sicherheitsrichtlinien können Sie dem speziellen Handbuch entnehmen, das mit dieser Anlage überliefert wurde.

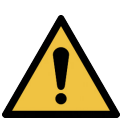

Der kollaborative Roboter LINC-COBOT-PLATFORM von Lincoln Electric wurde unter Berücksichtigung höchster Sicherheitsvorschriften entwickelt und gefertigt. Die allgemeine Sicherheit kann jedoch immer durch ein fachgerechtes Aufstellen und eine bestimmungsgemäße Anwendung noch verbessert werden.

ZUM INSTALLIEREN, BEDIENEN ÖDER REPARIEREN DIESES EQUIPMENTS IMMER VORHER DIE SICHERHEITSVORSCHRIFTEN DIESES HANDBUCHS LESEN. Nicht ohne Überlegung und Vorsicht handeln.

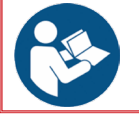

Alle Service- und Wartungsmitarbeiter, die mit diesem Gerät arbeiten, müssen alle Anweisungen in diesem Handbuch gelesen und verstanden haben.

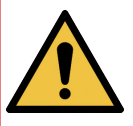

Jede Integration der gesamten LINC COBOT PLATFORM in eine neue Baugruppe (Hinzufügen eines Schweißtisches, zusätzlicher Achsen, zusätzlicher Software) erfordert vom betreffenden Integrator oder Endkunden eine zusätzliche Risikoanalyse, um die notwendigen Änderungen vorzunehmen, damit eine neue EG-Konformitätserklärung zur Maschinenrichtlinie gewährleistet ist

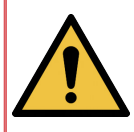

Der LINC COBOT ist ein Roboter, der mit einem kollaborativen Schweißmodus geliefert wird. Es ist NICHT erlaubt, die Softwarekonfiguration zu ändern (Einstellung der Höchstgeschwindigkeit, Sicherheitsroutine, Anwendung der Register R190 bis R199.....) . Dies könnte zu einem Verlust der kollaborativen Funktionen führen und möglicherweise eine Gefahr für die Mitarbeiter darstellen.

## 1 - Grenzen der Anwendung der Maschine

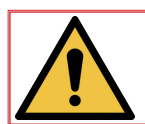

In der Dokumentation werden auf die Grenzen der Anwendung der Maschine hingewiesen. Bitte lesen Sie diese aufmerksam, bevor Sie die Maschine in Betrieb nehmen.

#### Normaler Gebrauch der Maschine:

- Die Maschine darf nur von einer volljährigen und für die Betriebsgefahren geschulten Person bedient werden.
- Alle Wartungseingriffe müssen von Fachpersonal ausgeführt werden, das dieses Handbuch gelesen und verstanden hat.
- Die Wartung wird von geschultem und mit den Gefahren der Maschine vertrautem Personal durchgeführt.

*Elektrotechniker* Qualifizierter Bediener, der unter normalen Bedingungen Eingriffe an Elektroteilen, Regulierungen, Wartungs- und Reparaturteilen vornehmen kann.

*Mechaniker* Fachtechniker, der zu komplexen und außergewöhnlichen mechanischen Eingriffen befugt ist.

- Die Maschine ist ausschließlich für Schweißverfahren vorgesehen, alle anderen Anwendungen der Maschine sind verboten.
- Im Arbeitsbereich ist das Tragen von persönlicher Schutzausrüstung (PSA) und Schutzkleidung Vorschrift. Keine Krawatte und lange Haare zusammengebunden.

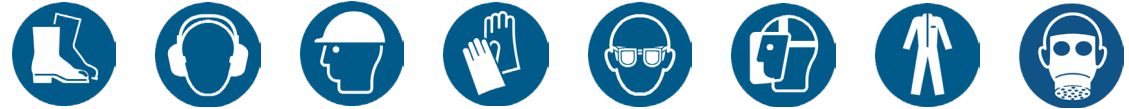

#### Möglicher Missbrauch:

- Bedienung und Fehlerbehebung der Anlage durch mehrere Personen.
- Bedienung der Anlage durch eine Person, die nicht in der Bedienung der Anlage geschult ist.

#### Zeitliche Einschränkungen:

- Die Nutzung der Maschine ist für 1 Schicht mit einer Dauer von 8 Stunden vorgesehen.
- Laden und Entladen der Werkstücke müssen außerhalb des Schweißzyklus erfolgen.
- Der Allgemeinzustand der Maschine und der Arbeitsbereich müssen durch Sichtkontrolle überprüft werden, und zwar mindestens:
  - \* 2 Mal pro Schicht oder,
  - \* bei jedem Ortswechsel der LINC-COBOT PLATFORM oder,
  - bei jedem Produktionswechsel.
- · Bei einer längeren Abwesenheit des Bedieners die Energiezuführungen absperren (Strom und Fluide).

LINC-COBOT

#### Räumliche Einschränkung:

- Die Maschine ist für einen Betrieb in Innenräumen vorgesehen. Eine Anwendung im Freien ist verboten.
- Die Werkstücke müssen der Anlage entsprechende Maße und Gewichte haben.
- Der Zugang zur Maschine muss frei sein (keine herumstehenden Teile.....).
- Die Werkstatt muss ausreichend hell und gelüftet sein.
- Der Bediener muss vor jeder Anwendung sicherstellen, dass keine Kollisionsgefahr mit Personen in der Umgebung besteht.
- Aus Sicherheitsgründen und gemäß unseren derzeitigen Kenntnissen über die Anwendung beim Kunden darf sich im Arbeitsbereich nur eine einzige Person befinden.

Es muss dafür gesorgt werden, dass keinerlei Maschinenteile näher als 500 mm zu einem Hindernis kommen können. Wichtig: Der Bedienergang muss auf mindestens 800 mm Breite frei sein. Wir empfehlen eine Markierung auf dem Boden.

Bei Betreten des markierten Bereichs sind eine Berührung und daher mögliche Verletzungen durch Maschinenteile möglich.

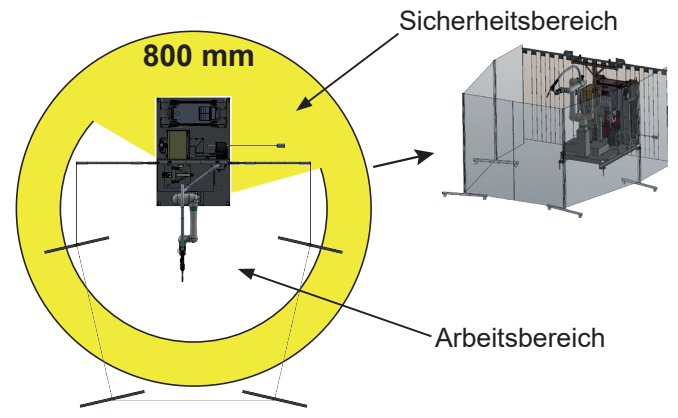

• Der Arbeits- und Sicherheitsbereich muss frei von Hindernissen bleiben.

#### Weitere Einschränkungen:

- Die Energieversorgung muss den Empfehlungen entsprechen. Der Kunde muss an jeder Energiequelle (Strom, Luft, Gas und Wasser) eine Trennvorrichtung vorsehen. Diese Vorrichtungen müssen eindeutig gekennzeichnet sein. Sie müssen abschließbar sein.
- Die Maschine ist für einen gewerblichen Einsatz.
- Die angegebenen Wartungsintervalle beziehen sich auf eine Tagesproduktion im Ein-Schicht-Betrieb (8 Std/Tag).
- Betriebsmittel und Verschleißteile müssen entsprechend ihrer Abnutzung ausgetauscht werden.
- Der Wartungsplan muss genau eingehalten werden. Wir empfehlen Ihnen, sämtliche Wartungseingriffe genau zu dokumentieren.
- Es ist <u>verboten</u>, außerhalb der eventuell vorhandenen Plattformen und Stege, die für diesen Zweck vorgesehen sind, auf die Maschine zu steigen. Um an hoch liegende Ausstattungen zu gelangen, muss der Benutzer ein vorschriftgemäßes Mittel verwenden, wie z. B. einen gesicherten mobilen Steg, eine Hebebühne, etc. ..."
- Versichern Sie sich vor der Nutzung der Maschine, dass alle Schutzelemente angebracht sind. Schutzabdeckungen sind verschraubt.
- Nur befugte Personen haben Zugang zu den Schaltkästen. Zugänge müssen verriegelt werden können.
- Reinigen Sie den Arbeitsbereich regelmäßig. Der Arbeitsbereich muss frei von Hindernissen bleiben.
- Die Maschine darf auf keinen Fall verändert werden.
- Das LINC-COBOT PLATFORM Schweißsystem ist keine Verankerung für eine Handlingvorrichtung.
- Mit Ausnahme der Bewegungskontrolle der LINC-COBOT PLATFORM oder des Batteriewechsels muss die Wartung ohne Energieanschluss erfolgen. Alle Energiezuführungen müssen mit einem Vorhängeschloss <u>abgetrennt und verriegelt sein.</u>
- Damit die Anlage vorschriftgemäß arbeiten kann, muss sie an ein Rauchabsaugsystem angeschlossen sein.
- Damit die Anlage vorschriftgemäß arbeiten kann, muss ein System zum Strahlenschutz der Augen angebracht werden.
- Der Bediener muss vor jeder Anwendung sicherstellen, dass keine Kollisionsgefahr mit Personen in der Umgebung besteht.
- ACHTUNG: Beim Umgang mit den Blechen ist immer ein Mindestmaß an Vorsicht geboten, um Stöße an der Maschine zu vermeiden.
- Beim Laden und Entladen der zu schweißenden Werkstücke müssen die geltenden Regeln für manuelles oder mechanisches Handling berücksichtigt werden.
- Die Gasflasche darf nur allein gehandhabt werden, sie darf nicht auf der Plattform mitgeführt werden, wenn diese bewegt wird.
- Die LINC-COBOT PLATFORM muss mit einem mechanischen Transportmittel bewegt werden. Für Hub und Transport sind die Empfehlungen im Bedienderhandbuch zu beachten. Sie darf nicht an einem Gefälle von mehr als 5% installiert werden.

# 2 - Restgefahren

Laut Gefahrenanalysen bestehen trotz größter Sorgfalt bestimmte Restgefahren, die technisch nicht beseitigt werden können bzw. deren Gefahr nicht zu vernachlässigen ist.

Trotz erhöhter Aufmerksamkeit beim Entwurf unserer Maschinen in Bezug auf deren Sicherheit bleiben Restgefahren vorhanden. Um diese zu beherrschen, muss der Kunde insbesondere sämtliche Sicherheitshinweise berücksichtigen und eventuell zusätzliche Sicherheitsmaßnahmen definieren, die aufgrund seiner internen Betriebsarten erforderlich sein können.

Nachfolgend wird eine Liste von möglichen Restgefahren aufgeführt.

Eine ausführliche Bedienerschulung bzgl. Sicherheit und Betrieb der Maschine ist die beste Garantie für einen korrekten Umgang mit den Restgefahren.

Wir empfehlen das Erstellen von Merkblättern für den Arbeitsplatz, die auf eventuelle Restgefahren im Arbeitsbereich hinweisen.

#### 2.1 - "Allgemeine" Restgefahren

#### Gefahren durch die Umgebung - Ausrutschen und/oder Sturz

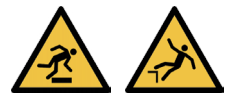

Der Arbeits- und Sicherheitsbereich muss frei von Hindernissen bleiben.

Der Arbeitsbereich muss sauber sein und regelmäßig gereinigt werden.

Die Maschine muss regelmäßig gewartet werden (siehe Wartungsplan für die verschiedenen Anlagenteile).

Abfälle von Betriebsmitteln müssen beseitigt werden.

Der Bediener muss eine besondere Sorgfalt in Bezug auf Kabel und Laufschienen am Boden aufweisen.

Der Bediener muss die erforderlichen Schutzausrüstungen tragen: Helm, Handschuhe, Sicherheitsschuhe, Maske und Arbeitskleidung.

Sturz aus der Höhe:

Um Stürze aus der Höhe zu vermeiden und sicher auf Anlagenteile in der Höhe zugreifen zu können, muss der Bediener den geltenden Vorschriften entsprechende Mittel einsetzen.

Für sämtliche Arbeiten auf einer bestimmten Höhe ist das Tragen individueller Schutzausrüstung (Helm, Handschuhe, Sicherheitsschuhe, Maske, Ohrstopfen und Gurt) erforderlich.

Für sämtliche Arbeiten auf einer bestimmten Höhe muss der Bediener für die Anwendung der entsprechenden Mittel geschult werden.

## Mechanische Gefahr - Stöße, Scherkräfte, Quetschungen

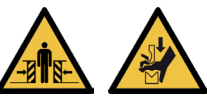

Der Bediener darf keine weite Arbeitskleidung tragen, keine Krawatte, lange Haare zusammengebunden und die entsprechende Schutzausrüstung ist Vorschrift: Helm, Handschuhe, Sicherheitsschuhe, Maske und Arbeitskleidung.

Vor dem Einschalten der Maschine muss der Bediener überprüfen, dass sich niemand in nächster Nähe befindet.

Der Arbeitsplatz des Bedieners befindet sich vor dem Steuerpult.

Die Sicherheitsbereiche der Maschine müssen eingehalten werden.

Der Bediener muss für die Anwendung der Maschine geschult und mit den Restgefahren vertraut sein.

Während des Umgangs mit einem Gabelstapler oder Kran dürfen sich keine Personen im Umgangsbereich aufhalten.

Einklemmen zwischen Hindernis und Maschine - Zugang zu beweglichen Teilen

Der Bediener muss die erforderlichen Schutzausrüstungen tragen: Helm, Handschuhe,

Sicherheitsschuhe, Maske und Arbeitskleidung.

Der Arbeitsplatz des Bedieners befindet sich vor dem Steuerpult.

Vor Einschalten der Maschine muss der Bediener sicherstellen, dass sich niemand im Arbeits- und Sicherheitsbereich der Maschine befindet.

Vor Einschalten der Maschine muss der Bediener sicherstellen, dass die Sicherheitsabdeckungen vorhanden sind.

Der Bediener muss für die Anwendung der Maschine geschult und mit den Restgefahren vertraut sein. Lösen der Verankerung der Handlingvorrichtung

Die Maschine darf nicht verändert werden.

Die Maschine ist keine Verankerung für eine Handlingvorrichtung.

Ein Versetzen der Maschine darf nur von **Lincoln Electric** bzw. von dazu berechtigtem Personal vorgenommen werden.

LINC-COBOT

#### Sich unter einer Last aufhalten

Der Bediener muss für die Anwendung von Handlingvorrichtungen geschult und dazu berechtigt sein. Der Bediener muss für die Anwendung der Maschine geschult und mit den Restgefahren vertraut sein.

#### Mechanische Gefahren - Durchlöcherung oder Bohrloch

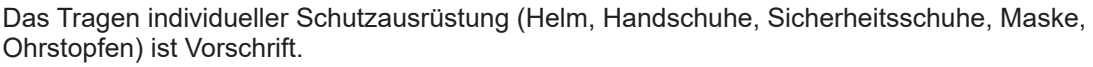

Der Bediener muss für die Anwendung der Maschine geschult und mit den Restgefahren vertraut sein.

#### 2.2 - "Verfahrensbedingte" Restgefahren

#### Elektrische Gefahren - Schmelzgutspritzer

#### Schmelzgutspritzer auf entzündbare Werkstoffe oder Personen:

Der Arbeitsbereich muss sauber sein und regelmäßig gereinigt werden. Je nach Umfeld des Arbeitsbereiches müssen Brenner mit einer Schutzabdeckung versehen werden. Das Tragen individueller Schutzausrüstung (Helm, Handschuhe, Sicherheitsschuhe, Maske,

Ohrstopfen, brandsichere Arbeitskleidung) ist Vorschrift.

Der Bediener muss für die Anwendung der Maschine geschult und mit den Restgefahren vertraut sein.

In der Produktion muss sich der Bediener vor der LINC-COBOT PLATFORM aufhalten.

#### Ergonomische Gefahren - Müdigkeit

Auswechseln schwerer Spulen auf den Spulenträgern in einer bestimmten Höhe:

Der Bediener muss geeignete Handlingvorrichtungen verwenden.

Der Bediener muss für die Anwendung der Maschine geschult und mit den Restgefahren vertraut sein.

#### Gefahren in Bezug auf Werkstoffe und Produkte - Vergiftung

#### Durch das Verfahren freigesetzter(s) Rauch/Gas:

Die Anwendung eines Absaugsystems vorsehen (zu Lasten des Kunden). Gemäß den geltenden Vorschriften von INRS und CARSAT empfiehlt **LINCOLN ELECTRIC** die Verwendung von

#### Absaugvorrichtungen für Schweißrauch, wie z. B.: • MOBIFLEX 200 M:

- Absaugvorrichtung mit einem Saugarm
- Absaugleistung an der Düse: 1200 m<sup>3</sup>/h
- Induzierte Mindestgeschwindigkeit bei der
- Emission von Schadstoffen: 0,5 m/s

- Die Düse sollte daher idealerweise 300 mm vom Emissionspunkt entfernt positioniert werden.

#### ODER

#### LINC EXTRACTOR + LINC-GUN FX 500W Saugbrenner:

- Absaugvorrichtung durch Hochvakuumsystem
  Induzierte Mindestgeschwindigkeit bei der
- Emission von Schadstoffen: 0,35 m/s

- Es ist eine Absaugleistung von 65m<sup>3</sup>/h an der Düse erforderlich.

Das Tragen individueller Schutzausrüstung (Helm, Handschuhe, Sicherheitsschuhe, Maske, Ohrstopfen) ist Vorschrift.

Der Bediener muss für die Anwendung der Maschine geschult und mit den Restgefahren vertraut sein.

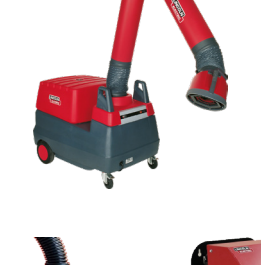

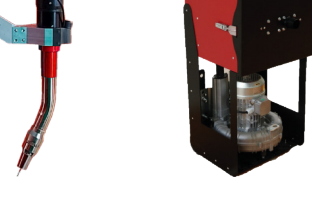

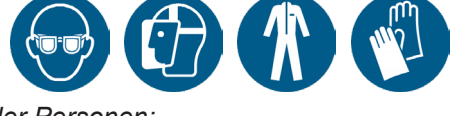

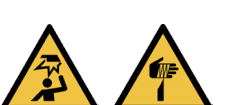

#### Mechanische Gefahren - Durchlöcherung oder Bohrloch

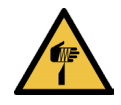

#### Berührung zwischen Schweißdraht und einem Körperteil

Das Tragen individueller Schutzausrüstung (Helm, Handschuhe, Sicherheitsschuhe, Maske, Ohrstopfen) ist Vorschrift.

Der Bediener muss für die Anwendung der Maschine geschult und mit den Restgefahren vertraut sein.

#### Strahlungsgefahren - Augen- und Hautschäden

#### Verblitzte Augen

Je nach Umfeld des Arbeitsbereiches müssen Brenner mit einer Schutzabdeckung versehen werden. Das Tragen individueller Schutzausrüstung (Helm, Handschuhe, Sicherheitsschuhe, Maske, Ohrstopfen) ist Vorschrift.

Der Bediener muss für die Anwendung der Maschine geschult und mit den Restgefahren vertraut sein.

#### Thermische Gefahren - Verbrennungen

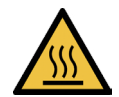

<u>Berührung zwischen heißem Anlagenteil (Brenner/Werkstück....) und einem Körperteil</u> Das Tragen individueller Schutzausrüstung (Helm, Handschuhe, Sicherheitsschuhe, Maske, Ohrstopfen) ist Vorschrift.

Der Bediener muss für die Anwendung der Maschine geschult und mit den Restgefahren vertraut sein. Geschweißte Teile können einige Zeit lang heiß bleiben.

#### Gefahren aufgrund von Lärm - Ermüdung

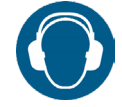

#### Schallpegel des Verfahrens

Das Tragen individueller Schutzausrüstung (Helm, Handschuhe, Sicherheitsschuhe, Maske, Ohrstopfen) ist Vorschrift.

Der Bediener muss für die Anwendung der Maschine geschult und mit den Restgefahren vertraut sein.

## Mechanische Gefahren - Quetschungen

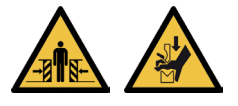

Handling von Flaschen und/oder Gasgestell

Die Gasflaschen werden auf einem Wagen transportiert.

Gestelle und Rahmen werden mit geeigneten Handlingvorrichtungen transportiert (Bsp.: Wandkran, Hubwagen).

Der Bediener muss für die Anwendung von Handlingvorrichtungen geschult und dazu berechtigt sein. Das Tragen individueller Schutzausrüstung (Helm, Handschuhe, Sicherheitsschuhe, Maske, Ohrstopfen) ist Vorschrift.

#### Gefahren in Bezug auf Werkstoffe und Produkte - Explosion

Lagern von Flaschen und/oder Gasgestell in Maschinennähe

Gasflaschen müssen in ausreichendem Abstand zu Schweißzonen und Hitzequellen in einem belüfteten Bereich gelagert werden.

Die Flaschen müssen angegurtet sein.

Der Bediener muss für die Anwendung von Gas geschult und mit den Gefahren vertraut sein.

#### Elektrische Gefahr - Stromschlag

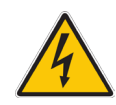

<u>Berührung zwischen dem Ausgang des Abwicklers und einem Körperteil</u> In der Produktion muss sich der Bediener vor der **LINC-COBOT PLATFORM** aufhalten.

## 3 - Elektromagnetische Verträglichkeit (EMV)

## Konformität

Produkte mit der CE-Kennzeichnung entsprechen den europäischen Richtlinien und Verordnungen. Das System ist für die Anwendung mit anderen Equipments von **Lincoln Electric** vorgesehen. Es ist für eine industrielle und gewerbliche Nutzung vorgesehen.

#### <u>Einführung</u>

Alle elektrischen Equipments verursachen geringfügige elektromagnetische Emissionen. Diese können über stromführende Leitungen übertragen oder wie Funkwellen im Raum ausgestrahlt werden. Wenn andere Maschinen solche Funkwellen empfangen, kann es zu technischen Störungen kommen. Diese Emissionen können bei zahlreichen anderen Equipments Störungen hervorrufen: andere Schweißgeräte in der Nähe, Radio- und Fernsehempfang, CNC-Steuerungen, Telefonsysteme, Computer usw. Warnung: Dieses Equipment der Klasse A ist nicht für eine Anwendung in privaten Werkstätten vorgesehen, in denen die Stromversorgung über das öffentliche Niedrigspannungsnetz läuft. In einer solchen Umgebung kann es aufgrund der übertragenen Störungen schwierig sein, die elektromagnetische Verträglichkeit zu gewährleisten.

#### Installation und Anwendung

Der Anwender ist für die Installation und den Betrieb des Schweißsystems gemäß den Anweisungen des Herstellers verantwortlich. Wenn elektromagnetische Störungen festgestellt werden, hat der Anwender des Schweißsystems mit der technischen Unterstützung des Herstellers dafür zu sorgen, Abhilfe zu schaffen. In bestimmten Fällen kann diese Maßnahme einfach eine Erdung des Schweißstromkreises sein. In anderen Fällen kann das Errichten einer elektromagnetischen Abschirmung erforderlich sein, die die Stromquelle und das Arbeitsfeld mit entsprechenden Eingangsfiltern abschirmt. Die elektromagnetischen Störungen müssen in jedem Fall auf ein Maß beschränkt werden, in dem sie den Betrieb nicht behindern.

Hinweis: Aus Sicherheitsgründen kann der Schweißstromkreis geerdet werden oder auch nicht. Beachten Sie für die Installation und Anwendung die örtlichen und landesweiten Normen. Die Änderung der Vorgaben für die Erdung darf nur von einer Fachkraft vorgenommen werden, die abwägen kann, ob diese Änderungen die Verletzungsgefahr erhöhen, z. B. weil parallele Rückläufe des Schweißstroms zugelassen werden, die die Erdung anderer Ausstattungen beeinträchtigen können.

#### Bewertung der Umgebung

Vor dem Aufstellen des Schweißsystems muss der Betreiber die möglichen elektromagnetischen Probleme in der Umgebung analysieren. Folgende Elemente müssen berücksichtigt werden:

- Andere Strom- und Steuerkabel, Signalisierung und Telefonkabel
- Bereich unter, über und neben dem Schweißsystem
- · Radio- und Fernseh-Sender und -Empfänger
- Computer und andere Kontrollsysteme
- · Sicherheitsrelevantes Equipment, z. B. Schutz industrieller Anlagen
- Gesundheit des Personals, z. B. Einsatz von Herzschrittmachern und Hörgeräten
- Eich- und Messsysteme
- Störfestigkeit anderer Systeme in der Umgebung. Der Betreiber muss sicherstellen, dass die 
   anderen in der Nähe eingesetzten Systeme kompetibel eind. Dies konn die Anwendung zusätzlich.
- anderen in der Nähe eingesetzten Systeme kompatibel sind. Dies kann die Anwendung zusätzlicher Schutzmaßnahmen erfordern.
- Tageszeit, zu der Schweißarbeiten oder andere Arbeiten ausgeführt werden.
   Die Größe des zu berücksichtigenden Bereichs hängt von der Struktur des Gebäudes und den anderen Aktivitäten ab, die darin stattfinden.

Der zu berücksichtigende Bereich kann über das Gebäude hinaus gehen.

#### Öffentliches Stromversorgungsnetz

Das Schweißsystem muss gemäß den Herstellervorgaben an die öffentliche Stromversorgung angeschlossen werden. Bei auftretenden Störungen können zusätzliche Vorkehrungen wie ein Filtersystem für die Anlage erforderlich sein. Das Stromkabel des Schweißsystems sollte permanent durch eine Metallhülse oder gleichwertig abgeschirmt werden. Der Kabelschirm muss auf der gesamten Länge durchgehend sein. Der Kabelschirm muss an der Versorgungsquelle des Schweißstroms angeschlossen sein, sodass zwischen der Leitung und dem Gehäuse der Schweißstromversorgungsquelle ein guter elektrischer Kontakt vorhanden ist.

#### Instandhaltung des Schweißsystems

Das Schweißsystem muss gemäß den Herstellervorgaben richtig instandgehalten werden. Alle Gehäuseteile und Zugangstüren müssen während des Betriebs des Schweißsystems geschlossen und richtig fixiert sein. Das Schweißsystem darf mit Ausnahme von Änderungen und Anpassungen, die durch die Anweisungen des Herstellers abgedeckt sind, nicht geändert werden. Insbesondere die Schutzfunkenstrecken für Zünden und Stabilisieren des Lichtbogens müssen entsprechend den Vorgaben des Herstellers eingestellt und gewartet werden.

#### Schweißkabel

Die Schweißkabel müssen so kurz wie möglich gehalten werden und möglichst nah aneinander in Bodennähe bzw. auf dem Boden verlegt sein.

#### **Schutzpotenzialausgleich**

Alle Metallteile des Schweißsystems und Metallteile daneben sollten angeklebt werden. Allerdings erhöhen Metallteile, die an das zu schweißende Werkstück angeklebt sind, die Gefahr für den Bediener einen Stromschlag abzubekommen, wenn er gleichzeitig diese Metallteile und die Elektrode berührt. Der Bediener muss gegenüber sämtlichen angeklebten Metallteilen isoliert sein.

#### Erdung des Werkstücks

Die Erdung des zu schweißenden Werkstücks kann in manchen Fällen die elektromagnetischen Emissionen verringern.

Es müssen jedoch Vorkehrungen getroffen werden, um zu vermeiden, dass diese Erdung nicht die Verletzungsgefahr für die Betreiber erhöht bzw. eine Beschädigung anderer elektrischer Ausstattungen verursacht.

Wenn möglich, sollte der Erdungsanschluss des Werkstücks durch eine direkte Verbindung gewährleistet sein. In manchen Ländern ist ein derartiger direkter Anschluss jedoch unzulässig. In diesem Fall muss die Verbindung durch eine geeignete Kapazität bewerkstelligt werden, die gemäß den landesweiten Vorschriften auszuwählen ist.

#### <u>Armierung</u>

Die Armierung von Kabeln und Anlagen in der Umgebung kann eine gewisse Störanfälligkeit reduzieren. Gegegebenenfalls kann die vollständige Armierung der ganzen Schweißinstallation für besondere Anwendungen geplant werden.

#### 1 - Einleitung

Die **LINC-COBOT PLATFORM** ist eine robotergestützte Schweißplattform, die den kollaborativen Roboter FANUC CRX-10iA/L integriert. Das System entspricht den höchsten Sicherheitsstandards und ist in einer **einzigen Funktionszone mit einem einzigen Bediener wirksam**. Empfindliche Sensoren lösen bei Berührung eines menschlichen Körpers oder eines Gegenstands einen sofortigen Sicherheitsstopp aus.

Die **LINC-COBOT PLATFORM** ist mit mehreren Sicherheitsfunktionen ausgestattet, die dazu beitragen, den Bediener vor Verletzungen durch die Bewegung des Roboters zu schützen. Folgende Komponenten gehören zur Sicherheitsausstattung dieses Systems:

- Roboter mit einer Leistungs- und Kraftbeschränkung gemäß der Norm "Roboter und Robotervorrichtungen kollaborative Roboter".
- 3 Positions-Aktivierungsschalter, der sich am intelligenten Brenner befindet
- · 3 Positions-Sicherheitsumschalter auf der Tablet-Halterung.
- Tablet-Halterung mit integrierter E-STOP-Taste.
- Bedienerpult mit einer E-STOP-Taste

Das Schweißsystem setzt sich wie folgt zusammen:

- Schweißgenerator **POWERWAVE R450 CE**.
- · Drahtabwicklung AUTODRIVE 4R100 oder 4R220 ("Hyperfill") mit 4 Antriebswalzen zum Führen von
- Draht mit 0,8 bis 1,6 mm Durchmesser.
- · Ein Schweißbrenner, d. h.:

- ein **MAGNUM PRO Air LE550** Schweißbrenner, der MAG-Schweißen bis zu 385 Ampere bei einem 100%igen Arbeitszyklus mit einer Gasmischung aus Ar und 8% CO2 in luftgekühlter Ausführung ermöglicht.

- ein Schweißbrenner 500 A - 100% in wassergekühlter Ausführung **BW500** mit seinem Kühlaggregat **COOLARC 50** 

- ein Saugbrenner 500 A - 100% in der wassergekühlten Version **FX500** mit seinem Kühlaggregat **COOLARC 50** 

- einen Schweißbrenner in wassergekühlter Ausführung **LE550** mit seinem Kühlaggregat **COOLARC 50**.

• einen POWERWAVE ADVANCED MODULE Kasten als Option.

Die **LINC-COBOT PLATFORM** wird mit einer Abspulvorrichtung für Massivdraht mit einem Durchmesser von 1,2 mm geliefert.

#### 1.1 Vorgesehene Anwendung des Systems

Das System ist ausschließlich als Roboter-Schweißsystem zum Schweißen mit Inertgas (MIG) vorgesehen. Die Komponenten werden durch speziell dafür entwickelte Werkzeuge in der Schweißposition gehalten. Das System ist nur für eine Anwendung in Innenräumen vorgesehen. Bestimmte Modelle können für den Transport durch Krane und/oder Hubwägen eingestellt sein. Das Schweißsystem darf jedoch nicht hängend oder schwebend zum Einsatz kommen.

Personen, die mit dem System arbeiten, müssen geschützt werden. Die getroffenen relevanten Sicherheitsvorkehrungen müssen alle Gefahren berücksichtigen, zu denen es bei der Arbeit mit einem Roboter-Schweißsystem kommen kann. Der Betreiber trägt die Verantwortung für eine angemessene Evaluierung der Risiken des Systems, bevor es zur Anwendung kommt. Der Betreiber muss alle an der Arbeitsstelle, an der das System zum Einsatz kommt, auftretenden Gefahren berücksichtigen und die entsprechenden Vorkehrungen treffen.

Die Bediener müssen alle Sicherheitsanweisungen des Handbuches und der einzelnen Anweisungen der Komponenten berücksichtigen. Inspektionen und Instandhaltungsarbeiten dürfen nur von qualifizierten Technikern ausgeführt werden, die auch mit den Sicherheitsvorschriften vertraut sind.

#### 1.2 Bestimmungsgemäße Anwendung des Systems

Anwendungen, die nicht den bestimmungsgemäßen Anwendungen entsprechen, gelten als unzulässig. Dies schließt ein, ist aber nicht darauf beschränkt:

- Der Roboter wird mit einem Gewicht oder einem Volumen belastet, das das vom Lieferanten angegebene übersteigt
- · Die elektrische Stromversorgung entspricht nicht der vorgegebenen Eingangsspannung
- Es werden andere Schweißverfahren als MIG/MAG angewendet

Änderungen an Teilen dieses Schweißsystems sind nicht zulässig, wenn sie zu einer Anwendung führen können, die nicht bestimmungsgemäß ist.

#### 1.3 Änderung dieses Systems

Das System darf in keinem Fall geändert werden. Änderungen könnten zur Beeinträchtigung seiner Leistung, seiner Sicherheit oder Lebensdauer führen, Verletzungsgefahren oder sogar tödliche Gefahren mit sich bringen und gegebenenfalls gegen die Sicherheitsvorschriften verstoßen. Zudem werden Schäden oder Leistungsminderungen aufgrund einer Änderung von den Garantien durch Lincoln Electric ausgeschlossen.

#### 1.4 Übersicht dieses Handbuchs

Dieses Handbuch umfasst die Informationen über sämtliche Optionen, die für diese Art von Schweißsystem verfügbar sind. Daher können Informationen enthalten sein, die sich nicht auf Ihr spezielles System beziehen. Alle Informationen, Spezifikationen und Illustrationen dieses Handbuchs sind zum Zeitpunkt des Drucks gültig. **Lincoln Electric** behält sich das Recht vor, jederzeit und ohne Ankündigung Spezifikationen bzw. Projektierungen zu ändern.

# 2.1 Platzbedarf LINC-COBOT PLATFORM

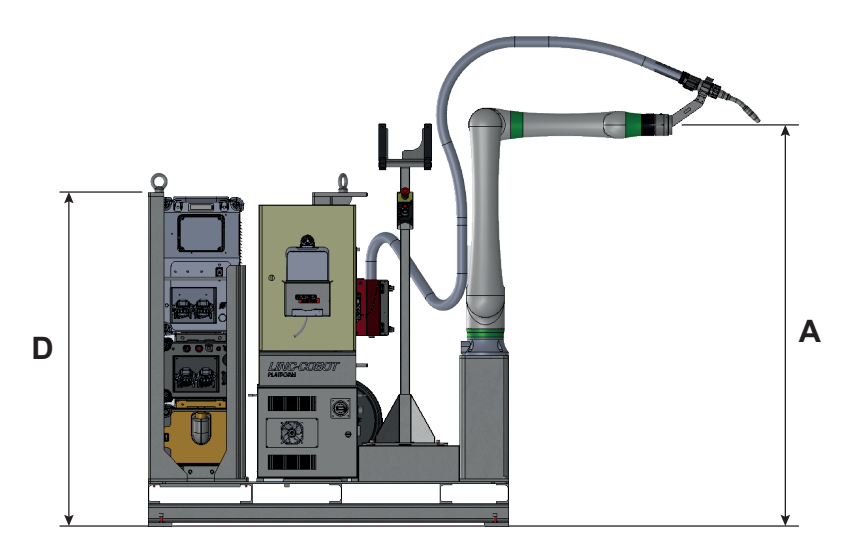

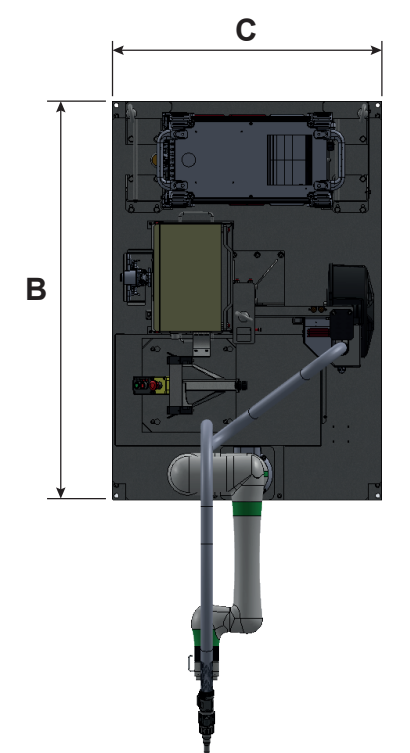

| Α    | В    | С    | D    |
|------|------|------|------|
| mm   | mm   | mm   | mm   |
| 1645 | 1480 | 1000 | 1367 |
| 1645 | 1480 | 1000 | 1367 |
| 1645 | 1480 | 1000 | 1367 |
| 1645 | 1480 | 1000 | 1367 |

#### 2.2 Arbeitsbereich der LINC-COBOT PLATFORM

Der kollaborative Arbeitsbereich des **LINC-COBOT PLATFORM-Roboters** ist unten abgebildet. Dieser Bereich kann je nach Verlauf des Brennerkabelstrangs und anderer Kabelbäume etwas eingeschränkt sein. Das bedeutet, dass der sichere und kollaborative Betrieb des Roboters auf jeden anderen Teil des Roboters und der Reichweite des Brenners ausgedehnt werden kann. Der Endnutzer ist in dieser Phase allein für die elektrische Verbindung und das Schweißen der Strukturen außerhalb der Plattform verantwortlich. Um einen sicheren und zuverlässigen Betrieb zu garantieren, obliegt es dem Endbetreiber alle Montageanweisungen zu beachten, sowie Bediener, Wartungspersonal und alle anderen Mitarbeiter, die am System zum Einsatz kommen, entsprechend zu schulen. Die Gefahrenanalyse muss Gegenstände und Personen, die sich während der Einstellung und des Betriebs des Systems in Reichweite des Roboters befinden können, berücksichtigen. Die Bediener müssen sich diesen Gefahren bewusst sein. Alle Personen, der Bediener inbegriffen, müssen sich während der Bewegungen im AUTOMATISCHEN BETRIEBSMODUS außerhalb des Arbeitsbereichs des Roboters befinden. Geschweißt werden darf nur innerhalb des Arbeitsbereichs des Roboters.

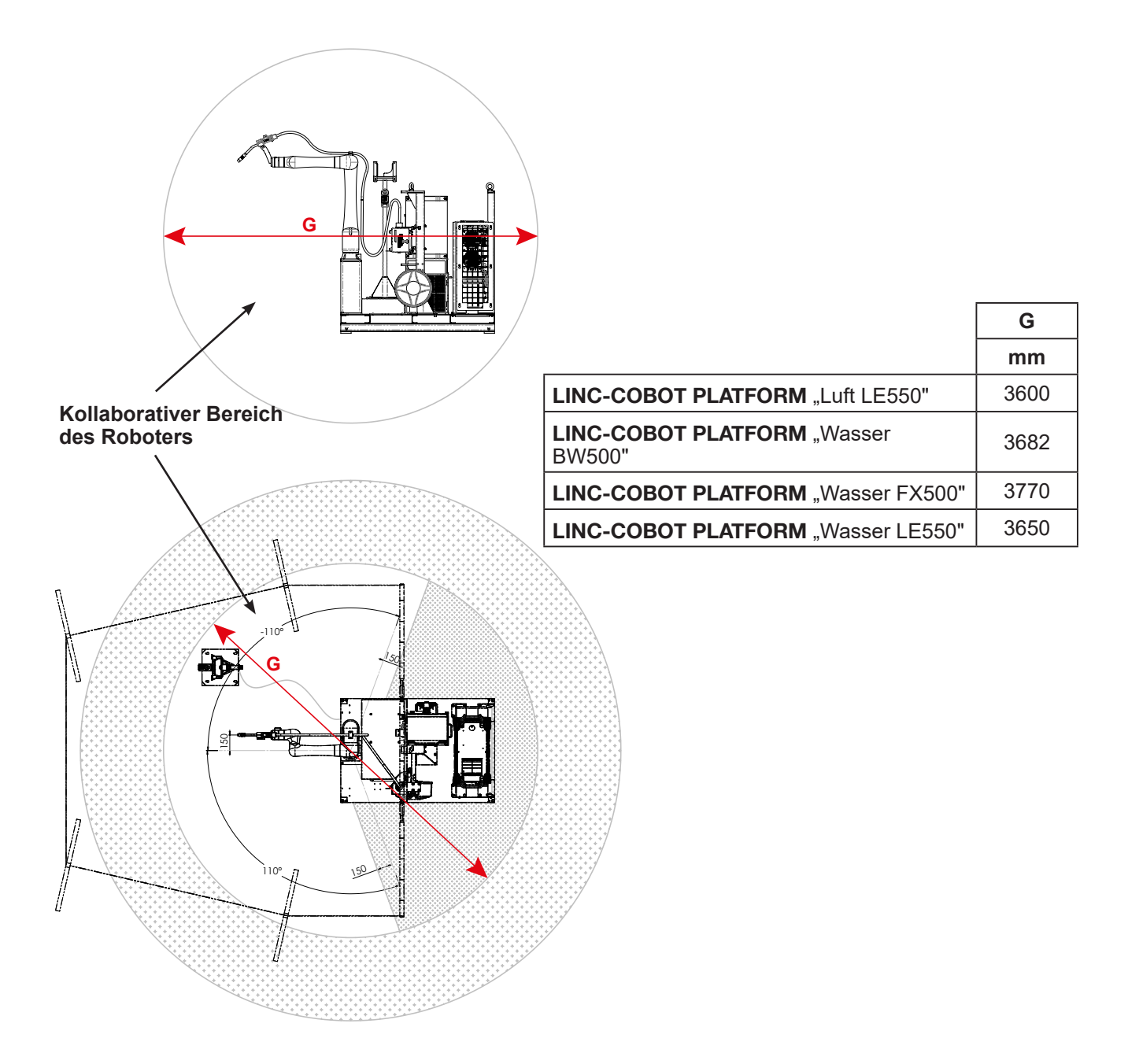

2 `

| Version                 | ∆t.<br>_Nr     |               |                        | Brennertyp                     |                 |                     | Opt                 | ion                |
|-------------------------|----------------|---------------|------------------------|--------------------------------|-----------------|---------------------|---------------------|--------------------|
| PLATFORM                |                | Luft<br>LE550 | Wasser<br><b>BW500</b> | Wasser<br>FX500 <sup>(1)</sup> | Wasser<br>LE550 | Wasser<br>LE550 HYP | Soft <sup>(2)</sup> | Advanced<br>module |
| Luft LE550              | AS-RM-91506100 | >             |                        |                                |                 |                     |                     |                    |
| Luft LE550 S            | AS-RM-91506501 | >             |                        |                                |                 |                     | >                   |                    |
| Luft LE550 AM           | AS-RM-91506502 | 7             |                        |                                |                 |                     |                     | 7                  |
| Luft LE550 SAM          | AS-RM-91506503 | >             |                        |                                |                 |                     | 7                   | 7                  |
| Wasser BW500            | AS-RM-91506106 |               | >                      |                                |                 |                     |                     |                    |
| Wasser BW500 S          | AS-RM-91506521 |               | 7                      |                                |                 |                     | 7                   |                    |
| Wasser BW500 AM         | AS-RM-91506522 |               | 7                      |                                |                 |                     |                     | 7                  |
| Wasser BW500 SAM        | AS-RM-91506523 |               | >                      |                                |                 |                     | 7                   | >                  |
| Wasser FX500            | AS-RM-91506110 |               |                        | 7                              |                 |                     |                     |                    |
| Wasser FX500 S          | AS-RM-91506541 |               |                        | 2                              |                 |                     | 7                   |                    |
| Wasser FX500 AM         | AS-RM-91506542 |               |                        | >                              |                 |                     |                     | 7                  |
| Wasser FX500 SAM        | AS-RM-91506543 |               |                        | >                              |                 |                     | 7                   | >                  |
| Wasser LE550            | AS-RM-91506560 |               |                        |                                | 2               |                     |                     |                    |
| Wasser LE550 S          | AS-RM-91506561 |               |                        |                                | 7               |                     | 7                   |                    |
| Wasser LE550 AM         | AS-RM-91506562 |               |                        |                                | 7               |                     |                     | 7                  |
| Wasser LE550 SAM        | AS-RM-91506563 |               |                        |                                | >               |                     | 7                   | 7                  |
| Wasser LE550 HYP        | AS-RM-91506580 |               |                        |                                |                 | >                   |                     |                    |
| Wasser LE550 HYP S      | AS-RM-91506581 |               |                        |                                |                 | >                   | 7                   |                    |
| Wasser LE550 HYP AM     | AS-RM-91506582 |               |                        |                                |                 | >                   |                     | 7                  |
| Wasser LE550 HYP<br>SAM | AS-RM-91506583 |               |                        |                                |                 | 2                   | 2                   | >                  |

13

<sup>(1)</sup>: Absaugbrenner
 <sup>(2)</sup>: 3 Funktionen ("Touch sensor" - "Arc sensor" - "Multipass")

# 4.1 LINC-COBOT PLATFORM System

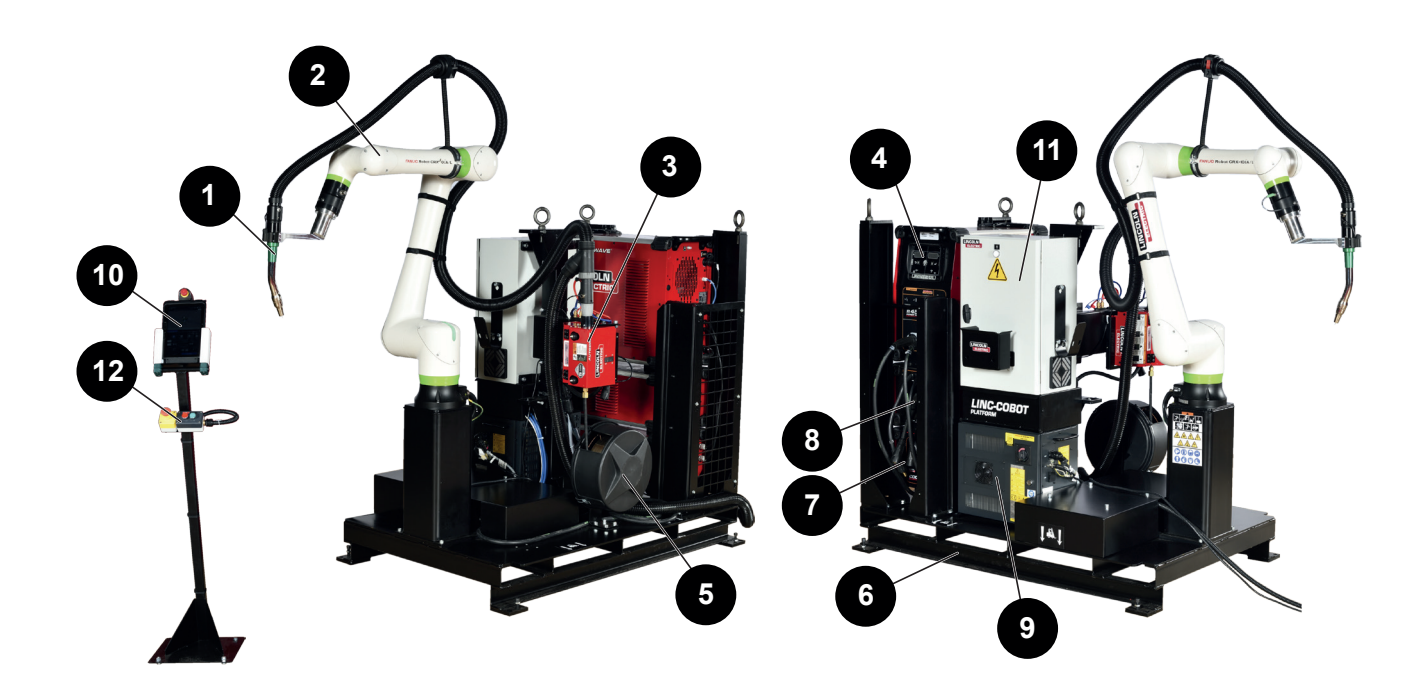

| Nr. | Beschreibung                                                                                                    |
|-----|----------------------------------------------------------------------------------------------------|
| 1   | Schweißbrenner <b>MAGNUM PRO</b> "Luft <b>LE550</b> " oder<br>Brenner "Wasser <b>BW500</b> " oder<br>Absaugbrenner "Wasser <b>FX500</b> oder<br>Brenner "Wasser <b>LE550</b> " |
| 2   | Schweißroboter CRX-10i A/L                                                                                                    |
| 3   | Schweißdrahtzuführung AUTODRIVE 4R100 oder 4R220                                                                                                    |
| 4   | Schweißgenerator POWERWAVE R450 CE                                                                                                    |
| 5   | Drahtspulenhalter (Drahtspule nicht im Lieferumfang enthalten)                                                                                                    |
| 6   | Plattform                                                                                                    |
| 7   | COOLARC 50 (zur Verwendung mit wassergekühltem Brenner)                                                                                                    |
| 8   | POWERWAVE Advanced Module                                                                                                    |
| 9   | Robotersteuerung R30iB Mini Plus                                                                                                    |
| 10  | Touchscreen Bedienung                                                                                                    |
| 11  | Schaltschrank                                                                                                    |
| 12  | Bedienerpult                                                                                                    |

4.2 Schweißbrenner

| Brenner MAGNUM PRO<br>Luft LE550 | Brenner BW500                       | Brenner FX500 | Brenner MA<br>Wasser                | Brenner MAGNUM PRO<br>Wasser LE550          |  |
|----------------------------------|-------------------------------------|---------------|-------------------------------------|---------------------------------------------|--|
|                                  |                                     |               | C.                                  |                                             |  |
| 380 A - 100%                     | 500 A - 100%                        |               | 650 A -                             | - 100%                                      |  |
| Luftkühlung                      |                                     |               |                                     |                                             |  |
| Stahl - Edelstahl                | Stahl - Edelstahl Stahl - Edelstahl |               | Stahl - Edelstahl                   |                                             |  |
| 0,8 - 1,2 mm                     | 0,8 - 1,6* mm                       |               | 0,9 - 1,6* mm<br>aus Mono-<br>draht | 0,9 - 1,2* mm<br>aus "Hyper-<br>fill"-Draht |  |

\* : Einen Satz passende Abwicklungsrollen vorsehen:

- 1,6 mm Stahldraht: Teilesatz KP1505-1/16S (optional)
- Aludraht 1,2mm: Teilesatz KP1507-3/64A (Option)
- Aludraht 1,6mm: Teilesatz KP1507-1/16A (Option)
- 0,9 / 1,0mm "HyperFill"-Draht: KP4388-1 Basisset in der "HyperFill"-Version
- 1,2 mm "HyperFill"-Draht: Kit KP4388-2 (optional)

#### 4.3 Schweißroboter

Siehe Dokumentation • B-84194EN-01 "Betriebsanleitung Schweißroboter CRX-10iA/L"

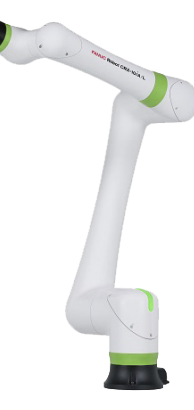

4.4 Schweißdrahtzuführung AUTODRIVE 4R100 / 4R220

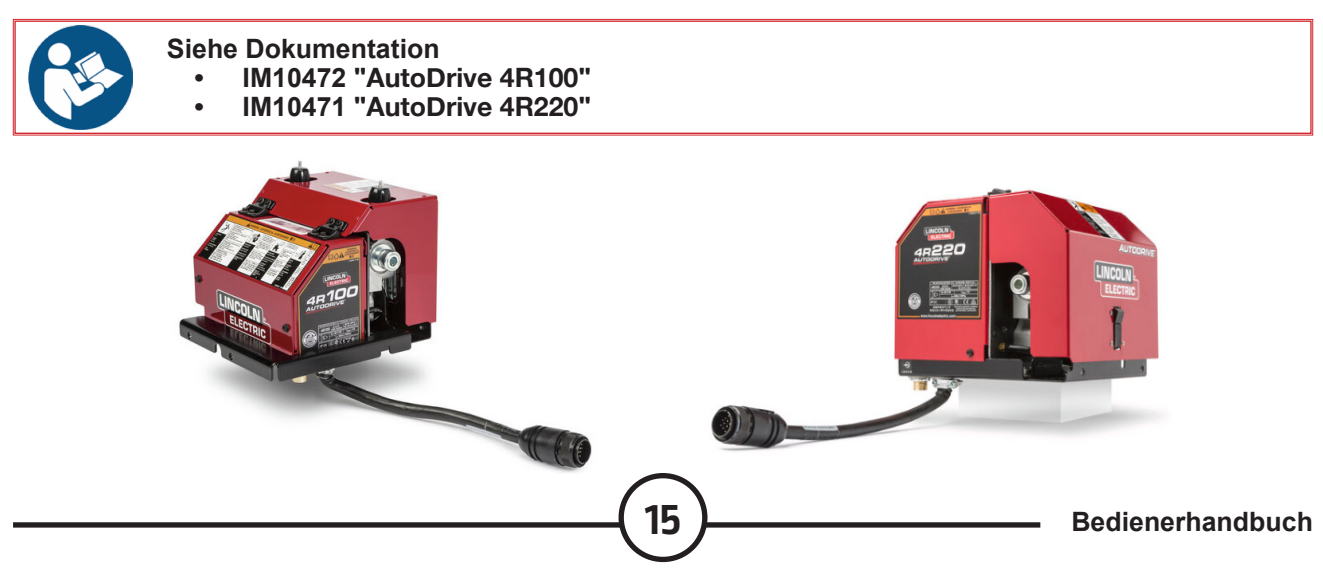

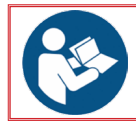

**Siehe Dokumentation** IM10421 "POWER WAVE® R450" .

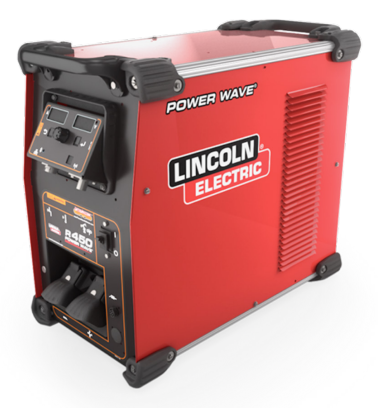

#### 4.6 Robotersteuerung R30iB Mini Plus

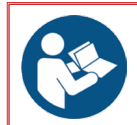

Siehe Dokumentation

- B-83284EN-1 "Bedienerhandbuch Controller R-30iB Mini Plus" B-84175EN/01 "Bedienerhandbuch Controller R-30iB Mini Plus"

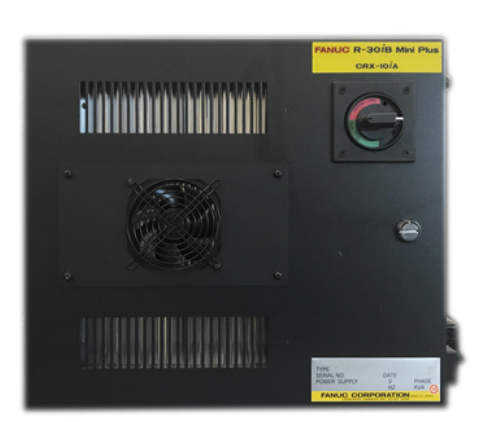

4.7 Touchscreen Bedienung

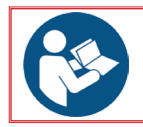

Siehe Dokumentation B-84274EN/01 "Bedienerhandbuch Tablet UI-Controller R-30iB Mini Plus" •

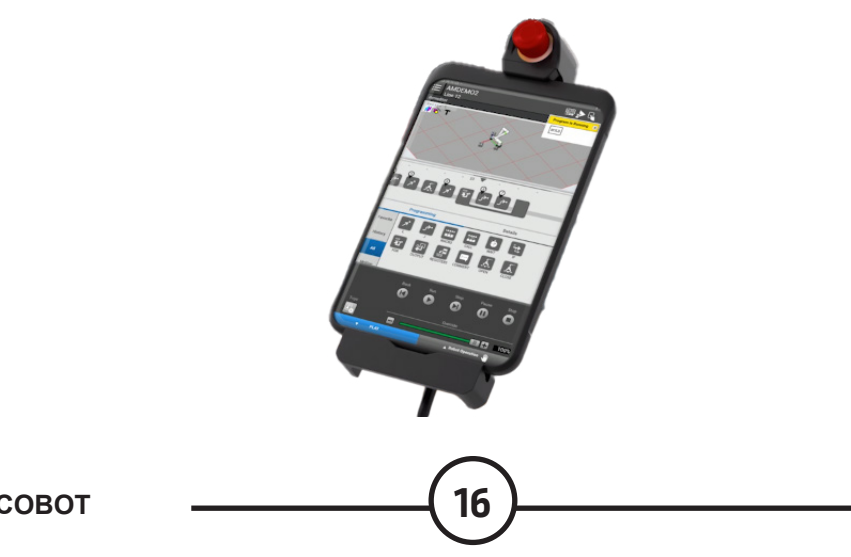

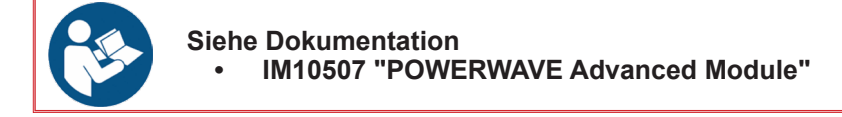

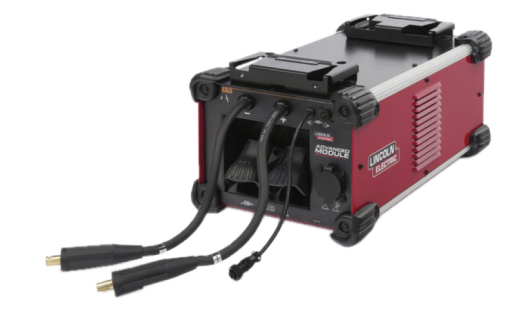

4.9 COOL ARC-Kühler 50

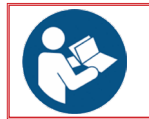

Siehe Dokumentation
• IM3017 "COOL ARC 50"

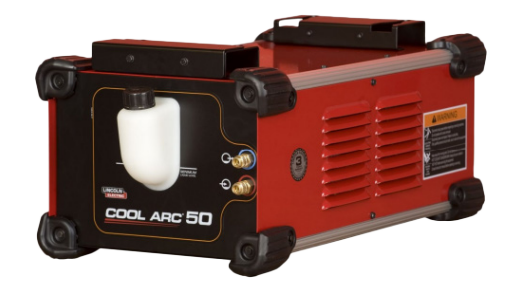

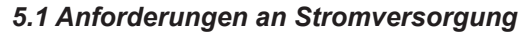

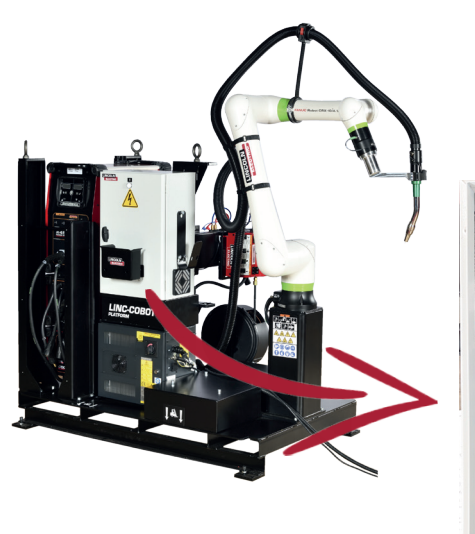

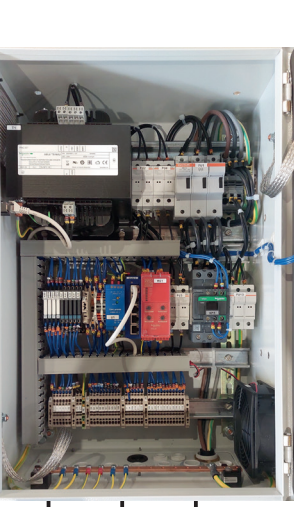

Drehstromversorgung 400V - 4x10mm² Leistung: 30 KVa

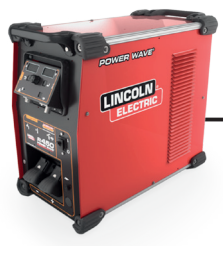

Drehstromversorgung 400V - 4x6mm<sup>2</sup> Leistung: 28, 5 KVa Im Werk vorverkabelt Einphasige Stromversorgung 240V - 3x2,5mm² Leistung: 1,5 KVa Im Werk vorverkabelt

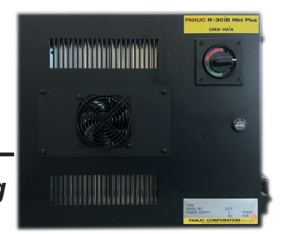

#### **D - MONTAGE INSTALLATION**

#### 1 - Installationsbedingungen

Zum Schutz aller muss die Installation gemäß den geltenden Sicherheitsvorschriften aufgebaut werden.

|--|

Für eine konforme Installation sind ein visuelles Schutzsystem gegen Strahlung und ein Rauchabzugsystem erforderlich.

Es muss dafür gesorgt werden, dass keinerlei Maschinenteile näher als 500 mm zu einem Hindernis kommen können.

Wichtig: Gemäß den Sicherheitsvorschriften muss der Bedienergang auf mindestens 800 mm Breite frei sein. Wir empfehlen eine Markierung auf dem Boden (siehe nachfolgende Skizze).

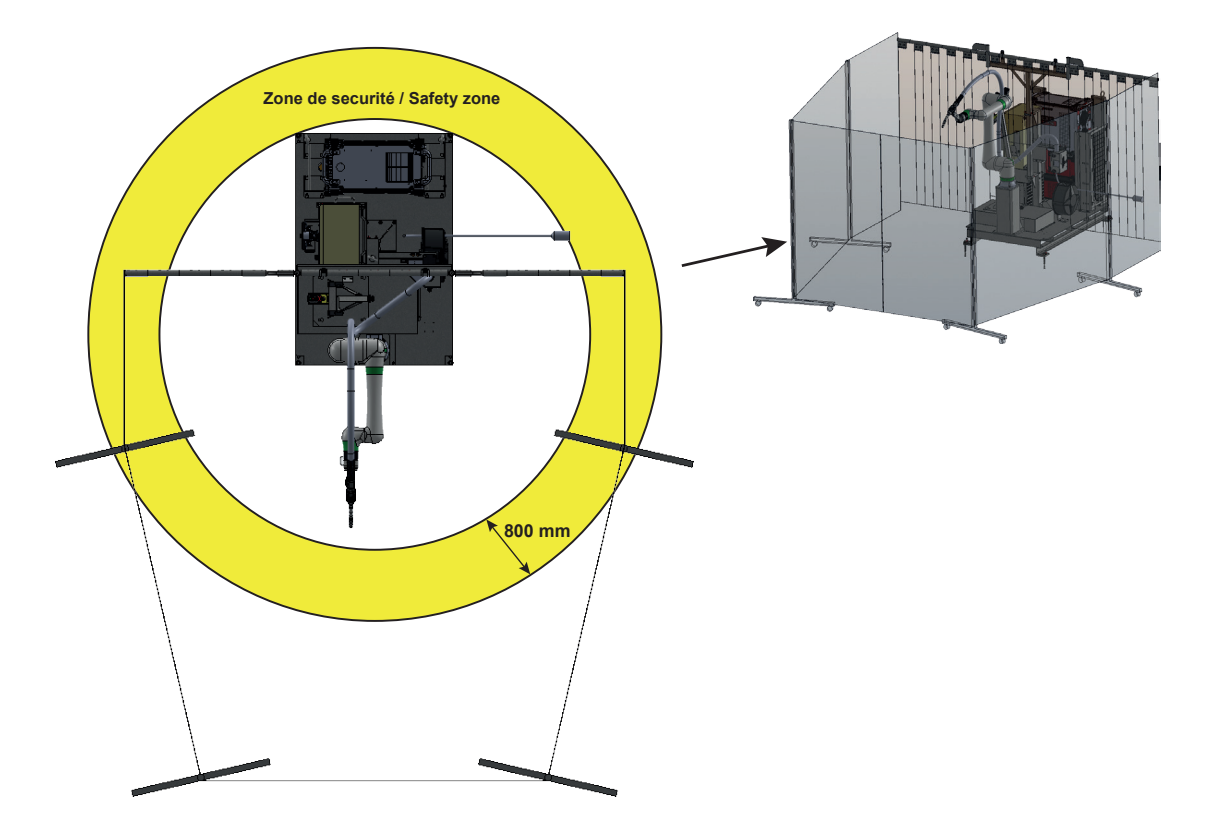

Das **LINC-COBOT PLATFORM** System wird mit zwei dreiteiligen Abdeckschirmen zum Schutz vor den Schweißlichtbögen und zur Abgrenzung des Arbeitsbereichs der **LINC-COBOT PLATFORM** geliefert.

Da sich die Strahlung der Schweißlichtbögen nicht auf die Brenner begrenzen lässt, müssen die dreiteiligen Abdeckschirme aufgestellt werden, um die Umgebung der **LINC-COBOT PLATFORM** zu schützen.

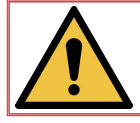

Die Position der dreiteiligen Abdeckschirme muss je nach Arbeitsbereich der LINC-COBOT PLATFORM angepasst werden.

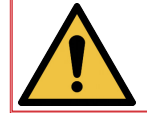

Innerhalb des durch die Abdeckschirme geschützten Bereichs muss der Bediener mit den vorab aufgeführten persönlichen Schutzvorrichtungen ausgestattet sein.

19

**Bedienerhandbuch** 

# 2 - Anschlagen

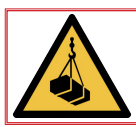

Handlingvorgänge mit dem Wandkran zum Beispiel müssen von einer dafür geschulten Person vorgenommen werden.

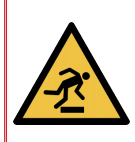

Beim Auspacken Ihrer LINC-COBOT PLATFORM darauf achten, dass ausreichend Platz vorhanden ist.

Ein unübersichtlicher und vollgestellter Boden erhöht Stolper- und Rutschgefahr.

Verpackungsmaterial entsprechend seines Typs entsorgen.

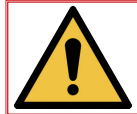

ACHTUNG: Beim Anschlagen empfindliche Bereiche schützen.

Gurte verwenden

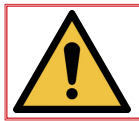

Bei jedem Handling UNBEDINGT die geeigneten individuellen Schutzvorrichtungen tragen.

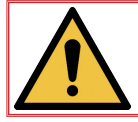

Die einzelnen Bauteile der Anlage dürfen nur an den dafür vorgesehenen Transportösen mit entsprechenden Anschlagmitteln transportiert werden.

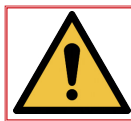

Vor dem Einstellen des Systems sicherstellen, dass alle Elemente ausgepackt und richtig identifiziert wurden. Vergewissern Sie sich, alle Artikel Ihrer Bestellung erhalten zu haben. Das komplette System und alle Einzelteile auf Beschädigungen überprüfen.

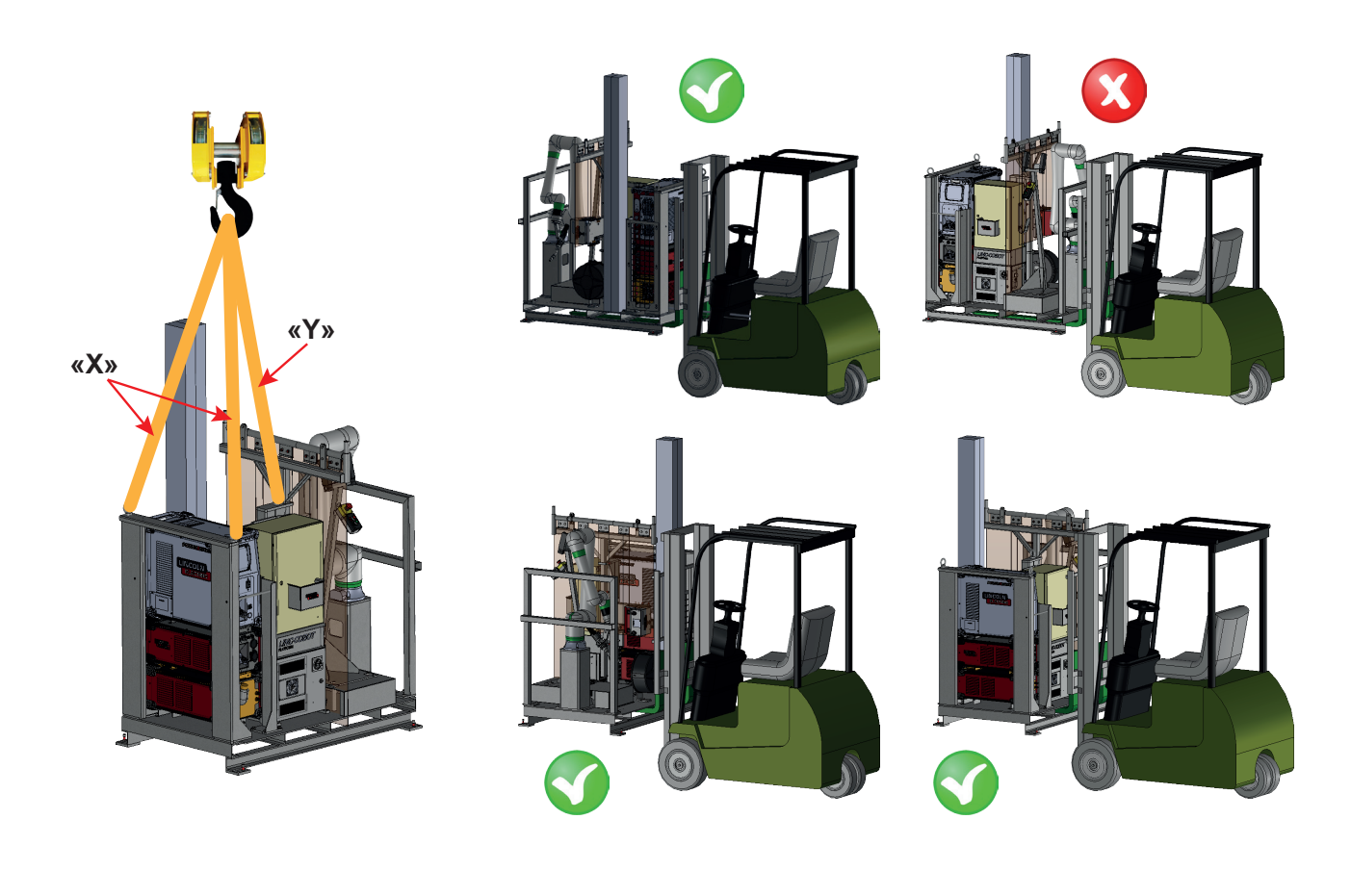

| Version                 | Art Nr         | Gewicht<br>(in Kg) |                 | Länge der Schlinge<br>(in cm) |                    |
|-------------------------|----------------|--------------------|-----------------|-------------------------------|--------------------|
| PLATFORM                | ArtNI.         | Verpackt           | Aus-<br>gepackt | Х                             | Y<br>(Mittelpunkt) |
| Luft <b>LE550</b>       | AS-RM-91506100 | 690                | 600             | 185                           | 155                |
| Luft <b>LE550 S</b>     | AS-RM-91506501 | 690                | 600             | 185                           | 155                |
| Luft <b>LE550 AM</b>    | AS-RM-91506502 | 730                | 640             | 185                           | 165                |
| Luft <b>LE550 SAM</b>   | AS-RM-91506503 | 730                | 640             | 185                           | 165                |
| Wasser <b>BW500</b>     | AS-RM-91506106 | 720                | 630             | 185                           | 165                |
| Wasser <b>BW500 S</b>   | AS-RM-91506521 | 720                | 630             | 185                           | 165                |
| Wasser <b>BW500 AM</b>  | AS-RM-91506522 | 760                | 670             | 185                           | 170                |
| Wasser <b>BW500 SAM</b> | AS-RM-91506523 | 760                | 670             | 185                           | 170                |
| Wasser <b>FX500</b>     | AS-RM-91506110 | 720                | 630             | 185                           | 165                |
| Wasser <b>FX500 S</b>   | AS-RM-91506541 | 720                | 630             | 185                           | 165                |
| Wasser FX500 AM         | AS-RM-91506542 | 760                | 670             | 185                           | 170                |
| Wasser FX500 SAM        | AS-RM-91506543 | 760                | 670             | 185                           | 170                |
| Wasser <b>LE550</b>     | AS-RM-91506560 | 720                | 630             | 185                           | 165                |
| Wasser <b>LE550 S</b>   | AS-RM-91506561 | 720                | 630             | 185                           | 165                |
| Wasser <b>LE550 AM</b>  | AS-RM-91506562 | 760                | 670             | 185                           | 170                |
| Wasser LE550 SAM        | AS-RM-91506563 | 760                | 670             | 185                           | 170                |
| Wasser <b>LE550 HYP</b> | AS-RM-91506580 | 760                | 670             | 185                           | 165                |
| Wasser LE550 HYP S      | AS-RM-91506581 | 760                | 670             | 185                           | 165                |
| Wasser LE550 HYP AM     | AS-RM-91506582 | 800                | 710             | 185                           | 170                |
| Wasser LE550 HYP SAM    | AS-RM-91506583 | 800                | 710             | 185                           | 170                |

#### 3.1 Elektrischer Anschluss

Die **LINC-COBOT PLATFORM** wird mit einem 5 m langen Netzkabel mit einem 4-poligen Netzstecker (3 Phasen + Erdung) angeschlossen.

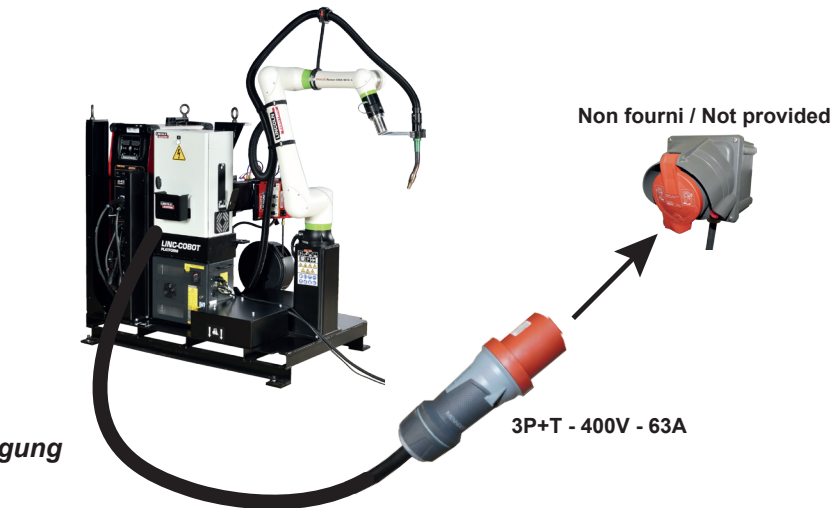

Drehstromversorgung 400V - 4x10mm<sup>2</sup> Leistung: 30 KVa

#### 3.2 Gasanschluss

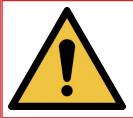

Das LINC-COBOT PLATFORM Roboterschweißsystem wird mit einem 7,5 m langen Gasschlauch geliefert. Der Gasanschluss kann über eine in der Nähe der LINC-COBOT PLATFORM fixierte Flasche außerhalb des kollaborativen Bereichs erfolgen.

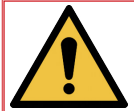

Die Gasflasche darf nur allein gehandhabt werden, sie darf nicht auf der Plattform mitgenommen werden.

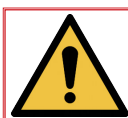

Beim Laden und Entladen der Gasflasche müssen die geltenden Regeln für manuelles oder mechanisches Handling berücksichtigt werden.

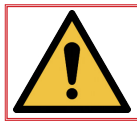

Um ein Umkippen der Gasflasche zu vermeiden, muss diese unbedingt auf ihrer Halterung stehen und mit einer Kette fixiert sein.

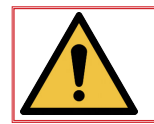

Beim Laden der Drahtspule müssen die geltenden Regeln für manuelles oder mechanisches Handling berücksichtigt werden.

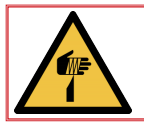

Zum Installieren der Drahtspule müssen die individuellen Schutzvorrichtungen getragen werden.

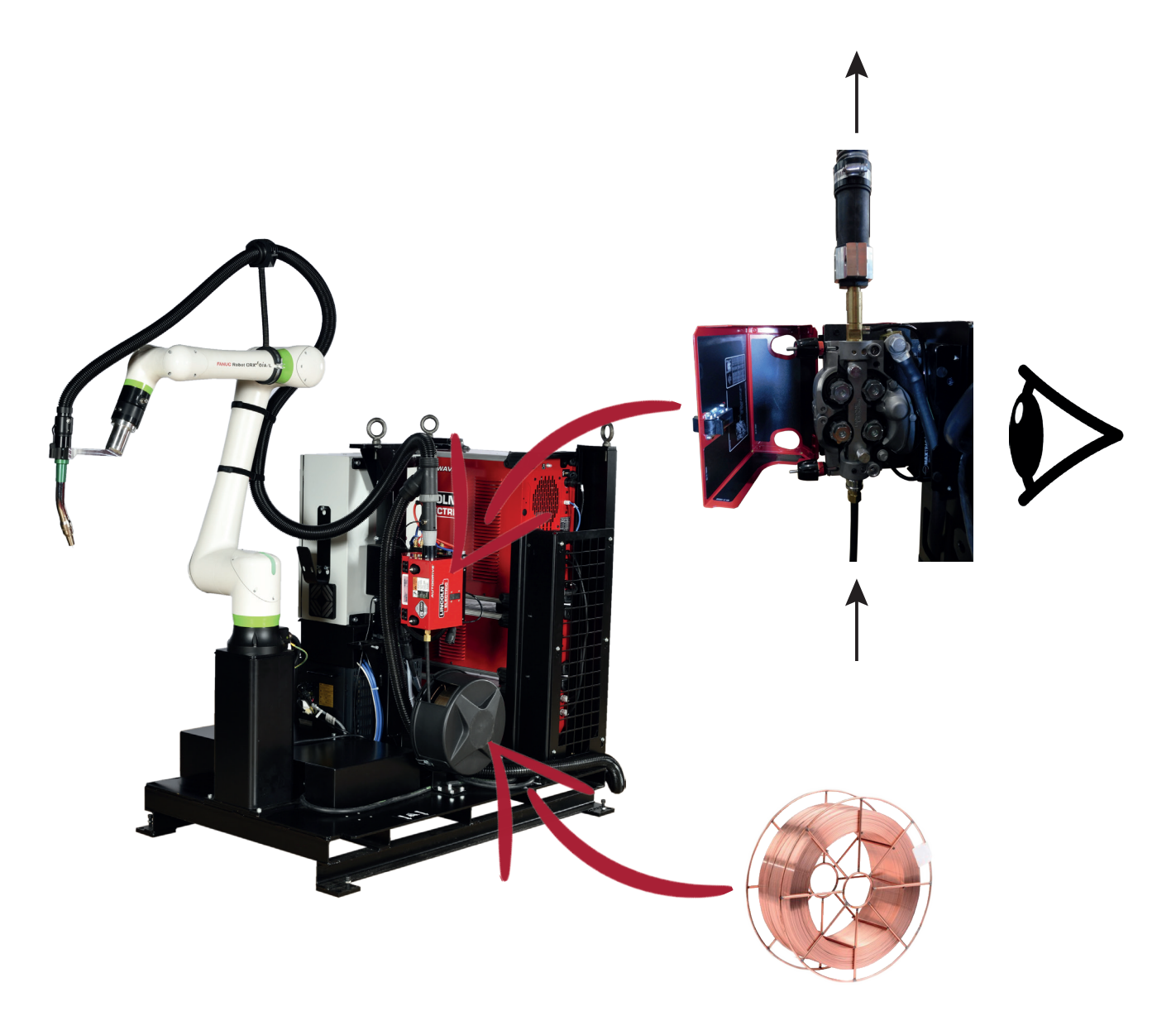

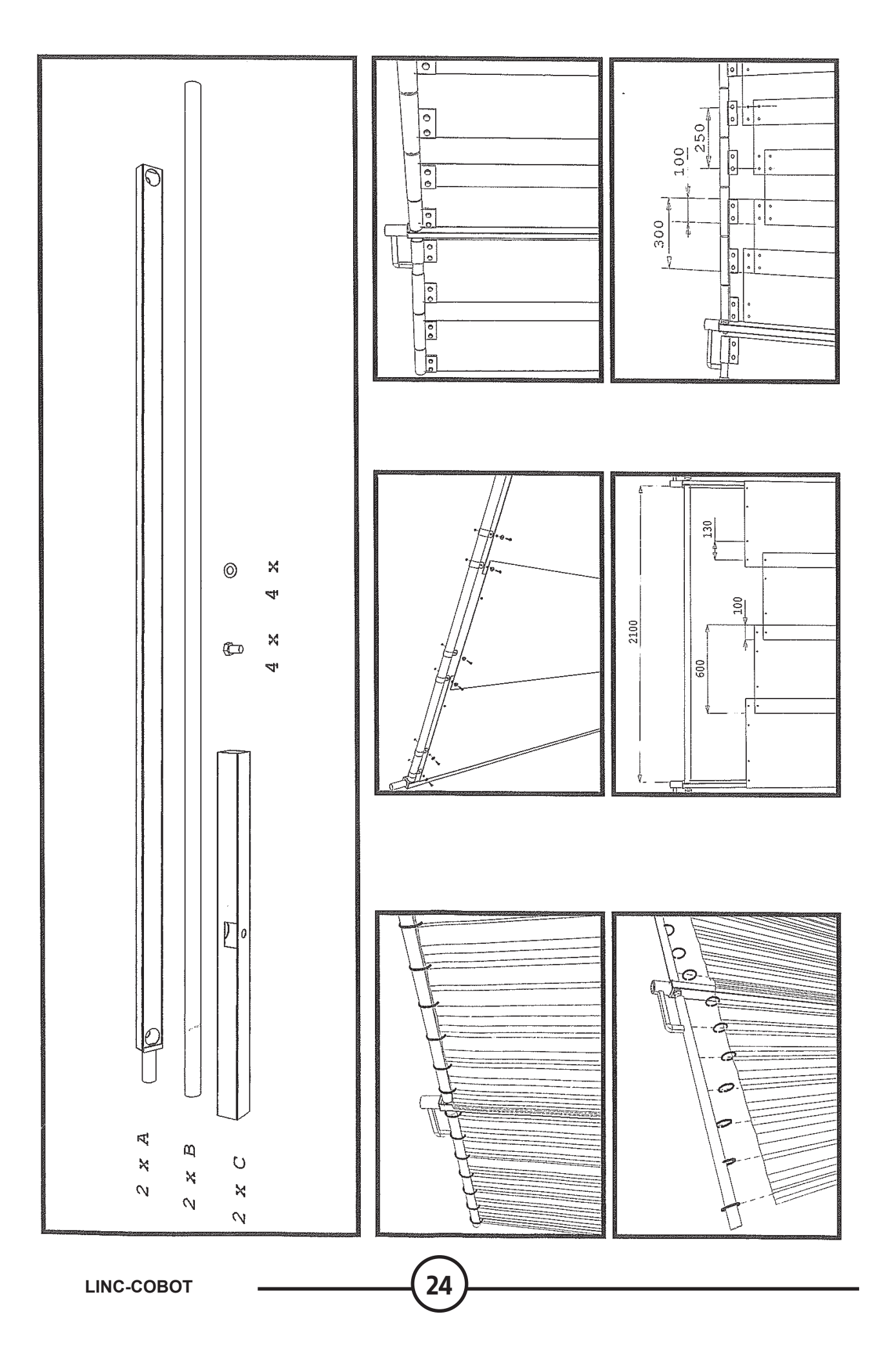

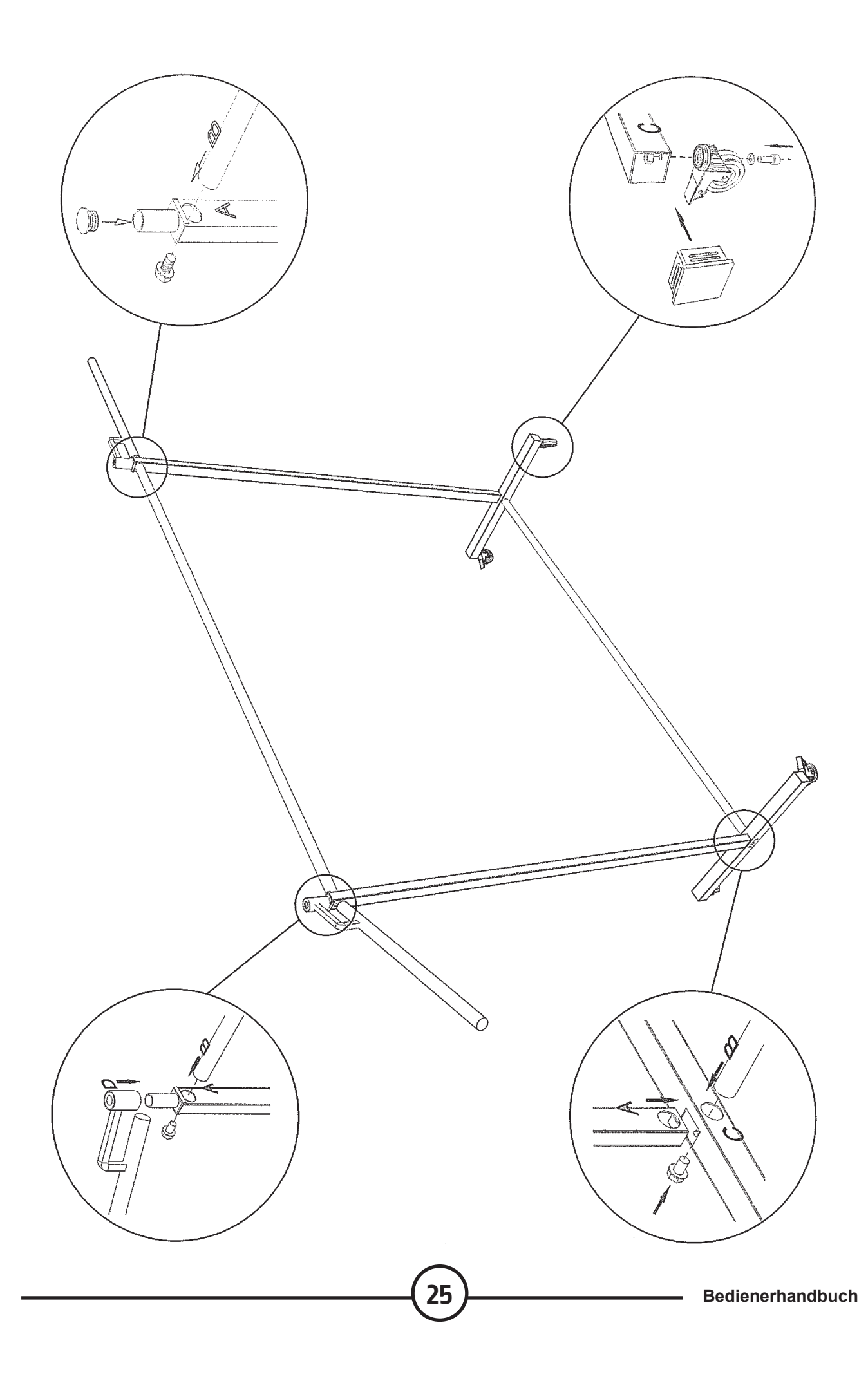

#### Elektrischer Anschluss der Abdeckschirme:

 Nach der Montage der Abdeckschirme muss 1 elektrischer Sicherheitsnebenschluss an jedem Abdeckschirm entsprechend der angegebenen Stelle angebracht werden:

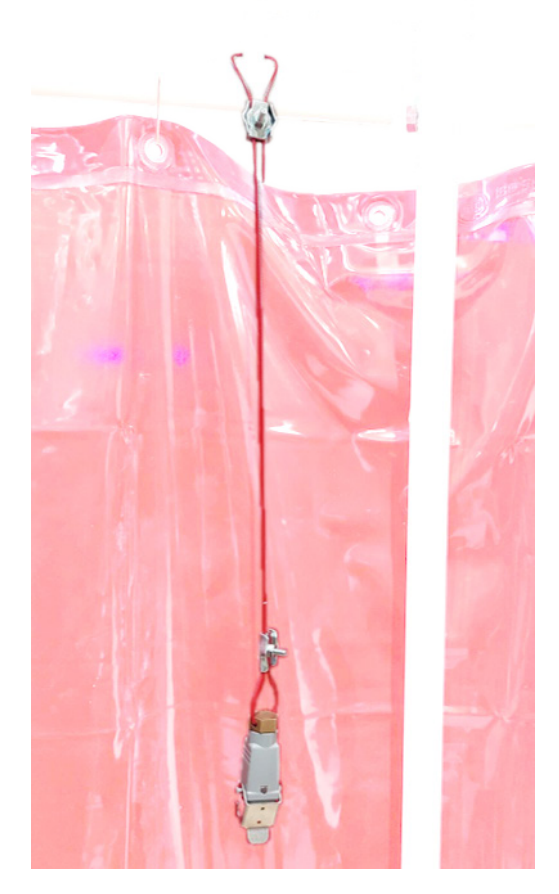

Jeder Nebenschluss muss dann elektrisch an der zur Plattform gehörenden Blende angeschlossen werden.

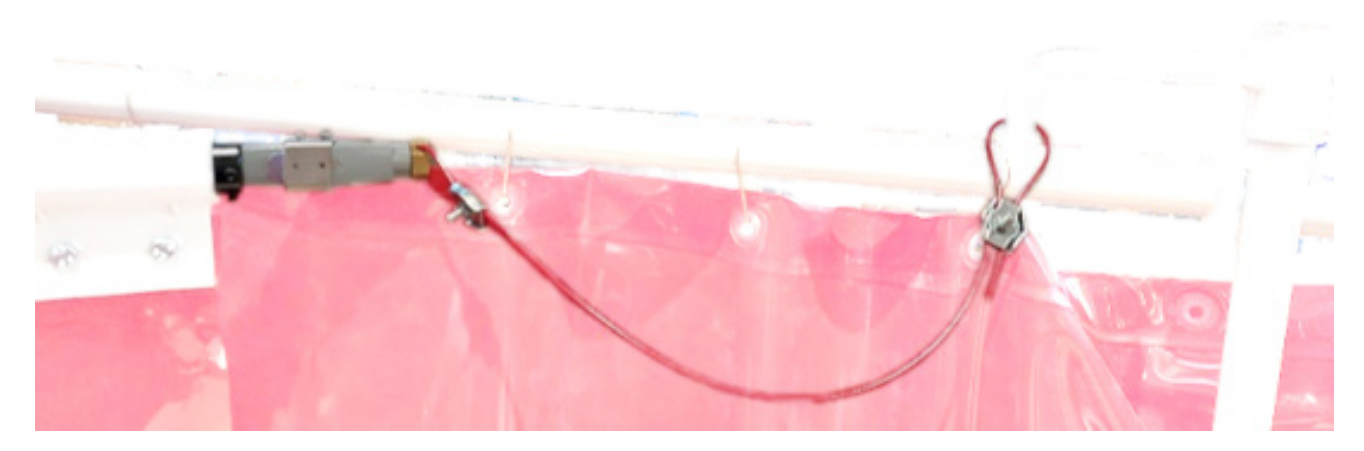

26

.

# 1 - Ein-/Ausschalten

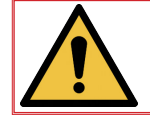

HINWEIS: Der Bediener befindet sich vor dem Bedienerpult. Die Maschine wurde so entwickelt, dass sie mit einem Bediener im kollaborativen Bereich funktioniert.

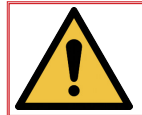

Die LINC-COBOT PLATFORM muss sich auf einer ebenen Fläche befinden, deren Neigung nicht mehr als 5 % betragen darf. Sie muss zwingend am Boden befestigt werden.

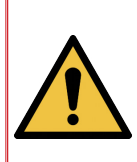

Während dem Be- und Entladen des/der zu schweißenden Werkstücke(s) im Schweißbereich muss der Bediener, der mit dem Umgang von Transportmitteln vertraut ist, zwingend die erforderliche persönliche Schutzausrüstung "Helm, Handschuhe, Sicherheitsschuhe und Arbeitskleidung" tragen und die geltenden Regeln für die manuelle oder mechanische Handhabung beachten. Bitte stellen Sie sicher dass sich der Roboter in der eingeklappten Position befindet um

Bitte stellen Sie sicher, dass sich der Roboter in der eingeklappten Position befindet, um eine mögliche Kollision zu vermeiden.

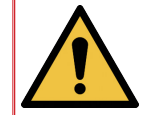

Während des Betriebs der LINC-COBOT PLATTFORMmuss sich der Bediener stets des Arbeitsbereichs des Roboters bewusst sein. Er muss den Roboter ständig im Blick haben, wenn er sich im Arbeitsbereich befindet.

#### **UNTER SPANNUNG SETZEN**

- Schließen Sie den 4-poligen Stecker an.
- Den Trennschalter C1 des Robercontrollers R30iB Mini Plus auf "ON" stellen.
- Den Generator **POWERWAVE R450 CE** einschalten. Dazu den Trennschalter **C2** auf "I" stellen.
- Das Tablet in Betrieb nehmen und dazu auf C3 drücken. Dann die Android-App C4 "Tablet TP" starten.
- Bei Bedarf das Absaugsystem einschalten.

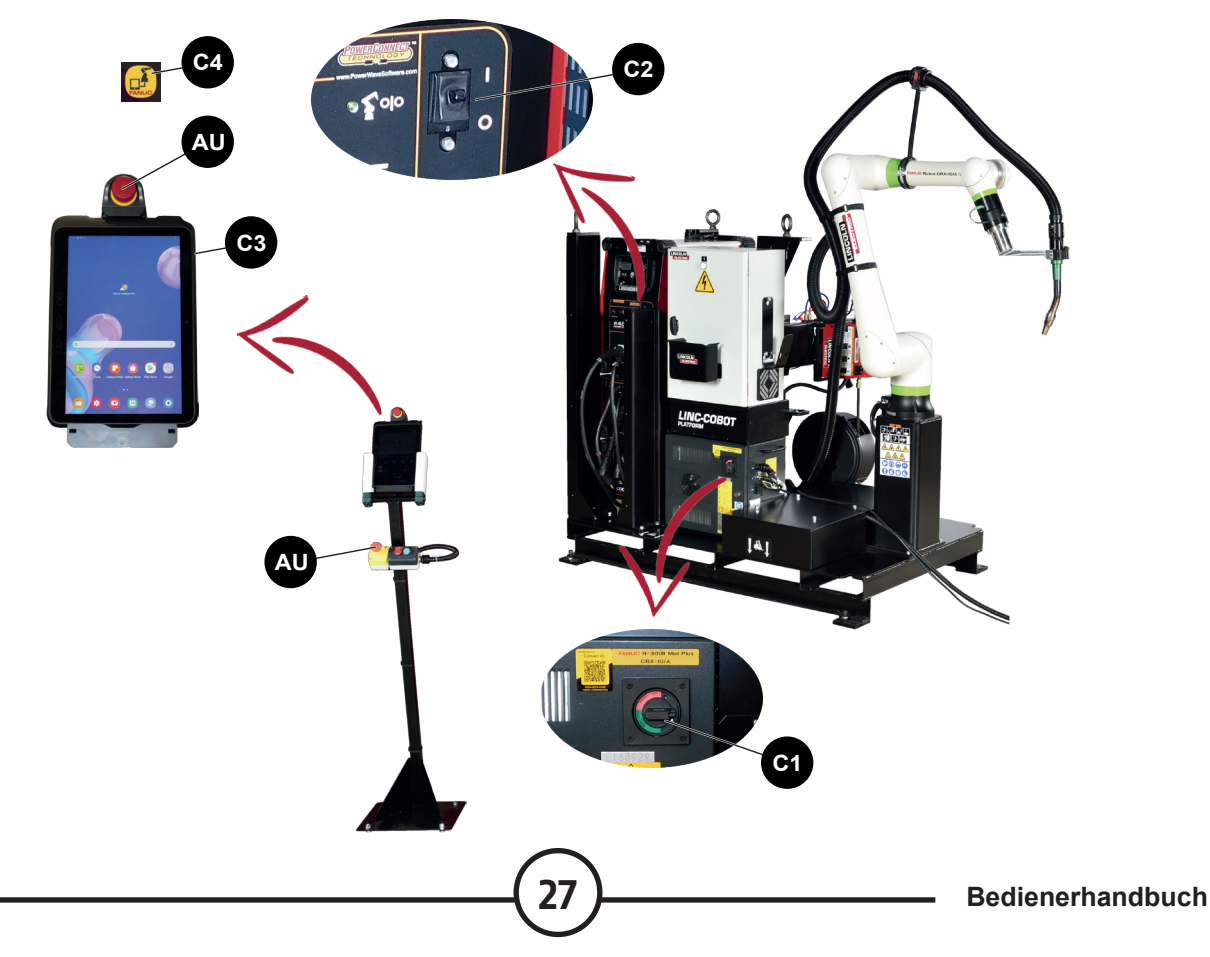

#### **INBETRIEBNAHME:**

- · Sicherstellen, dass die Not-AUS AU des Tablets und des Bedienerpults entriegelt sind.
- Drücken Sie den EIN-Schalter **C6** auf der Tür des Anschlussschranks.
- Auf die rote Taste **C5** des Bedienerpults drücken, um die Fehler zu quittieren oder auf die Schaltfläche "**Reset**" des Tablets.

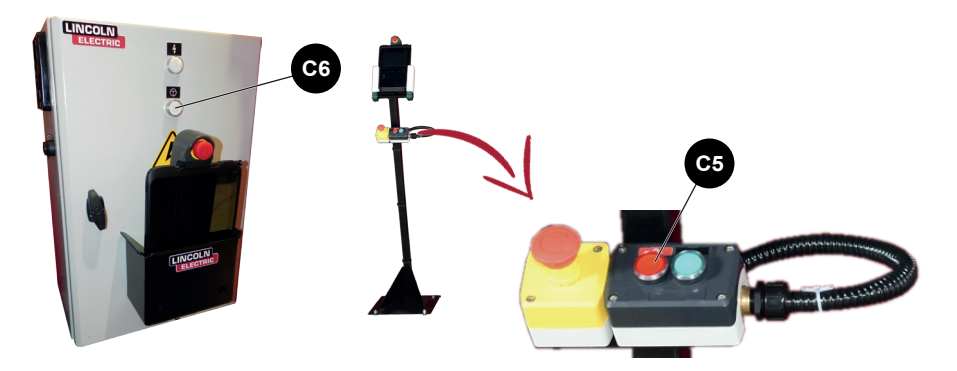

#### **AUSSCHALTEN:**

· Den Not-AUS AU des Tablets oder des Bedienerpults betätigen.

#### AUSSER SPANNUNG SETZEN:

- Den Trennschalter C1 der Robersteuerung R30iB Mini Plus auf "OFF" stellen.
- Den Generator **POWERWAVE R450** ausschalten. Dazu den Trennschalter **C2** auf "**0**" stellen.
- Das Tablet ausschalten oder auf Standby. Dazu auf C3 drücken.
- Das Absaugsystem ausschalten.
- · Ziehen Sie den 4-poligen Stecker heraus.

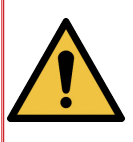

Hinweis: Wenn die Anlage außer Betrieb ist oder wenn die Robotersteuerung und das POWERWAVE R450 CE ausgeschaltet sind, verbraucht der Transformator im Trennschaltschrank Energie, daher ist es normal, dass der Anschlussschrank warm ist. Um dies zu vermeiden, wird dringend empfohlen, den 4-poligen Stecker zu ziehen, wenn die Maschine nicht benutzt wird.

#### Roboter im manuellen Modus bewegen

Im Modus "**Manuel guide teaching**" kann der Bediener den Roboter direkt von Hand verschieben. Dazu muss der Bediener auf den Schalter "**Deadman switch**" auf der Tablet-Halterung oder auf dem Schweißbrenner drücken.

Der Roboter darf nur von einer einzigen Person bewegt werden.

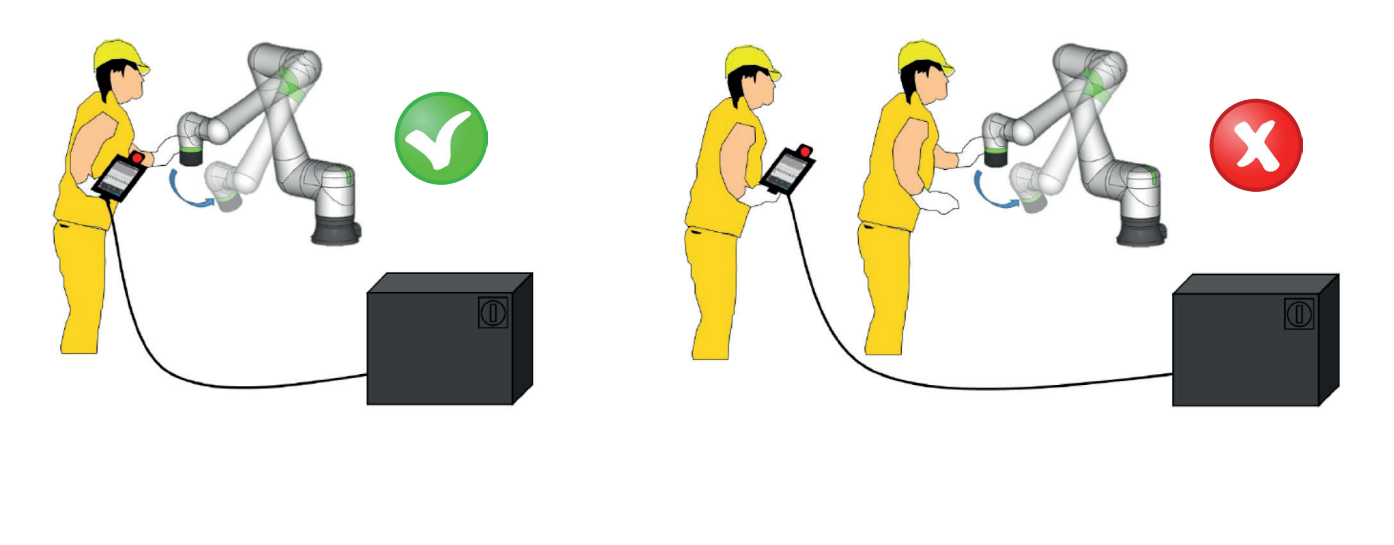

Beim Unterspannungsetzen leuchtet die Kontrollleuchte über dem Robotergelenk **J2** rot. Der Bediener wird dazu aufgefordert, die Nutzlast zu bestätigen. Dazu muss er auf dem Tablet einige Fragen beantworten:

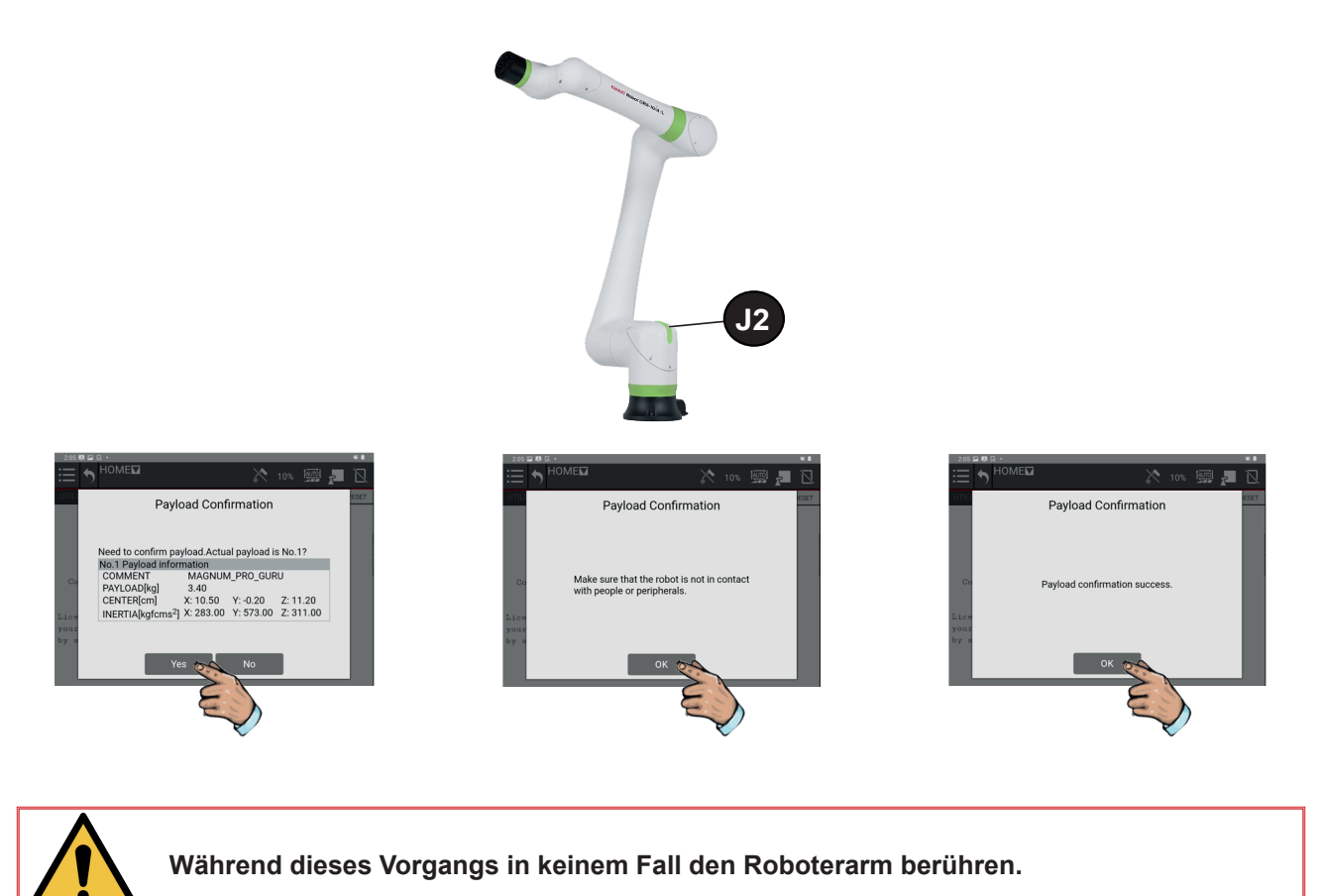

Die rote Kontrollleuchte ist zu diesem Zeitpunkt immer noch rot, aber der Roboter ist nun für manuelle oder automatische Betriebsmodi bereit.

Das Icon **AUTO/MANUAL** anklicken, um von einem Modus auf den anderen umzuschalten und den Button **RESET** anklicken, um die Fehler zu quittieren. Die rote Kontrollleuchte schaltet auf grün um:

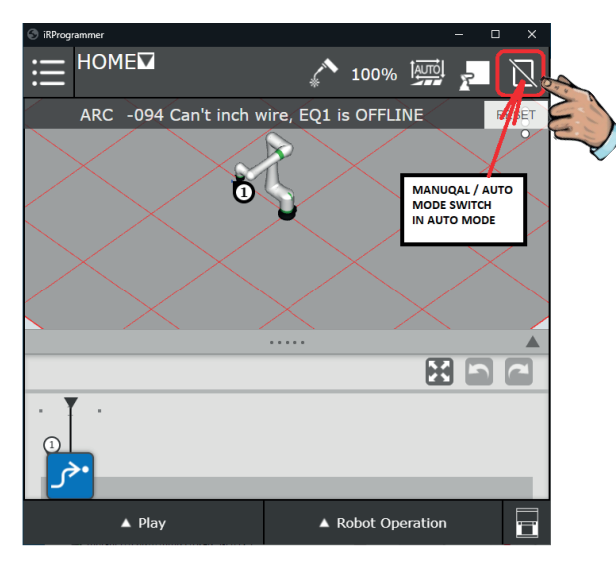

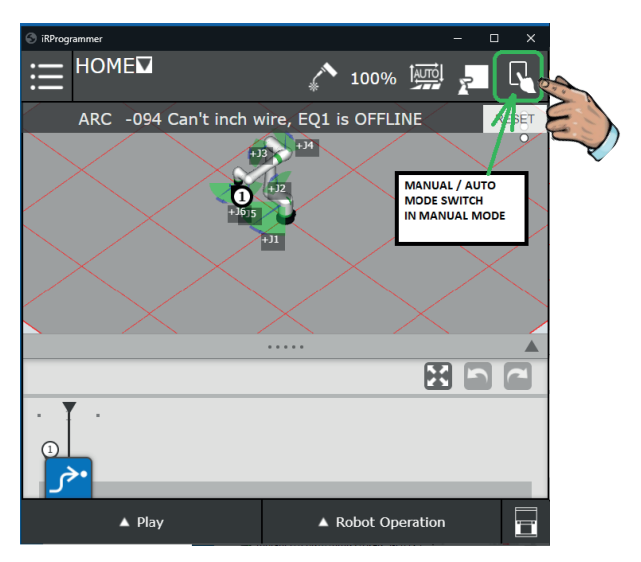

#### 3.1 "Smart Torch 1"-Funktion: Freigabe-Taste auf Brenner

- 1. Drücken und halten Sie die Taste zum Lösen der Achsen halb durch, die grüne LED am Sockel des Roboters beginnt zu blinken, und der Roboter kann frei von Hand bewegt werden.
- 2. Wenn Sie die Taste wieder loslassen, leuchtet die grüne Kontrollleuchte am Sockel des Roboters
- grün. Der Roboter hält an. Weitere manuelle Bewegungen sind nicht mehr möglich. 3. Vollständiges Drücken der Taste (Panikmodus) stoppt den Roboter und es sind keine weiteren manuellen Bewegungen erlaubt. Jetzt müssen Sie die Taste ganz loslassen und wieder halb durchdrücken, um die Bewegungen erneut zu starten.

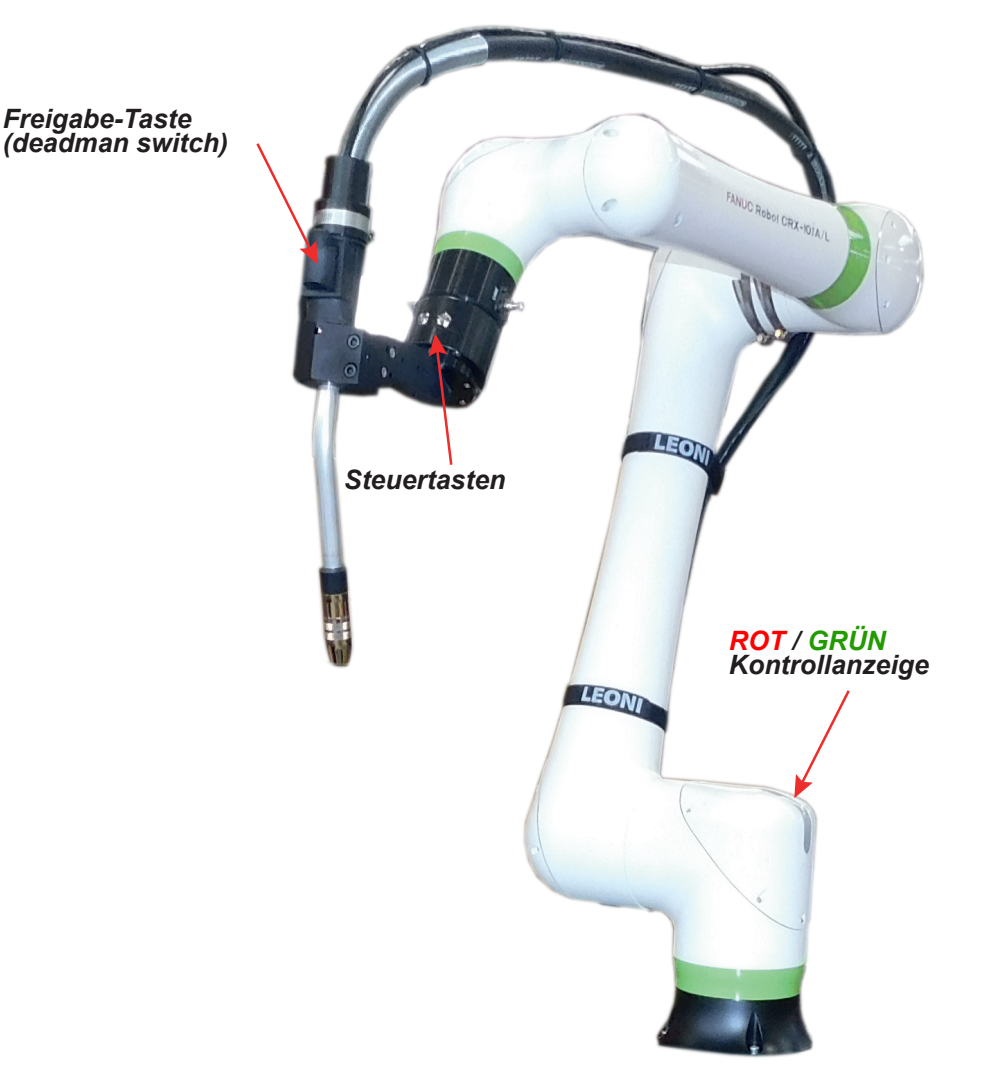

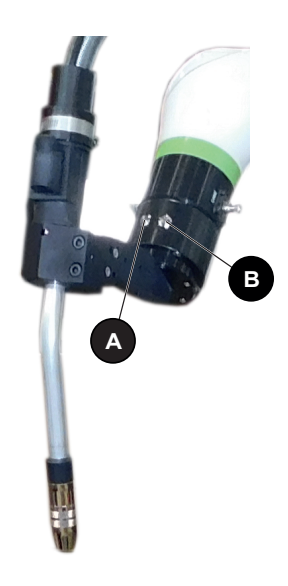

#### Intelligente Taste links, "A":

Die intelligente Taste links (**A**) kann für ein vereinfachtes Programmieren von Linearschweißen verwendet werden. Dazu muss vorher die Funktion **Arc Handle Teaching** in einem Programm aktiviert werden (siehe "Erstellen eines Programms").

- 1. Den Roboter zum Ausgangspunkt bewegen und kurz auf die Taste drücken. Die Position "L" des Roboters ist nun gespeichert.
- 2. Den Roboter bis zum Startpunkt des Schweißens bewegen. Die Taste drücken und drei Sekunden gedrückt halten die Anweisung "Weld Start (Motion)" ist gespeichert und die Taste leuchtet GRÜN.
- 3. Den Roboter bis zum Endpunkt des Schweißens bewegen. Die Taste drei Sekunden lang gedrückt halten Die Anweisung "**Weld End (motion)**" wird gespeichert, das GRÜNE Kontrolllämpchen der Taste erlischt.
- 4. Den Roboter in eine Umschaltposition verschieben und kurz auf die Taste drücken die Position "L" des Roboters ist nun gespeichert.

#### Intelligente Taste rechts, "B":

- 1. Ist sie nicht gedrückt, befindet sich der Roboter im "**Free**" Modus, sodass er von Hand frei in eine beliebige Richtung und Position verschoben werden kann.
- 2. Einmal drücken der Roboter befindet sich im **"Translation**" Modus nur die linearen Bewegungen XYZ sind zulässig (keine Drehungen möglich).
- Erneut drücken der Roboter befindet sich im "Rotation" Modus es ist keinerlei XYZ Bewegung möglich, nur eine Rotation um TCP ist zulässig (Mittelpunkt des Werkzeugs) (alle linearen Bewegungen sind gesperrt).
- 4. Erneut drücken der Roboter befindet sich im "**Custom**" Modus. Die Bewegungen können bedarfsgemäß für lineare und Drehbewegungen personalisiert werden.
- 5. Erneut drücken der Roboter kommt in den Free-Modus zurück und kann von Hand frei in eine beliebige Richtung und Position verschoben werden.

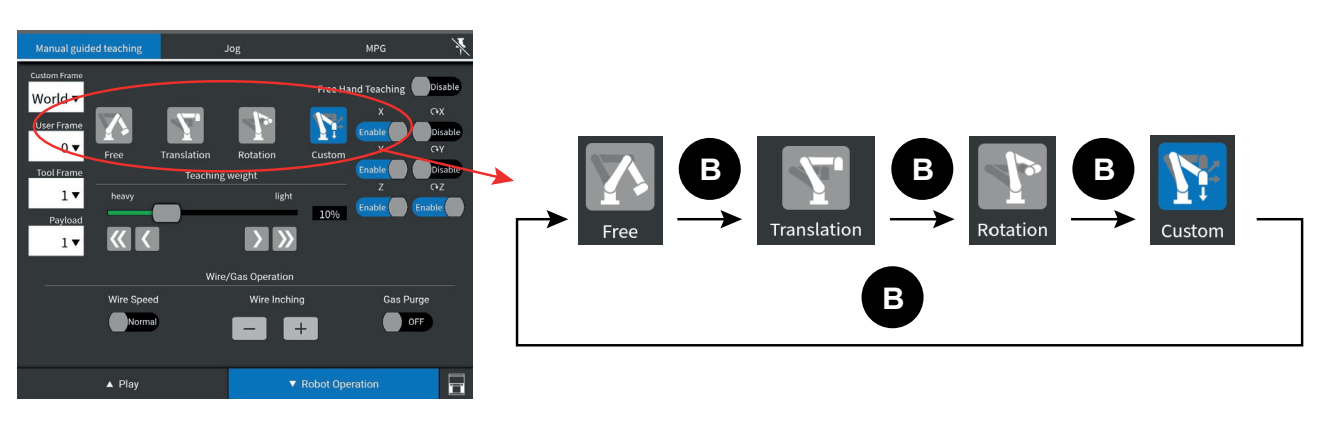

Das im Rahmen der Standardsoftware gelieferte Programm "HOME" besteht aus einem einzigen Punkt in einer vom Arbeitsbereich entfernten Zone, in der innerhalb des kollaborativen Bereichs des Roboters keinerlei Hindernisse vorhanden sind. Es wird unbedingt empfohlen, alle vom Betreiber erstellten Programme mit dem "HOME" Programm anfangen und enden zu lassen.

Um den Roboter in seine "**HOME**" Position zu bringen, sicherstellen, dass er sich von jeglichem Hindernis weit entfernt befindet. Eventuell den Roboter von Hand verschieben.

Sich vergewissern, dass das Programm "**HOME**" ausgewählt ist (im linken oberen Eck des Tablets zu sehen).

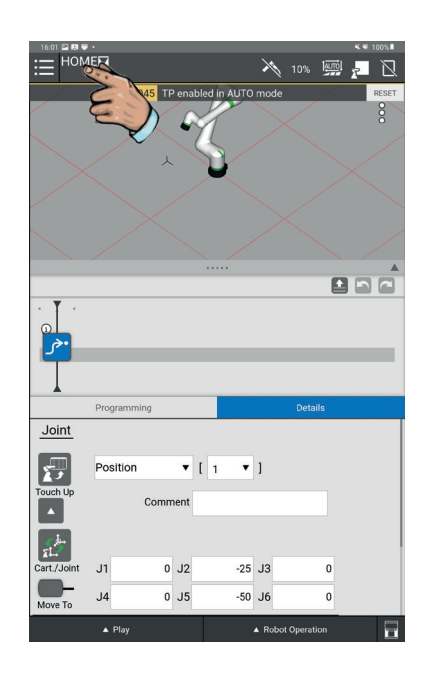

Auf den manuellen Modus umschalten, die "**FWD**" Taste des Feldes "**Robot operation**" anklicken, um den Roboter zur "**HOME**" Position zu bewegen.

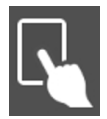

Manueller Modus

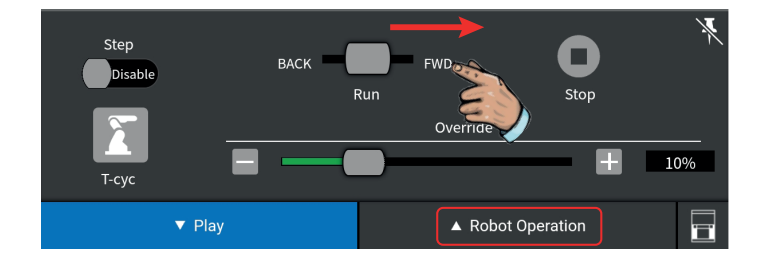

#### 5.1 Erstellen eines Programms

Dieser Modus wird zum Programmieren der Werkstücke und zum "Nachbearbeiten" existierender Programme sowie für verschiedene Instandhaltungsvorgänge verwendet. Gehen Sie die Programmbeispiele des Roboterherstellers durch, um eine geeignete Programmierung und den richtigen Programmablauf auszuwählen.

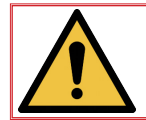

Vergewissern Sie sich vor der Programmierung, dass die Produktionsteile richtig befestigt sind.

#### **Programmablauf**

· Auf MANUEL schalten.

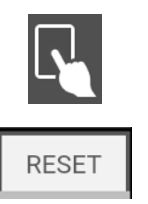

· Den Button RESET anklicken.

Um ein neues Programm zu erstellen, auf das Dropdownmenü (oben links) klicken, dann auf "**Select program**", anschließend auf das Icon "**New**", den Namen des Programms eingeben und auf den Button "**OK**" klicken (der Name eines Programms darf keine Symbole oder Leerzeichen enthalten). Das Programm wurde erstellt und automatisch für eine neue Programmierung und eine sofortige Anwendung ausgewählt.

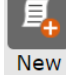

Button "**New**"

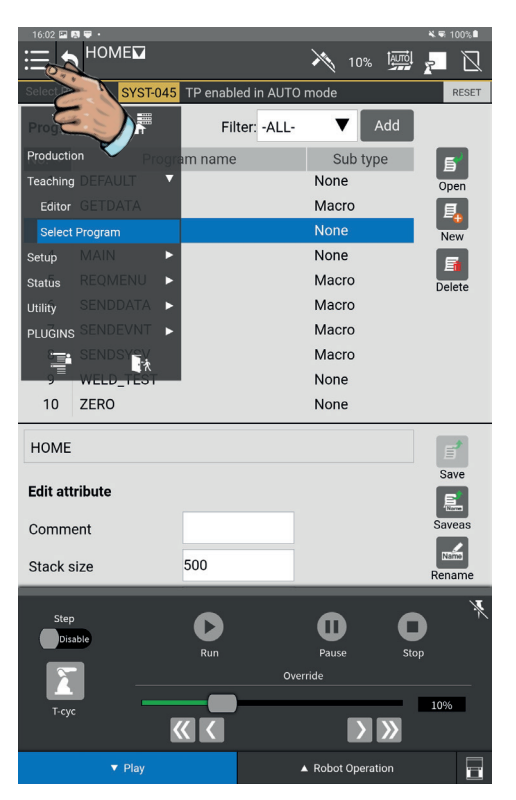

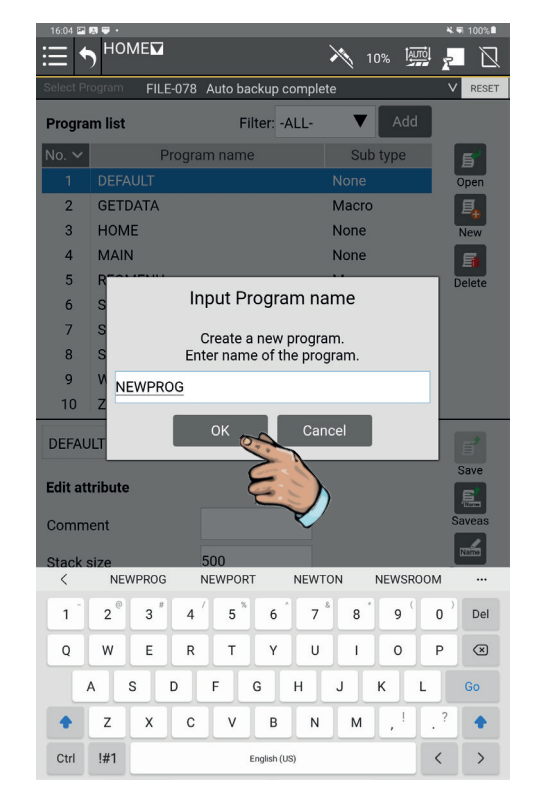

Es stehen zwei Methoden zum Erstellen eines Programms auf dem LINC-COBOT zur Verfügung:

- Teaching-Methode ab den Icons des Menüs "Programming". Diese Methode ermöglicht den Zugang zu allen Programmfunktionen.
- Vereinfachte Teaching-Methode anhand der Funktion "**Arc Handling Teaching**". Diese vereinfachte Methode beschränkt sich auf das Erstellen von linearen Strecken.

#### 5.2 Vereinfachte Methode "Arc Handling Teaching"

Die Auswahl "**ArcTool**" anklicken und das Icon "**Arc Handle Teaching**" nach oben in die Zeile "**Time Line**" schieben.

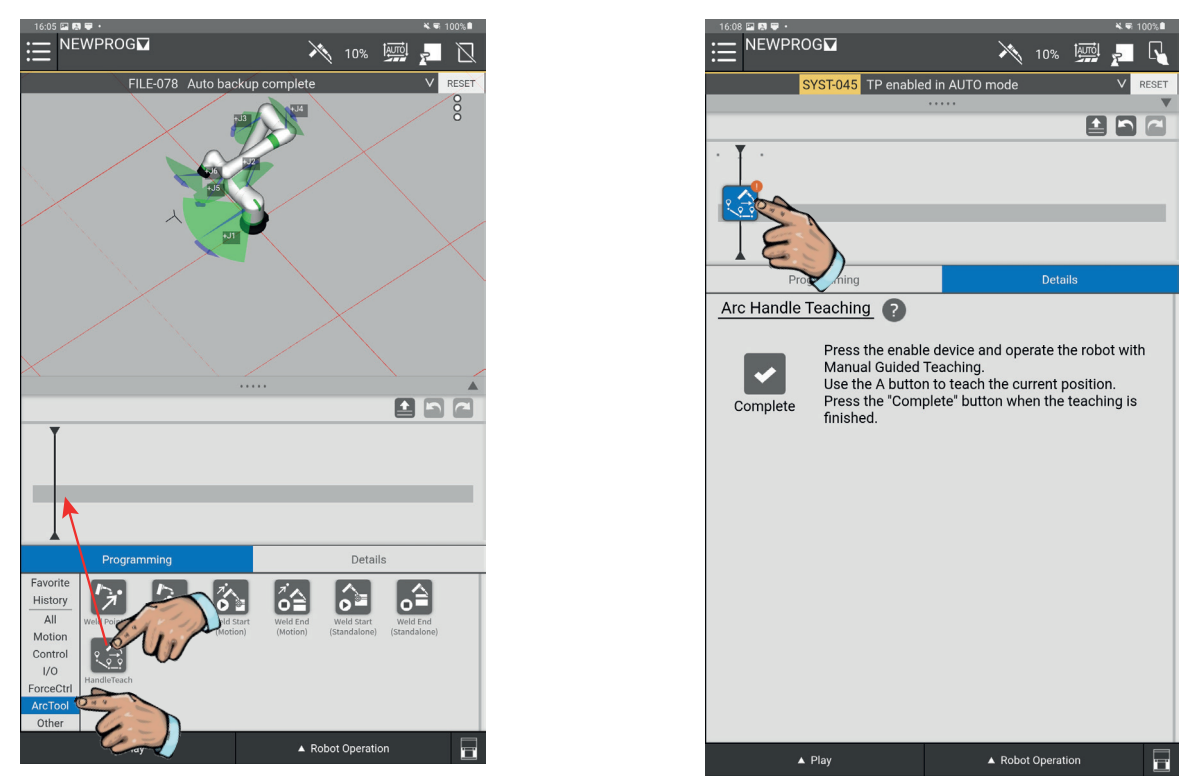

Den Schalter zur Freigabe der Achsen auf dem intelligenten Brenner in die mittlere Stellung stellen, den Roboter von Hand bis zu seinem ersten Punkt bewegen und kurz auf die Taste "**A**" links am Brennersockel drücken. Auf dem Programmablauf erscheint ein Bewegungs-Icon. Diesen Prozess so lange weiterführen, bis Sie Ihren Startpunkt für das Schweißen angeben können:

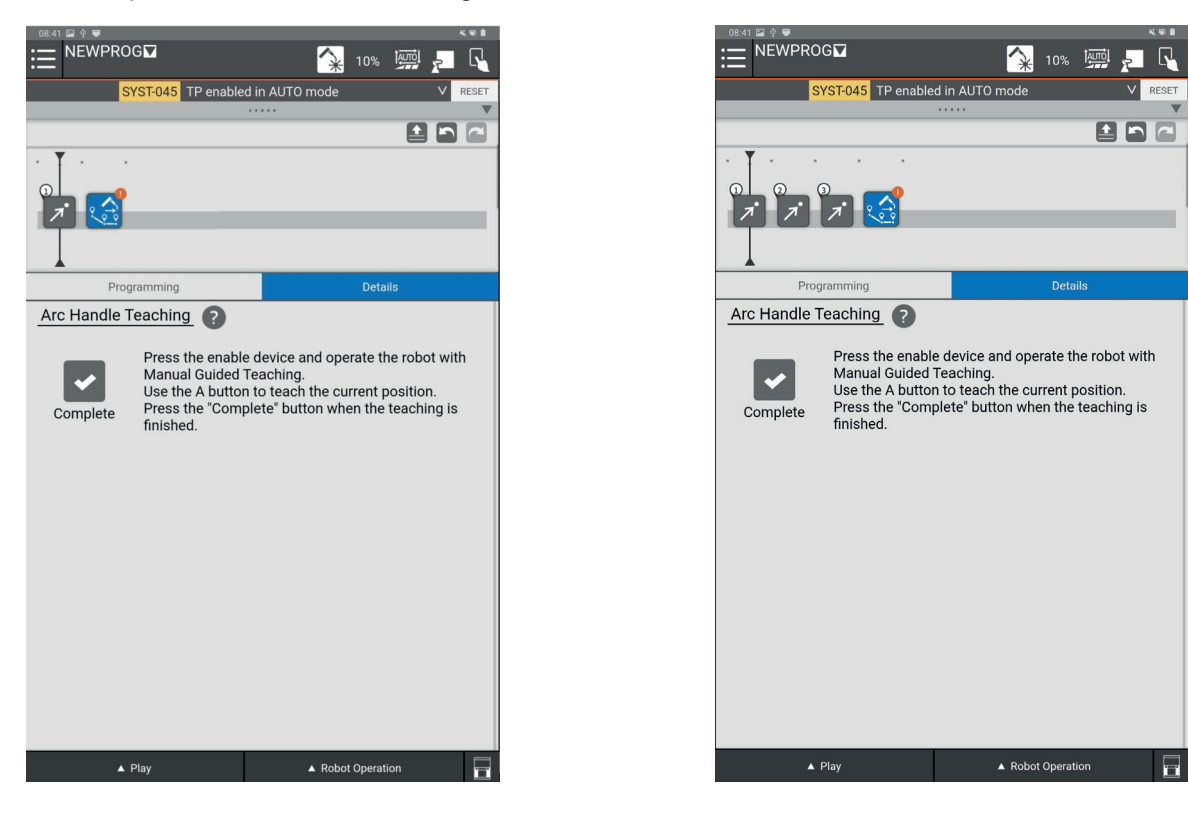

Nachdem sich der Roboter bis zum Startpunkt des Schweißens bewegt hat, den Button "**A**" des intelligenten Brenners 3 Sekunden lang gedrückt halten. Der Button "**A**" leuchtet dann grün. Dies gibt an, dass der Schweißpunkt und der Startpunkt des Schweißens gespeichert werden. Auf dem Programmablauf erscheint das Icon "**Weld Start (Motion)**":

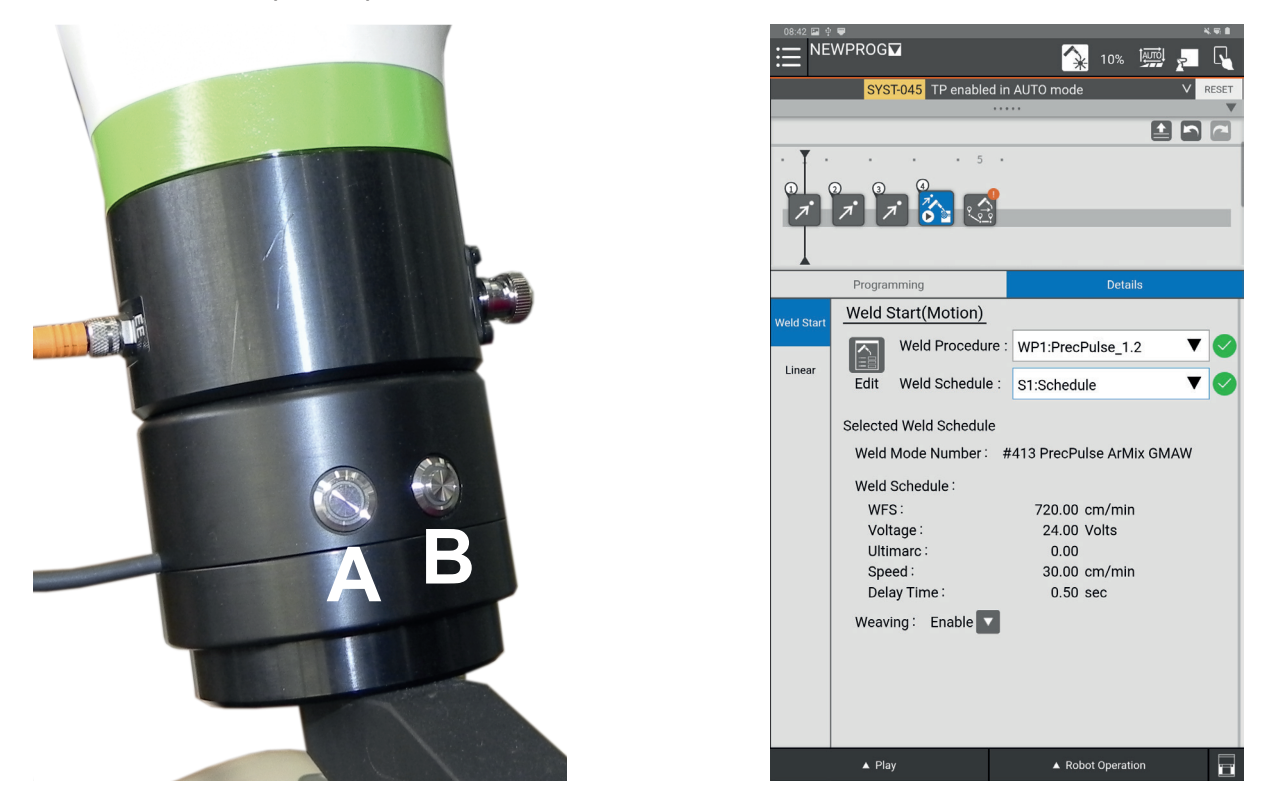

Bewegen Sie nun den Roboter bis zum Endpunkt des Schweißens und halten Sie den Button "**A**" des intelligenten Brenners 3 Sekunden lang gedrückt. Das grüne Kontrolllämpchen des Buttons "**A**" leuchtet nicht mehr, was anzeigt, dass der Endpunkt des Schweißens gespeichert wurde. Bewegen Sie den Roboter zu seinem Evakuierungspunkt und anderen gewünschten Punkten und drücken Sie dazu jeweils kurz auf den Button "**A**", um diese Punkte zu speichern:

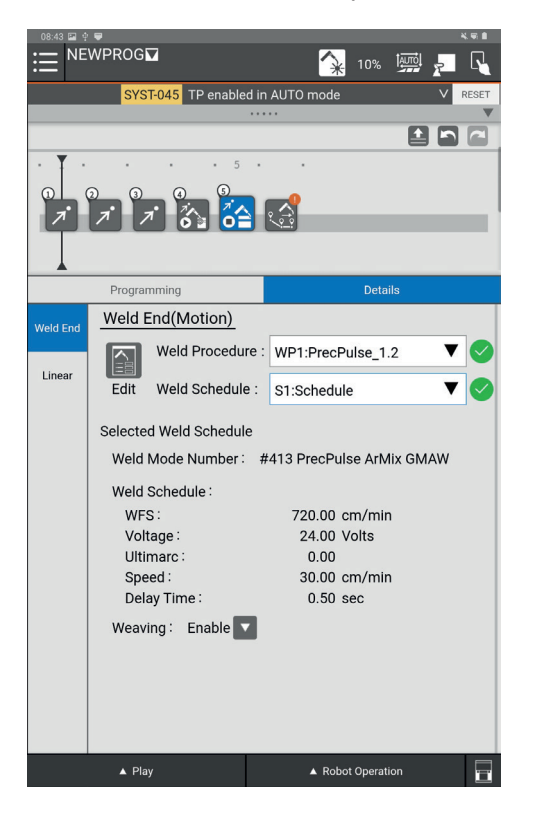

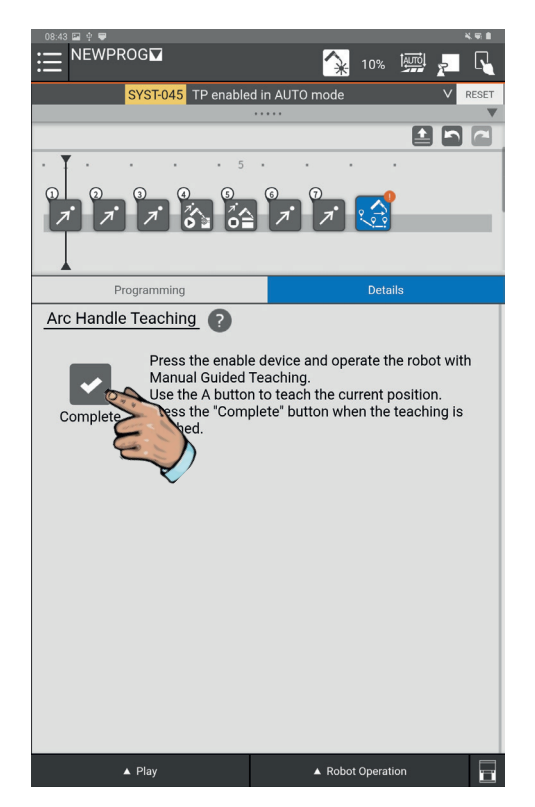

Um die Programme automatisch mit voller Geschwindigkeit auszuführen, verwenden Sie den Code "**OVERRIDE = 100** %".

Um die Programme immer an einer bekannten Position zu beenden, verwenden Sie die Anweisung HOME".

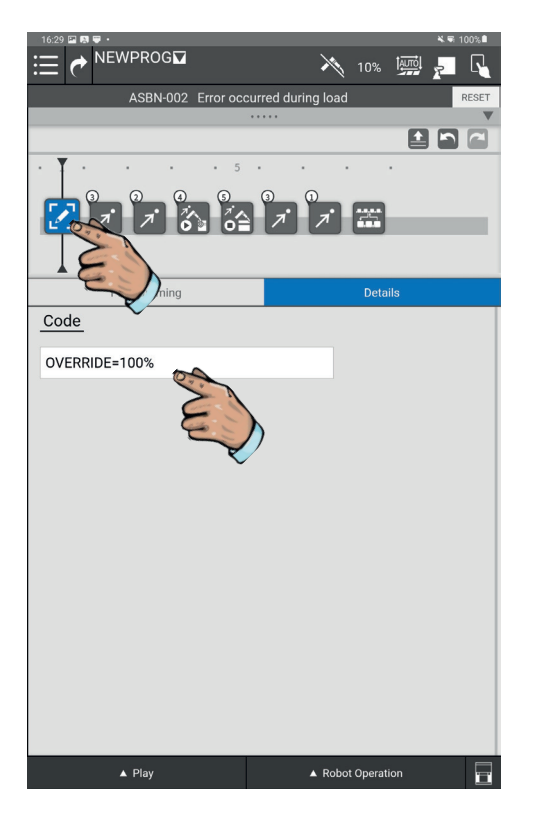

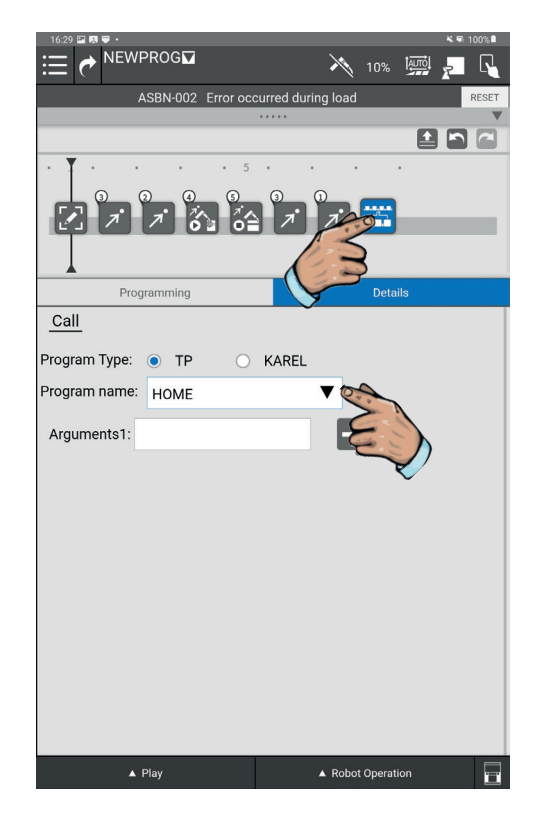

Drücken Sie auf das Icon "**Weld start (Motion)**" in Ihrem neuen Programm und dann auf das Icon "**Edit** " auf der Registerkarte **"Weld Start"**, um die gewünschten Schweißparameter einzugeben. Wählen Sie das Verfahren (z. B: WP1) und den gewünschten"**Schedule**"", indem Sie erneut auf das Icon **"Edit**" klicken.

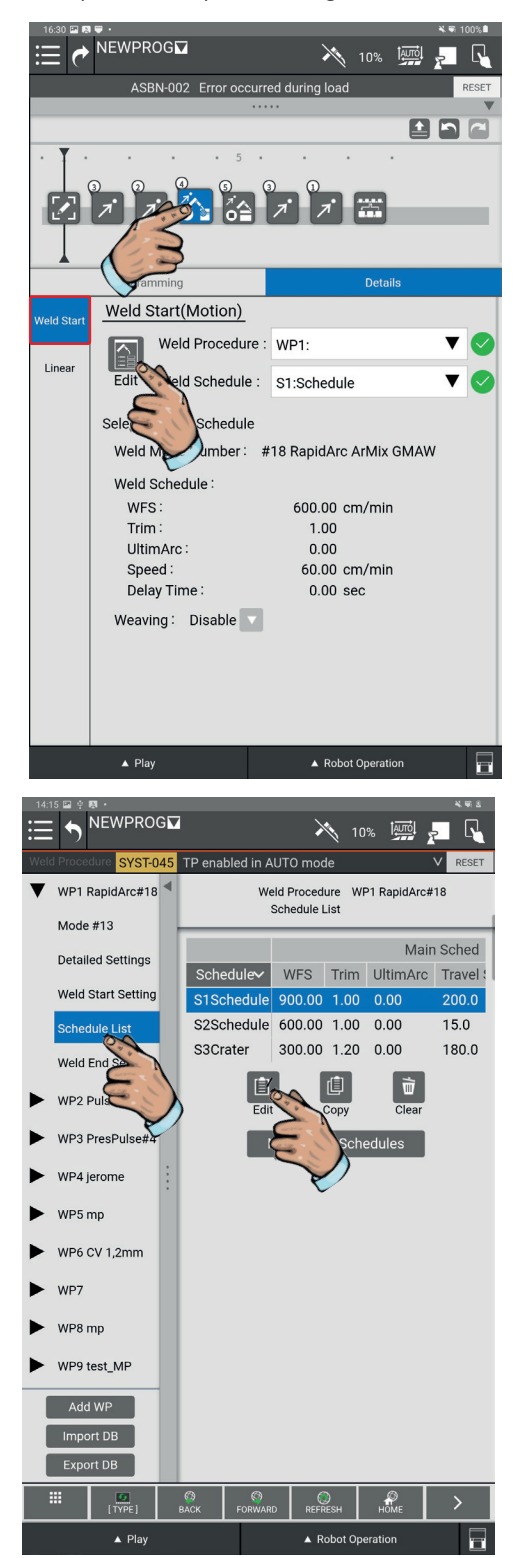

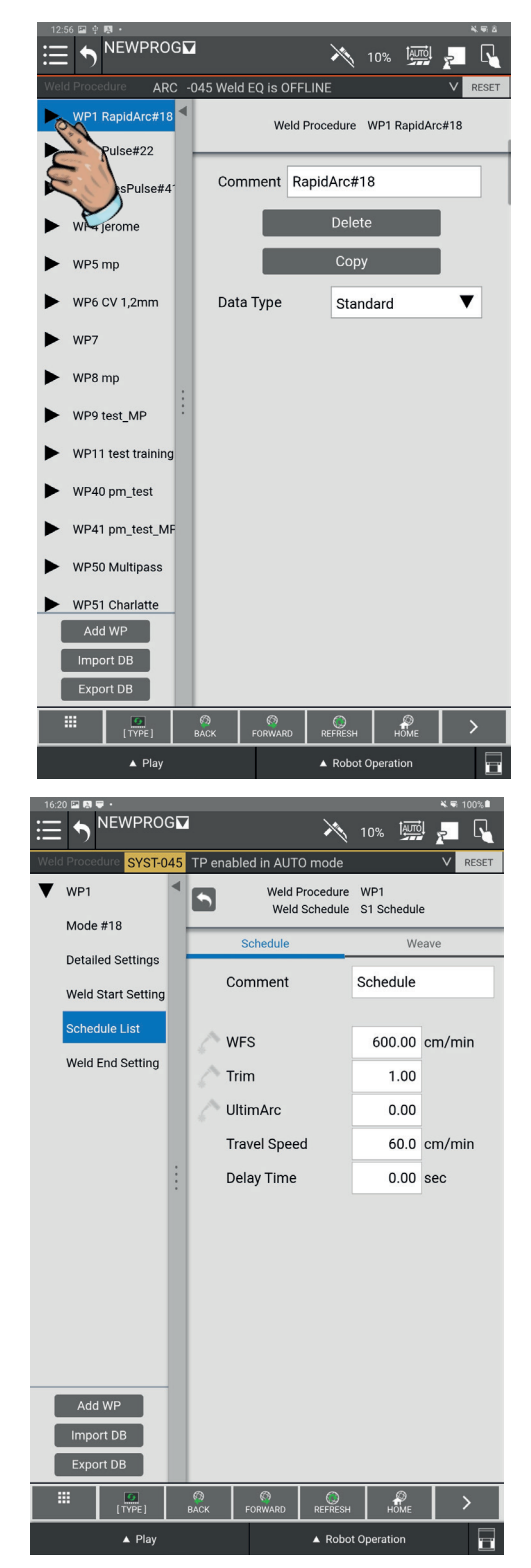

Bedienerhandbuch

#### 5.3 Teaching-Methode anhand der Icons "Programming"

Auswahl "**All**" öffnen, um Zugang zu allen Icons für das Programmieren zu bekommen. Mit der gewünschten Funktion einen Drag and Drop auf die Zeile der Zeit (time line) machen. Die Funktionen, die für ein Bewegen des Roboters außerhalb des Schweißens verwendet werden, sind:

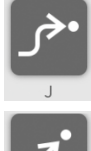

Die Punkte "**J**" → Bewegung im Raum ohne Kollisionsgefahr.

**7**•

Die Punkte "L" → Lineare Bewegung.

Die Funktionen, die für Schweißanweisungen verwendet werden, sind:

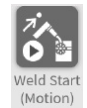

"Weld Start (Motion)" → Start des Schweißens

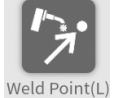

"Weld point (L)" → Linearer Zwischenpunkt des Schweißens.

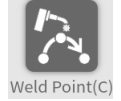

"Weld point (C)" → Zirkulärer Zwischenpunkt des Schweißens (umfasst 2 Punkte).

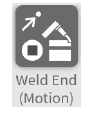

"Weld End (Motion)" → Ende des Schweißens

Den Roboter von Hand zum ersten Punkt des Programms bewegen (dieser erste Punkt muss in einer ausreichend weit entfernten Zone vom zu schweißenden Werkstück liegen, damit der Arbeitsbereich zum Anbringen und Entfernen der Werkstücke freigehalten wird)

38

Drücken Sie auf das Icon **"J"**" und ziehen Sie das Icon auf die Zeitleiste (Time Line). Die Koordinaten des ersten Punkts werden automatisch gespeichert.

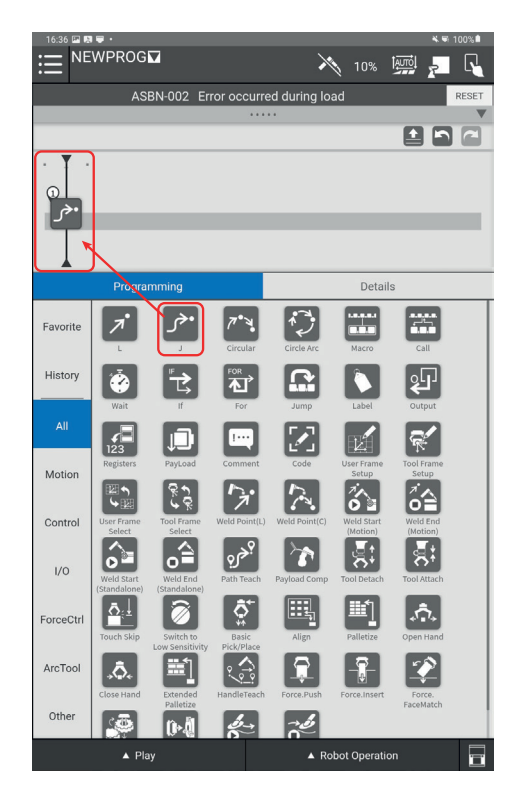

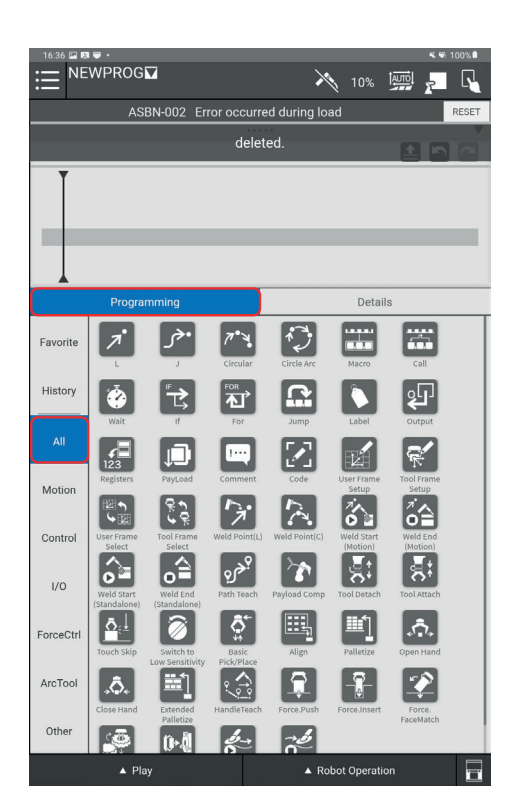

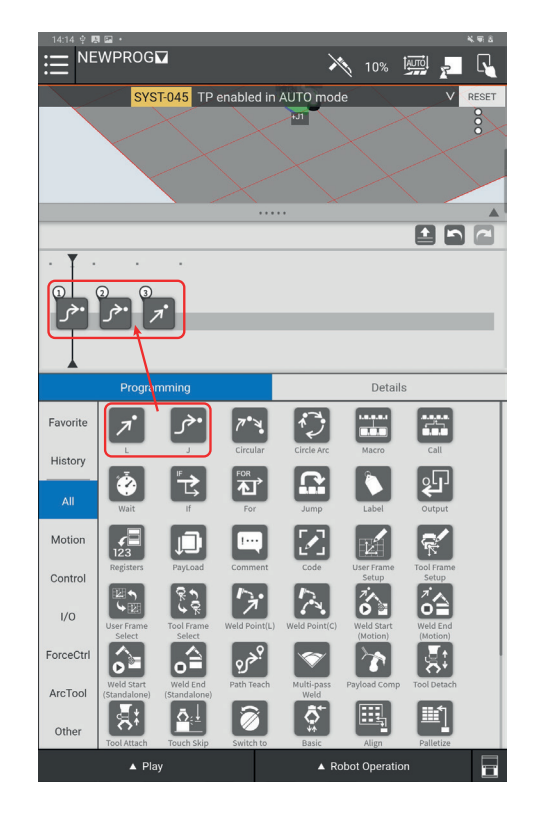

Den Roboter erneut zu den nächsten Annäherungspunkten bewegen und die Positionen jedes einzelnen Punkts speichern. Dazu die Anweisung jeder gewünschten Bewegung auf die Time Line schieben (Punkte "J" oder "L" je nach Bedarf)

Bewegen Sie den Roboter manuell auf den Punkt, an dem das Schweißen beginnen soll.

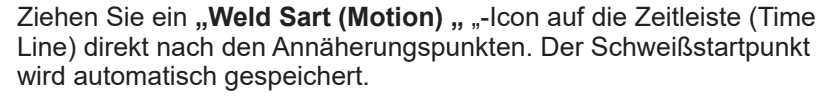

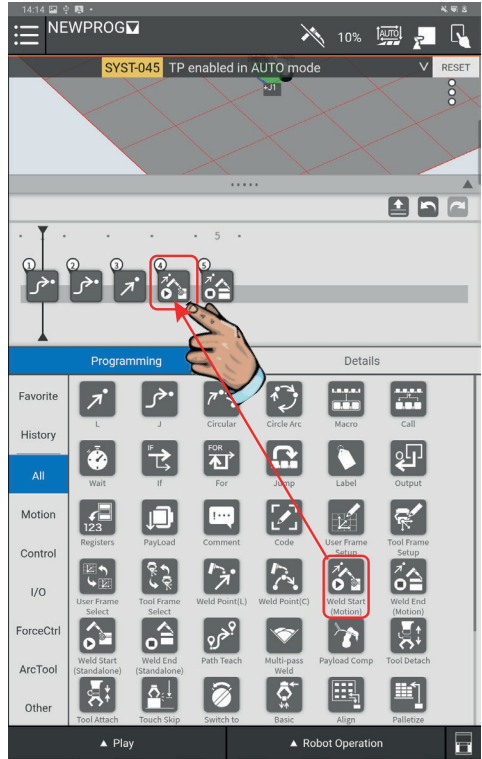

Tippen Sie auf das Icon "Weld Start (Motion)"und wählen Sie dann den Reiter "Weld Start " aus, um das gewünschte "Weld Procedure "und wählen Sie dann den Reiter "Weld Start " aus, um das gewünschte "Weld Procedure "Weld Start " aus, um das gewünschte "Weld Procedure "Weld Procedure" (Verfahren) und den "Weld Schedule" (Programm) aus den Dropdown-Menüs einzugeben.

Drücken Sie auf das Icon **"Edit"**, um auf die Schweißparameter zuzugreifen und sie zu ändern. Wählen Sie dazu **"Weld Procedure"** und die zu bearbeitende Schedule-Nummer.

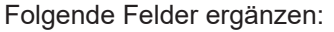

- "Wire feed speed" (WFS)
- · "Trim"
- · "UltimArc"
- · "Travel Speed"
- · "Delay Time"

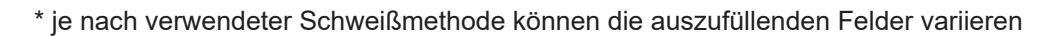

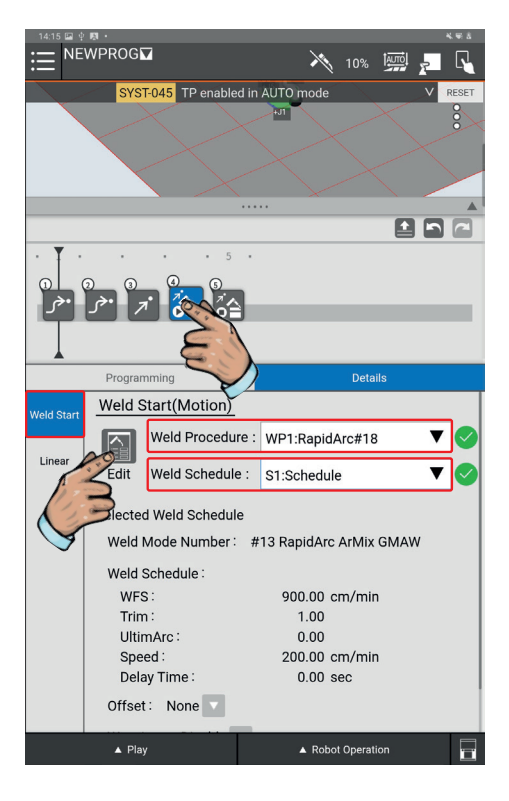

| 14:17 🔛 후 関 🔸                |               |                |                      |                        | * 9               | 8  |
|------------------------------|---------------|----------------|----------------------|------------------------|-------------------|----|
|                              | 1             |                | ×                    | 10% 🏧                  | ğı <mark>y</mark> | 1  |
| Weld Procedure SYST-045      | TP enable     | d in AUT       | ) mode               |                        | V RES             | ET |
| WP1 RapidArc#18              | 5             | Weld P<br>Weld | rocedure<br>Schedule | WP1 Rapid<br>S1 Schedu | Arc#18<br>le      |    |
| Mode #13                     | Schedule      | Of             | fset                 | Weave                  | Track             | -  |
| Detailed Settings            |               |                |                      |                        |                   | _  |
| Weld Start Setting           | Con           | nment          | -                    | Schedule               |                   |    |
| Schedule List                | Ran           | nping          |                      | None                   | •                 |    |
| Weld End Setting             | WF            | S              | [                    | 900.00                 | cm/min            |    |
| WP2 Pulse#22                 | A Trin        | n              | 2                    | 1.00                   |                   |    |
| WP3 PresPulse#4 <sup>*</sup> | \land Ultii   | mArc           |                      | 0.00                   | 1                 | L  |
| ► WP4 jerome                 | Trav          | vel Speed      | ł                    | 200.0                  | cm/min            |    |
| ► WP5 mp                     | Dela          | ay Time        |                      | 0.00                   | sec               | J  |
| WP6 CV 1,2mm                 |               |                |                      |                        |                   |    |
| ► WP7                        |               |                |                      |                        |                   |    |
| ► WP8 mp                     |               |                |                      |                        |                   |    |
| WP9 test_MP                  |               |                |                      |                        |                   |    |
| Add WP                       |               |                |                      |                        |                   |    |
| Import DB                    |               |                |                      |                        |                   |    |
| Export DB                    |               |                |                      |                        |                   |    |
| 111 [TYPE]                   | (2)<br>ВАСК Р | ORWARD         | REFRESH              | НОМЕ                   | >                 |    |
| ▲ Play                       |               |                | A Robot              | t Operation            | 1                 | -  |

Es ist auch möglich, Parameter für den Schweißbeginn**"Weld Start setting**" und das Schweißende**"Weld End setting**" einzugeben.

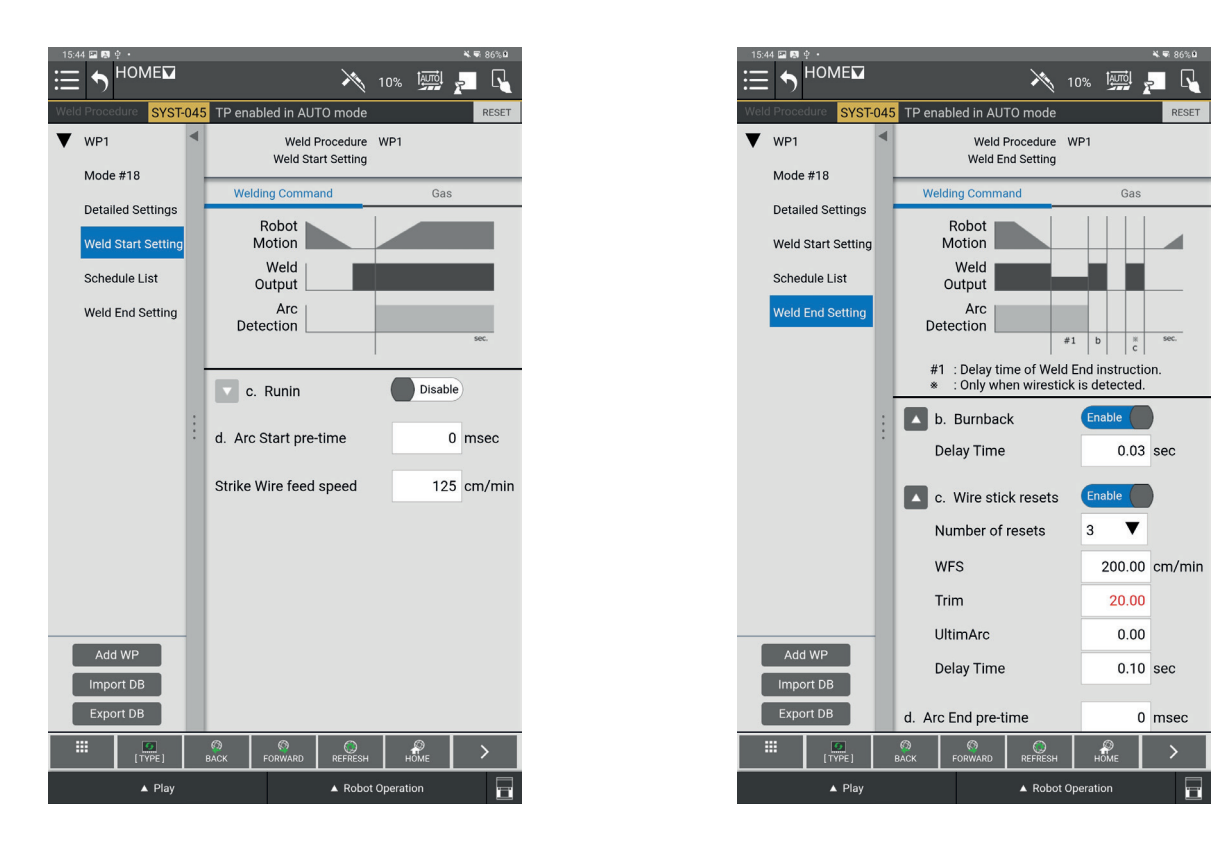

Den Roboter von Hand bis zum Endpunkt des Schweißens bewegen.

Ziehen und Ablegen eines Icons **"Weld End (Motion)"**, um die Position des Schweißendes zu speichern. Tippen Sie auf das Icon **"Weld End (Motion)"**, um die gewünschte **"Weld Procedure**" und den **"Weld Schedule**" aus den Dropdown-Menüs einzugeben.

Den Roboter zum Evakuierungspunkt und anderen gewünschten Punkten bewegen, um den Brenner vom Werkstück zu entfernen und die Positionen mit den Anweisungen "J" bzw. "L" je nach Bedarf zu speichern.

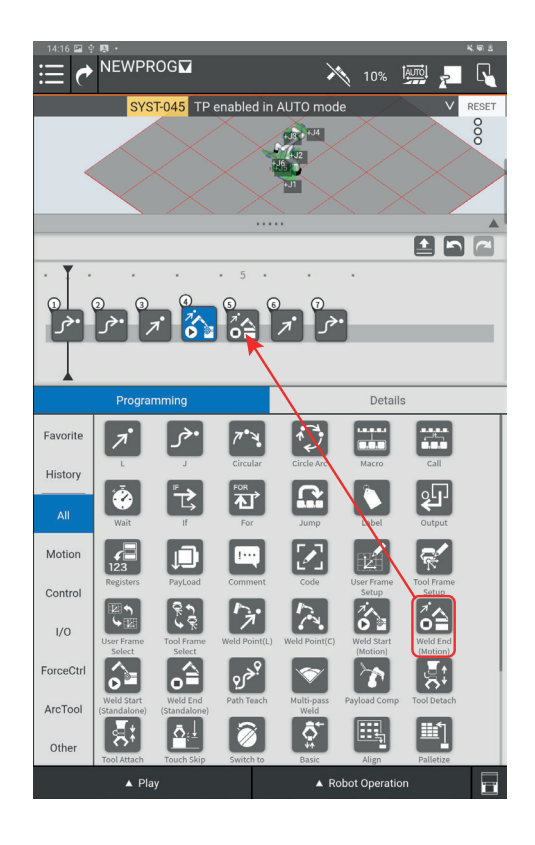

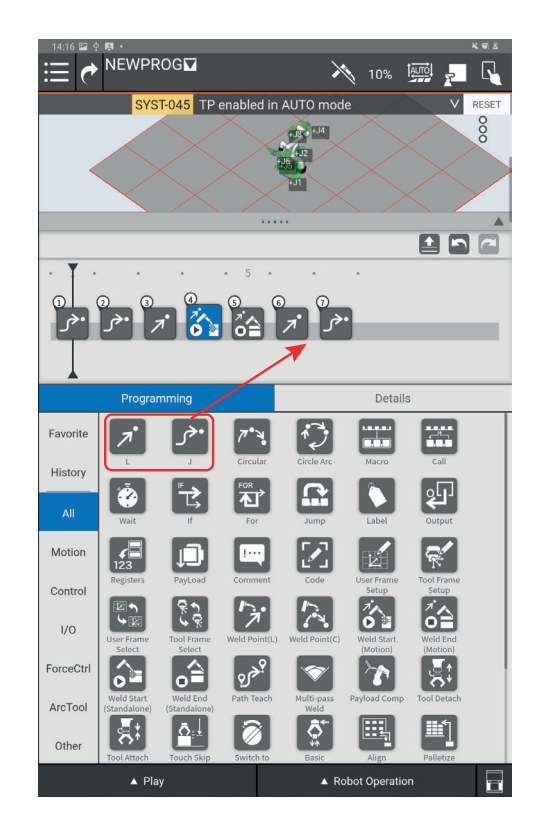

#### 5.4 Überprüfen eines Programms

Es ist möglich, ein Programm im manuellen Modus auszuführen, um die Wege zu überprüfen.

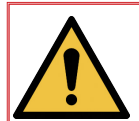

WARNUNG: Um ein Programm, das die Befehle "Weld Start (Motion)" oder "Weld End (Motion)" enthält, im manuellen Modus ohne Schweißen auszuführen, müssen Sie zuvor sicherstellen, dass der Schweißmodus deaktiviert ist.

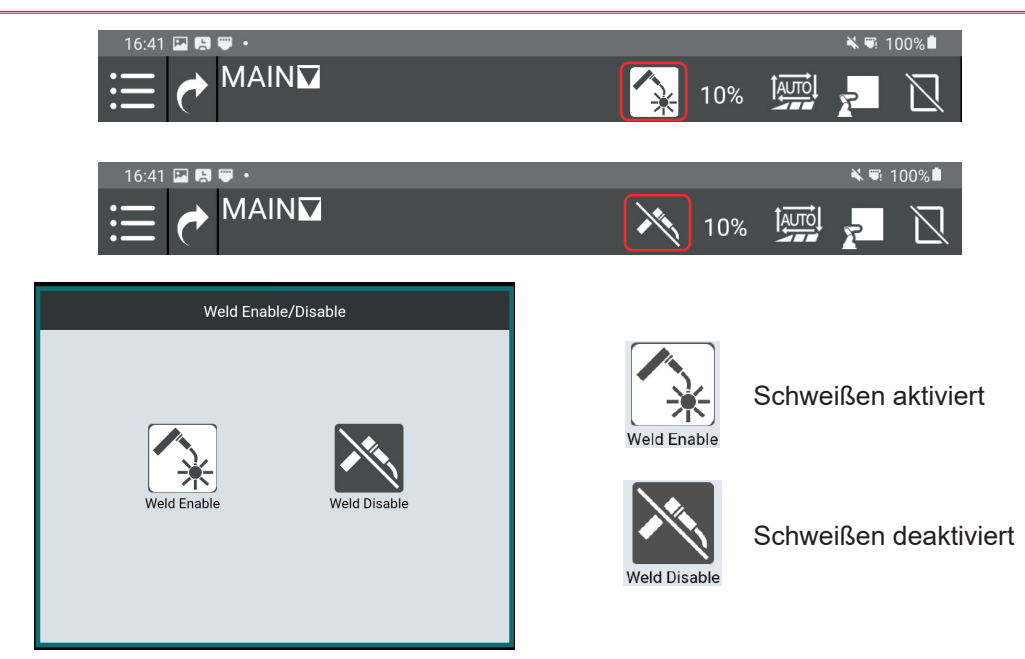

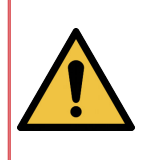

WARNUNG - Bevor Sie ein Programm manuell ausführen, vergewissern Sie sich, dass : • Die Bewegung des Roboters nicht behindert wird und alle externen Gegenstände

- Die Bewegung des Roboters nicht behindert wird und alle externen Gegenstände entfernt sind.
- Der Bediener die richtige PSA trägt und sich nicht zwischen dem Roboterarm und dem Werkstück oder anderen Hindernissen befindet.
- Die Stabilisierungsstütze angebracht ist.

Klicken Sie auf die Schaltfläche " **Play** " am unteren Rand des Bildschirms. Daraufhin erscheint das untenstehende Menü:

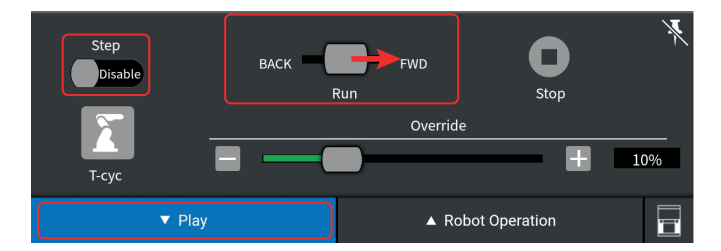

Wenn Sie den "**Run** "-Cursor in Richtung "**FWD** " halten, wird das Programm in chronologischer Reihenfolge ausgeführt. Um die Programme in umgekehrter chronologischer Reihenfolge auszuführen, halten Sie den "Run "**Run** "-Cursor in der Position "**BACK** ".

Wenn der Cursor " **Step** " auf " **Enable** " steht, bedeutet dies, dass der Roboter zwischen den einzelnen Programmpunkten anhält.

Wenn der "**Step**-Cursor auf " **Disable** " steht, werden alle Sequenzen des Programms bis zum Ende des Programms oder bis zum Loslassen "**Run**"-Cursors aneinandergereiht.

Mit dem "**Override**"-Cursor können Sie die Geschwindigkeit des Roboters beim Lesen des Programms drosseln (100% = der Roboter bewegt sich mit der im Programm geforderten Geschwindigkeit / 10% = der Roboter bewegt sich mit 10% der geforderten Geschwindigkeit).

#### 5.5 Ein automatisches Programm starten

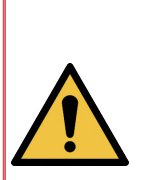

WARNUNG - VOR ANWENDUNG IM AUTO-MODUS MUSS ÜBERPRÜFT WERDEN:

- Die Bewegung des Roboters wird durch nichts behindert und alle externen Gegenstände wurden entfernt.
- Der Bediener trägt die geeigneten Schutzvorrichtungen und befindet sich nicht zwischen den Schweißnähten und dem Rauchabzug oder anderen Entlüftungsanlagen.
- Das Tablet ist in seiner Halterung angebracht (wenn geschweißt wird).
- Rund um die Maschine sind Abschirmungen angebracht, die die Umgebung vor den Schweißlichtbögen schützen. Die elektrische Sicherung der Abdeckschirme muss gemäß unserer Empfehlung angeschlossen werden.

Dieser Modus wird für die Produktion und die automatische Funktion des Systems verwendet. Nachdem alle Werkstücke programmiert und die Schweißnähte kontrolliert wurden ob sie den Vorgaben entsprechen, kann dieses Schweißsystem für einen Dauerbetrieb verwendet werden.

#### Ablauf des automatischen Zyklus

Im Automatikbetrieb wird immer das Programm "**Main**" ausgeführt. Dieses Programm ruft über die Anweisung "**Call**" das ausgewählte Arbeitsprogramm auf.

Das Menü "**Select program**" öffnen und das Programm "**Main**" auswählen.

Auf "Open" klicken.

Auf "**Call**" klicken. Das Programm, das Sie für den AUTOMATIK-Betrieb wünschen, auswählen.

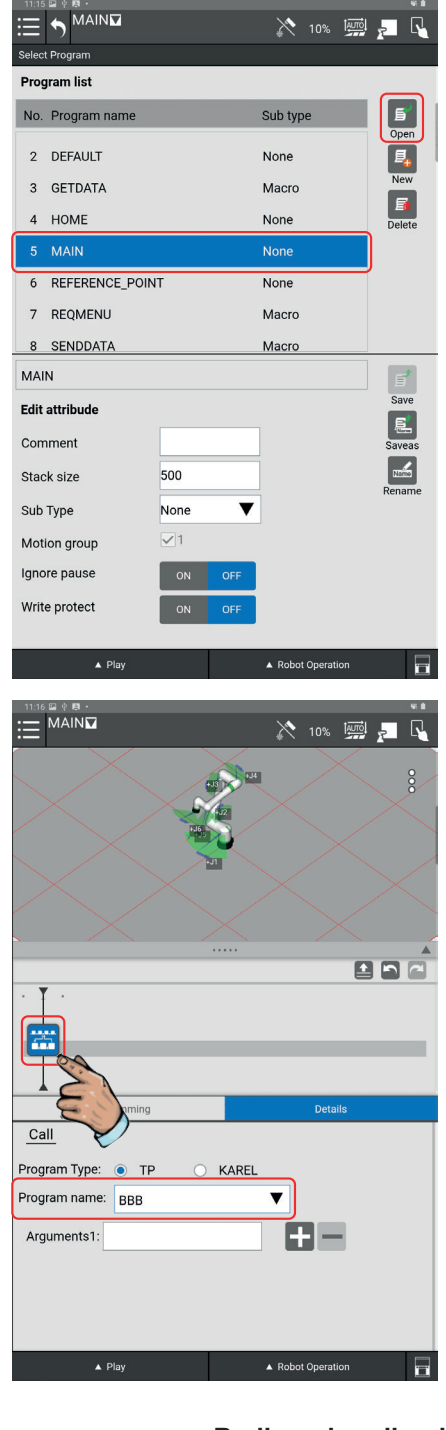

Nachdem Sie im Programm "**Main**" das Programm für den AUTOMATIK-Betrieb eingegeben haben, auf den automatischen Betriebsmodus umschalten.

Dazu im oberen rechten Eck des Tablets auf das Icon klicken, um vom manuellen Modus auf AUTOMATIK umzuschalten.

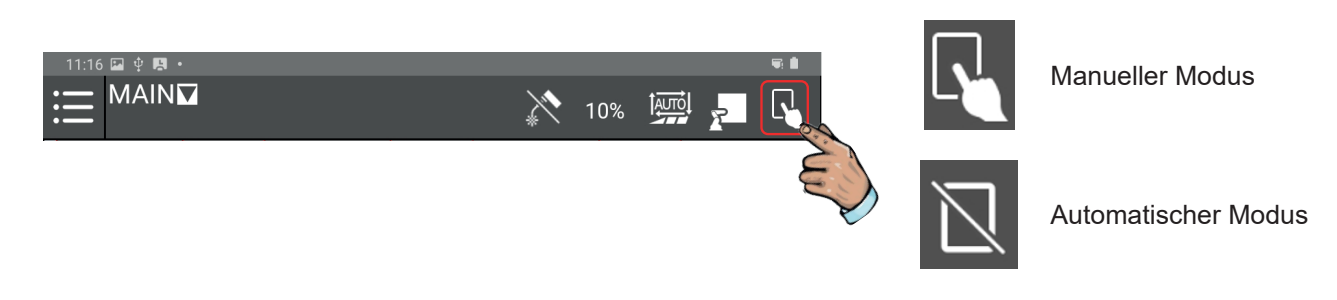

Wenn in der Fehlerleiste eine Meldung eingeblendet wird, auf "**Reset**" oder auf die rote Taste des Bedienerpults drücken, um die Meldung zu quittieren.

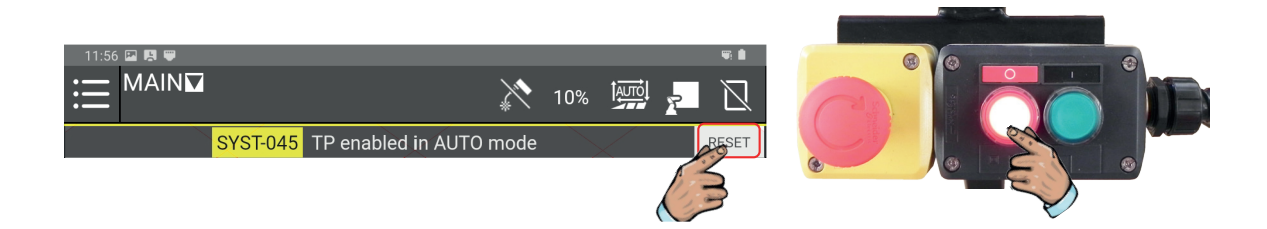

Zum Aktivieren des Schweißens auf das Icon Schweißen drücken.

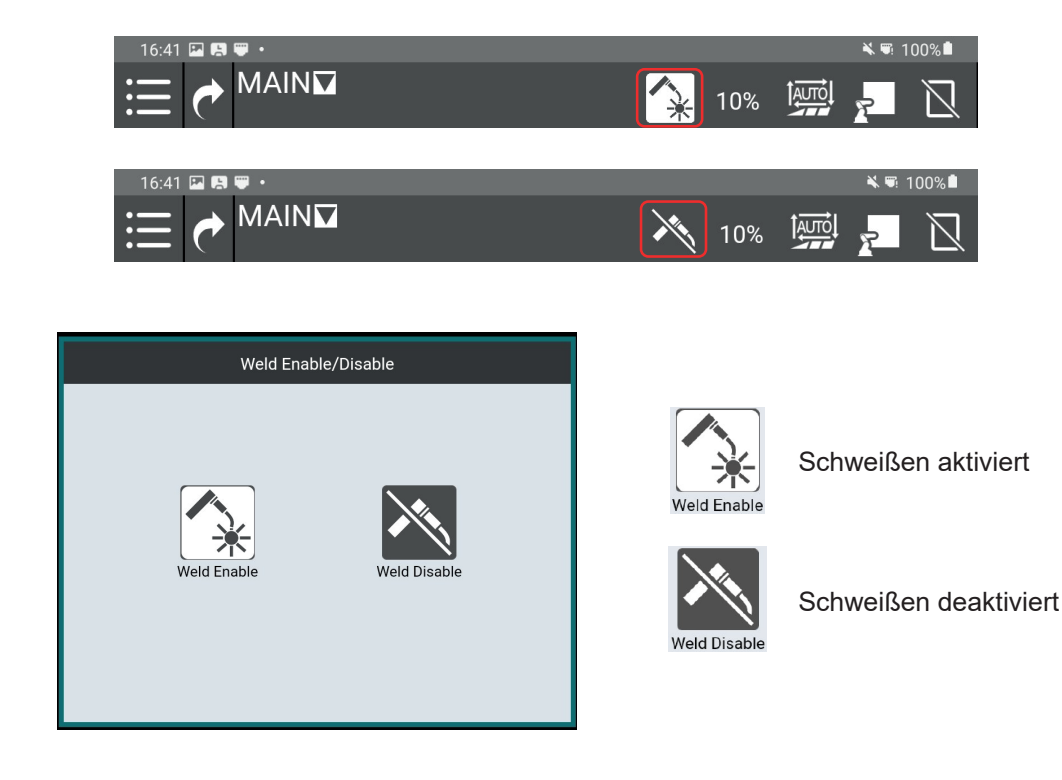

Auf das Menü "Play" drücken und den Geschwindigkeitscursor auf 100% stellen.

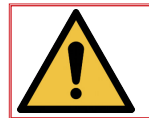

HINWEIS: Zur Ausführung des Schweißvorgangs im Automatikmodus muss die Geschwindigkeit auf 100% gestellt werden.

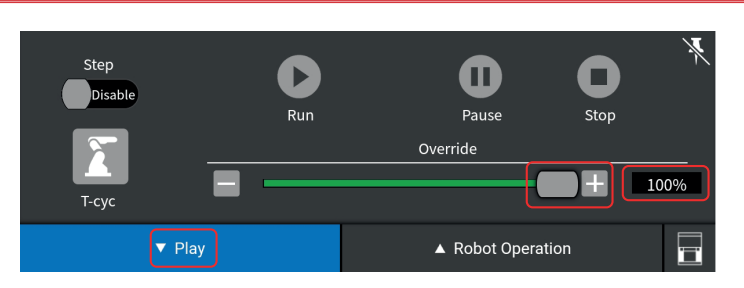

Auf die rote Taste des Bedienerpults drücken, um sicherzustellen, dass das Programm mit seiner Anfangssequenz startet.

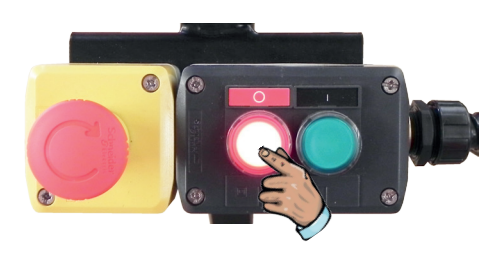

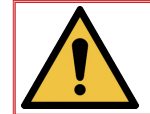

Wichtig: Stellen Sie sicher, dass der Cursor auf der Zeitleiste auf dem ersten Programmpunkt steht, bevor Sie das Programm automatisch starten.

Auf die grüne Taste des Bedienerpults drücken, um das Programm im Automatikbetrieb zu starten.

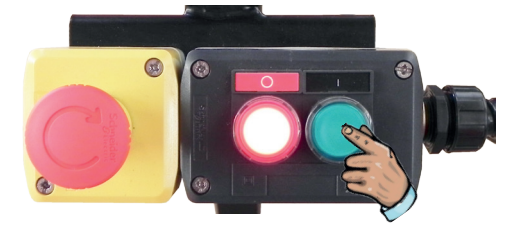

Der Roboter führt das vom Bediener im Programm "Main" ausgewählte Programm aus.

Das Programm kann jederzeit angehalten werden. Dazu auf die rote Taste des Bedienerpults drücken. In diesem Fall wird das Programm abgebrochen. Bei erneutem Drücken der grünen Taste am Bedienerpult fängt das Programm wieder mit seiner Anfangssequenz an.

Um ein laufendes Programm vorübergehend zu unterbrechen, am Tablet auf den Button "**Pause**" drücken oder einfach den Roboterarm etwas verschieben.

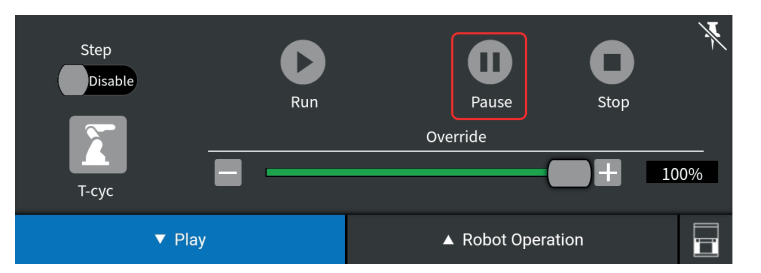

Am Ende des Produktionsprogramms hält der Roboter an seiner letzten im ausgeführten Programm gespeicherten Position an. Im Idealfall sollte ein Programm immer mit der Position "**Home**" beendet werden.

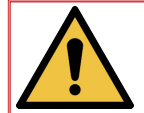

Hinweis: Wenn das Programm aus irgendeinem Grund unterbrochen wird, die Fehlerursache mit der Taste "**Reset**" korrigieren und die grüne Taste drücken, um wieder zu starten.

#### 6.1 "Touch sensing"-Funktion

Die Funktion "Touch Sensing " ist ein Erkennungssystem zur Relokalisierung von Programmwegen. " Touch Sensing " funktioniert, indem der Schweißdraht verwendet wird, um einen elektrischen Kontakt mit dem Werkstück herzustellen. Der Roboter speichert die Positionsdaten und nimmt dann automatisch Anpassungen auf der gesamten Schweißbahn vor, bevor der Lichtbogen einsetzt.

"**Touch Sensing** " ermöglicht Neujustierungen in einer, zwei oder drei Dimensionen. "**Touch Sensing**" wird die Zykluszeit aufgrund der Ausführung der Suchroutinen erhöhen, aber die richtige Position der Drahtanordnung sicherstellen.

Damit die Erkennung am effektivsten ist, muss das Werkstück definierte und genaue Referenzflächen oder -kanten haben.

Beispiele für die Suche mit dem Draht:

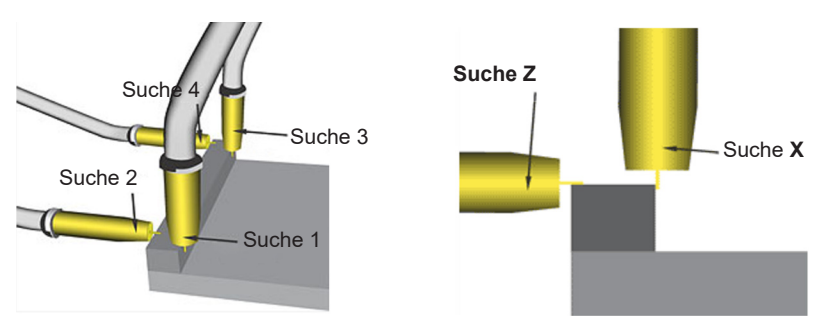

Suchmodelle:

Suche in 1D

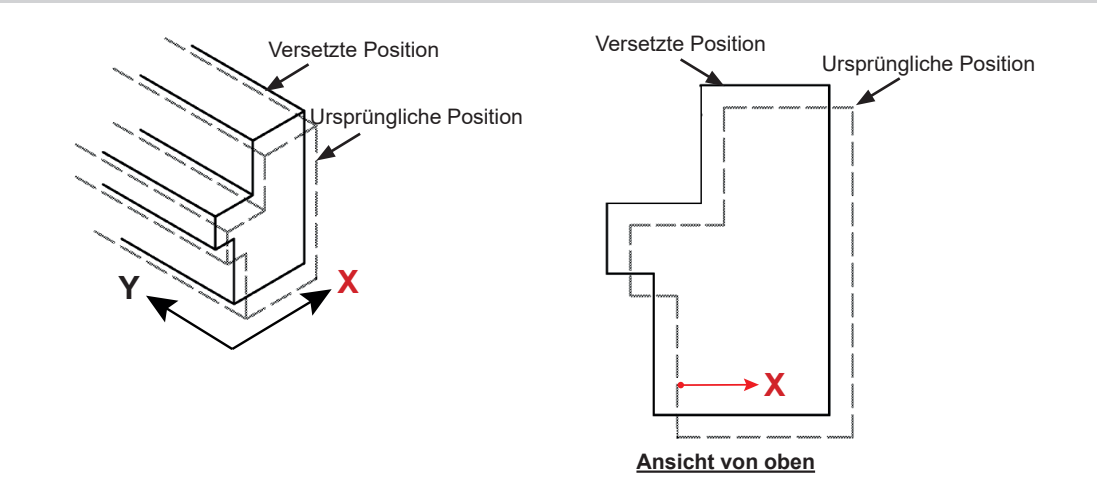

Suche in 1D + "Z"-Rotation

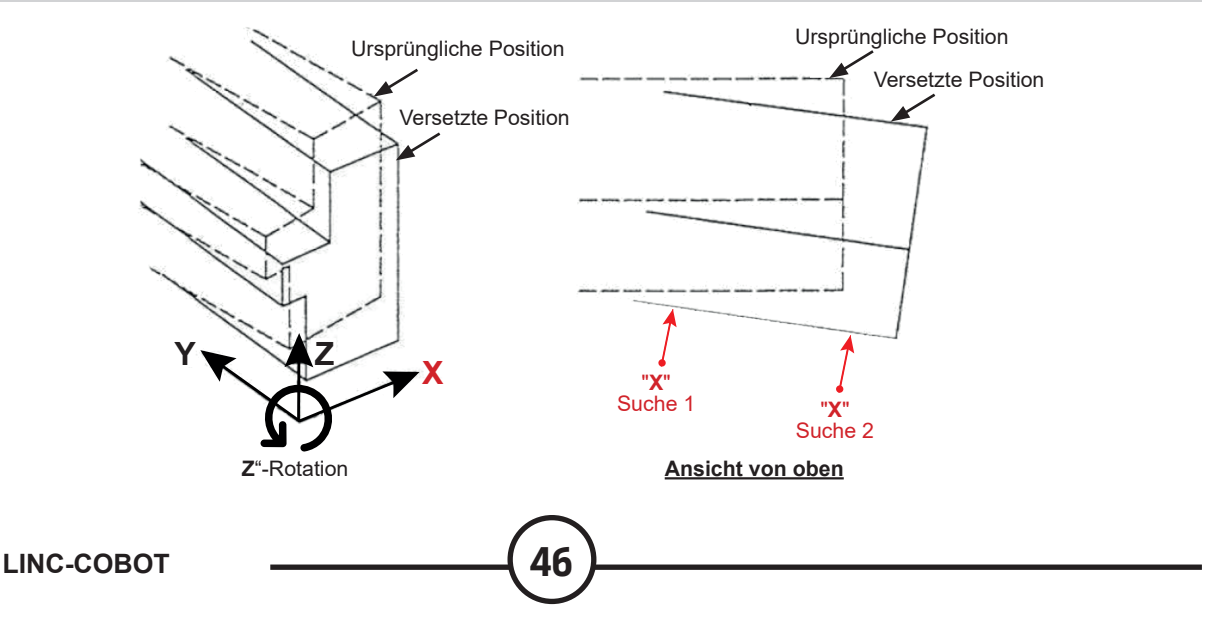

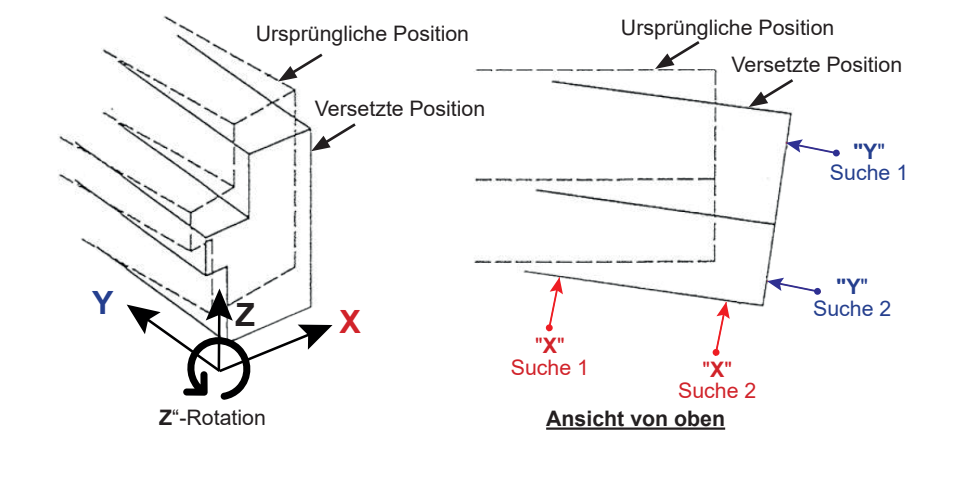

#### 3D-Suche + "X, Y, Z"-Rotation

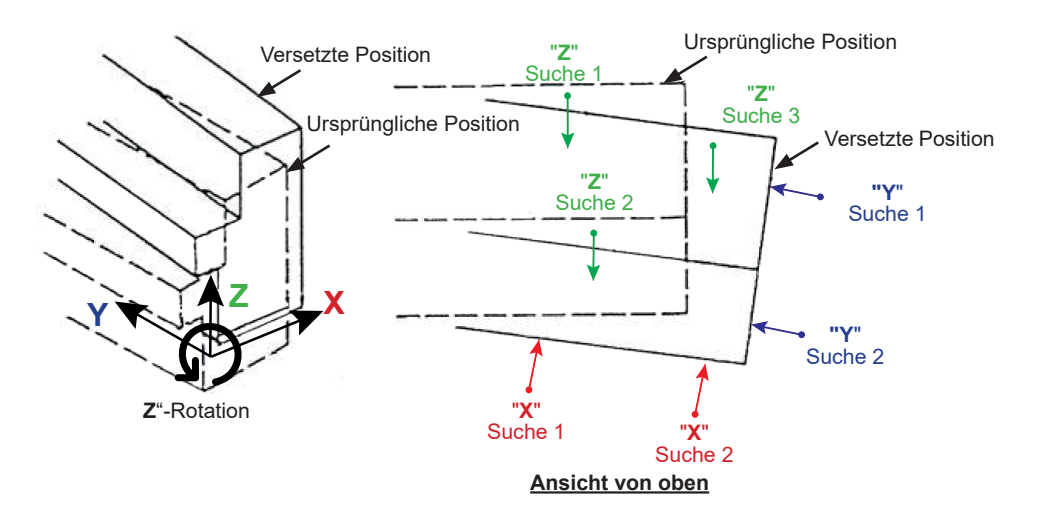

#### Suche nach einem Innendurchmesser

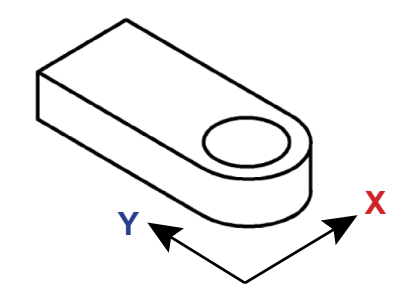

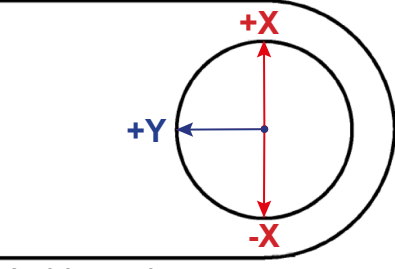

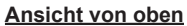

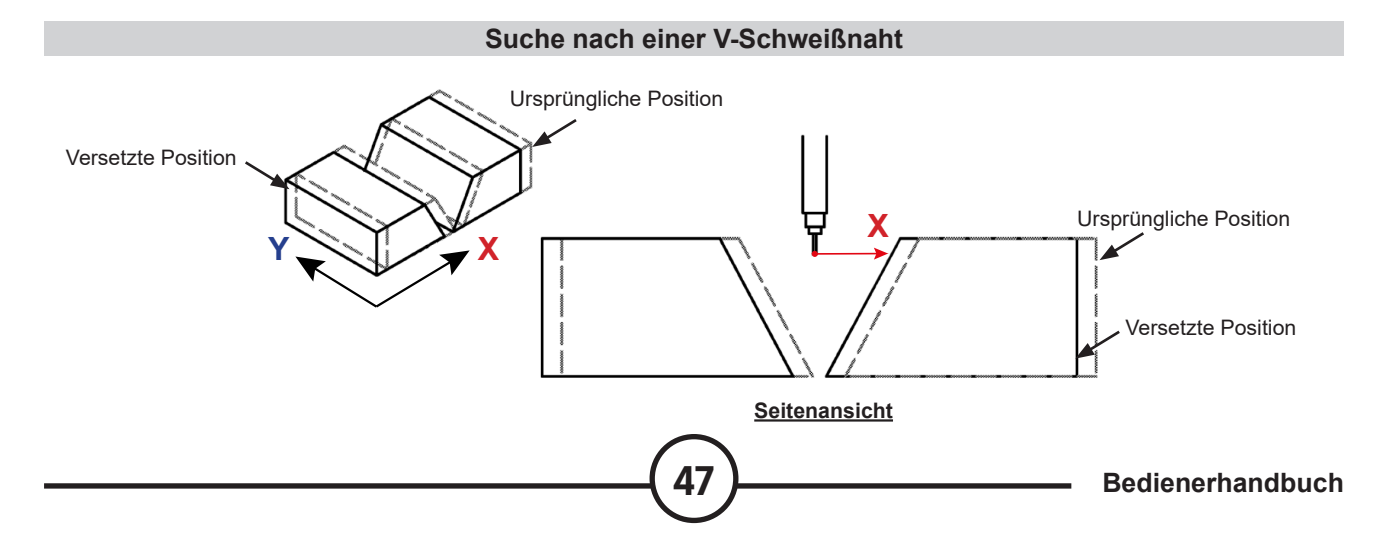

#### 6.2 Funktion "TAST"

" **Through Arc Seam Tracking** " ist eine Softwarefunktion, die eine Nahtverfolgung im Schweißlichtbogen ermöglicht.

**TAST** " nutzt die Schweißstromanzeige, um die vertikale Position des Brenners zu bestimmen, und die Scanfunktion des Roboters, um die seitliche Position des Brenners zu bestimmen.

#### Senkrechte Nahtverfolgung:

Mit zunehmendem Abstand zwischen Kontaktrohr und Werkstück nimmt die Stromstärke ab, und wenn der Abstand zwischen Kontaktrohr und Werkstück abnimmt, nimmt die Stromstärke zu.

Mit " **TAST** " kann durch das Ablesen des Schweißstroms die vertikale Position des Brenners korrigiert werden, um einen konstanten **"Stick-out**" zu erhalten.

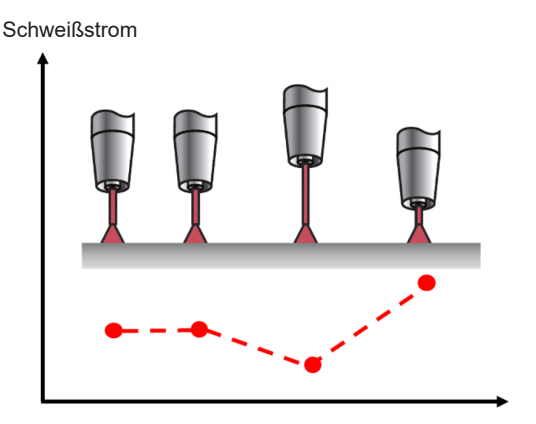

Ebenso nutzt " **TAST** " die Scanfunktion des Roboters, um die seitliche Position des Brenners in der Schweißnaht zu bestimmen.

In der Mitte der Naht ist der Schweißstrom am niedrigsten. Wenn der Brenner den Rand seines Abtastzyklus erreicht, erreicht der Schweißstrom Spitzenwerte. Wenn sich die Bahn des Roboters von der Mitte der Naht verschiebt, ist der Wert des Spitzenstroms am Rand des Abtastzyklus nicht mehr symmetrisch. **TAST** " nimmt die notwendigen Bahnkorrekturen vor.

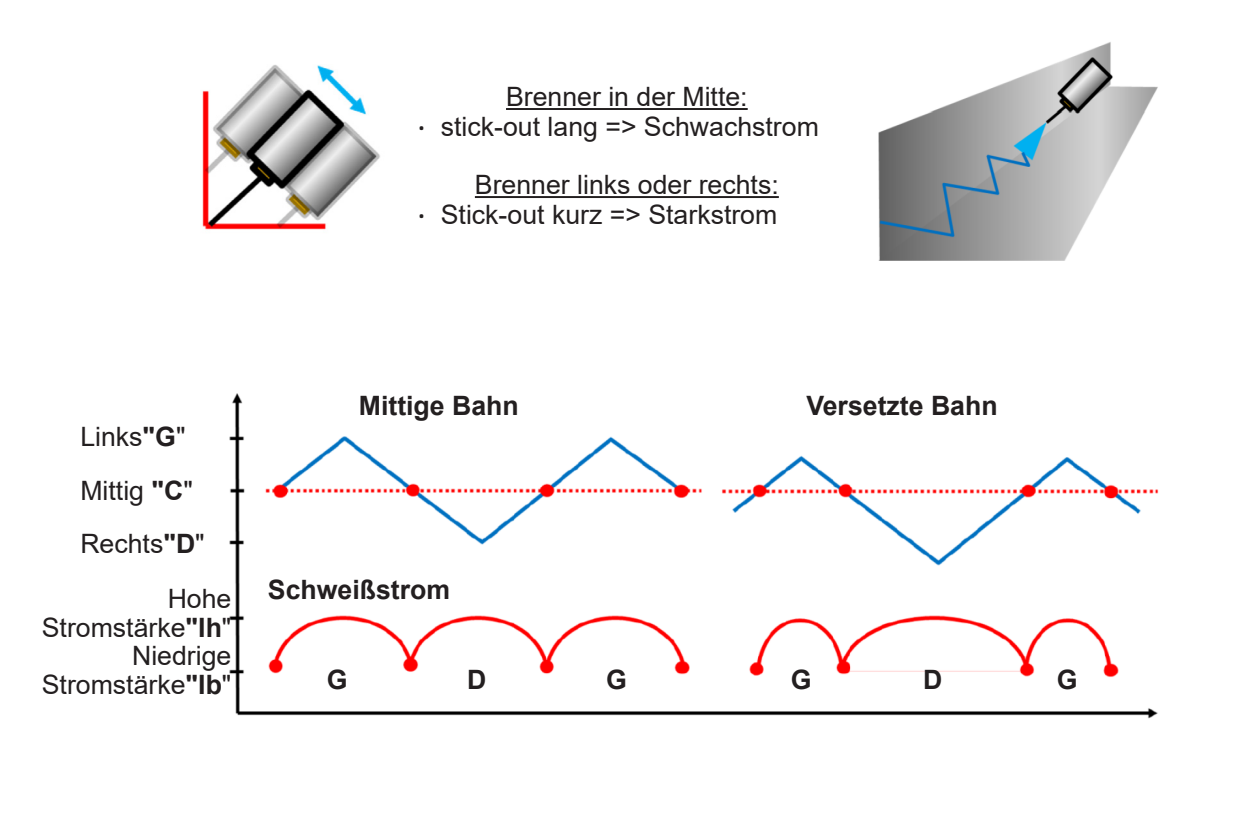

**TAST** " bietet eine Korrektur für unvollkommene Schweißnähte, erfordert jedoch eine sorgfältige Konfiguration der Systemvariablen und setzt ein gründliches Verständnis des Schweißprozesses voraus.

Anwendung:

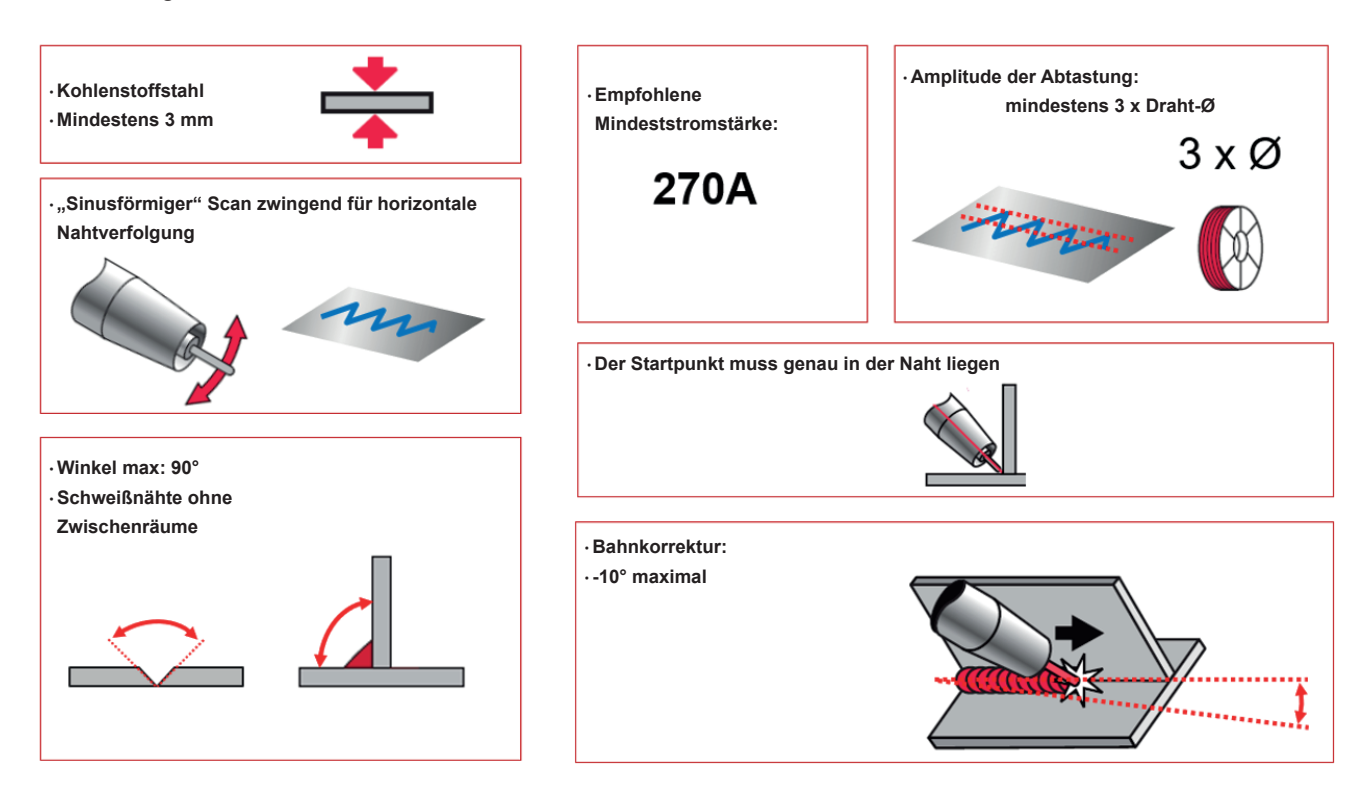

Anwendungseinschränkungen:

| <ul> <li>Der Arbeitswinkel des Brenners muss senkrecht zur Naht stehen.</li> <li>Andernfalls müssen Sie den Parameter "Elevation" des Scans anpassen,<br/>um eine Scanebene im exakten 90°-Winkel zur Schweißnaht zu erhalten.</li> </ul> | 90°                                                                                       |  |  |  |  |
|----------------------------------------------------------------------------------------------------|-------------------------------------------------------------------------------------------|--|--|--|--|
| • Die Verwendung der Funktion "Ramping" ist nicht mit dem "Tast-Tracking"<br>vereinbar.                                                                                                    | WP2 Pulse#22     Detailed Setting     Track Sched       Mode #412     Ramping     Disable |  |  |  |  |
| ·Das "Tast-Tracking" funktioniert nicht im Modus "Single Step" im Menü "Play                                                                                                    | Step<br>Disable                                                                           |  |  |  |  |
| ·Wenn eine Schweißnaht unterbrochen wird, funktioniert das "Tast-Tracking" im Fortsetzungsmodus nicht.                                                                                                    |                                                                                           |  |  |  |  |

#### 6.3 Funktion "Multi-Pass"

Das Mehrlagenschweißen ist in der Regel erforderlich, um dicke Werkstücke zu verbinden oder um ein Auftragsschweißen durchzuführen.

Wie der Name schon sagt, handelt es sich beim Mehrlagenschweißen um mehrere Schweißdurchgänge in einer Schweißnaht.

Die Funktion "Multi-Pass" wird verwendet, um die Programmierung von Schweißabläufen zu vereinfachen, indem 1 Bahn (P1) gespeichert wird und dann die Anzahl der auszuführenden Durchgänge sowie der erforderliche Versatz zwischen den Durchgängen angegeben wird.

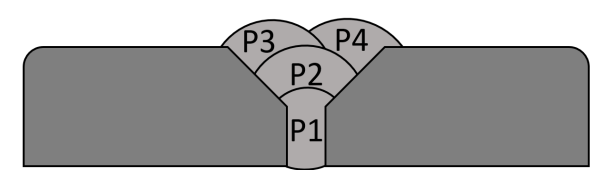

Die Offsets für den Versatz werden im Schweißmenü eingestellt, sodass für jeden Durchgang die Brennerposition, die Schweißparameter und die Scanparameter geändert werden können.

| I |            |        | Main Sched |          |              |            |         | Weave |      |       | Offset |        |        |      |     |      |      |       |
|---|------------|--------|------------|----------|--------------|------------|---------|-------|------|-------|--------|--------|--------|------|-----|------|------|-------|
| I | Pass 🗸     | WFS    | Voltage    | Ultimarc | Travel Speed | Delay Time | Weave   | Freq  | Ampl | R_Dwl | L_Dwl  | Offset | StartX | Υ    | Ζ   | Work | Trvl | EndX  |
|   | P1Schedule | 650.00 | 23.00      | 0.00     | 30.0         | 0.00       | Disable | 1.0   | 4.0  | 0.100 | 0.100  | None   | 0.0    | 0.0  | 0.0 | 0    | 0    | 0.0   |
|   | P2Schedule | 700.00 | 23.00      | 0.00     | 30.0         | 0.00       | Disable | 1.0   | 4.0  | 0.100 | 0.100  | Mpass  | -5.0   | -5.0 | 5.0 | 0    | 0    | -5.0  |
|   | P3Schedule | 700.00 | 23.00      | 0.00     | 30.0         | 0.00       | Disable | 1.0   | 4.0  | 0.100 | 0.100  | Mpass  | -10.0  | 5.0  | 5.0 | 0    | 0    | -10.0 |

Die Verwendung der Funktion " **Multipass**" wird durch die Verwendung des Icons "**Multipass Weld**" vereinfacht, mit dem eine Reihe von Anweisungen gespeichert werden können, die die Positionen für die Annäherung und das Lösen des Brenners (Punkte 1 und 4), die Positionen für den Beginn und das Ende des Lichtbogens (Punkte 2 und 3) sowie die Schleife für die gewünschte Anzahl von Durchgängen umfassen.

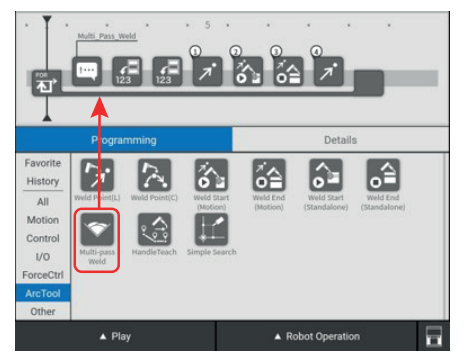

Einfügen einer Sequenz " Multipass "

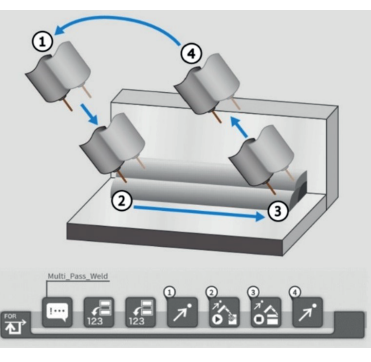

Visualisierung der Sequenz " Multipass "

50

|            |        |        | 0       | ffset  |       |      |       |
|------------|--------|--------|---------|--------|-------|------|-------|
| Pass 🗸     | Offset | StartX | Υ       | Ζ      | Work  | Trvl | EndX  |
| P1Schedule | None   | 0.0    | 0.0     | 0.0    | 0     | 0    | 0.0   |
| P2Schedule | Mpass  | -5.0   | -5.0    | 5.0    | 0     | 0    | -5.0  |
| P3Schedule | Mpass  | -10.0  | 5.0     | 5.0    | 0     | 0    | -10.0 |
| P4Schedule | Mpass  | -15.0  | 0.0     | 10.0   | 0     | 0    | -15.0 |
|            | B      | (      | Û       |        | Ť     |      |       |
|            | Ed     | it     | Сору    |        | Clear |      |       |
|            |        | Numbe  | er of F | Passes | s     |      |       |

#### Details zu den Offsets der 4 Durchgänge

| •        | Weld Procedur<br>Pas | e WP50 MTP<br>s P3 Schedul | 1<br>le |
|----------|----------------------|----------------------------|---------|
| Schedule | Offset               | Weave                      | Track   |
| Offset   |                      | Mpass                      | ▼       |
| StartX   |                      | 0.0                        | mm      |
| Y        |                      | -5.0                       | mm      |
| Z        |                      | 5.0                        | mm      |
| Work     | Angle                | -10                        | deg     |
| Travel   | Angle                | 0                          | deg     |
| EndX     |                      | -50.0                      | mm      |

Details der Offsetseite für Durchgang Nr. 3

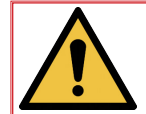

Bei allen Wartungsarbeiten ist das Tragen von Persönlicher Schutzausrüstung ERFORDERLICH.

# 1 - Pannenhilfe

#### 1.1 Fehlerbehebung

Wenn während des manuellen oder automatischen Betriebs ein Fehler auftritt, stoppt das System, die Kontrollleuchte an der Basis des Roboters wird rot und eine Fehlermeldung erscheint in der oberen Leiste des Tablets.

Um einen Fehler zu quittieren:

- Lesen und analysieren Sie die Fehlermeldung.
- Entsprechend der Meldung korrigieren Sie den Fehler und drücken Sie die Taste "**RESET**" auf dem Tablet oder die rote Taste auf der Bedienersteuerung.

Wenn alle Fehler korrigiert wurden, kann das System seine Funktion wieder aufnehmen.

#### 1.2 Alarm

- Zum Zugriff auf die Alarme das Dropdownmenü anklicken und « Status » « Alarm status » auswählen. Der Reiter « Active » zeigt [gegebenenfalls] die aktiven Alarme in der Reihenfolge des Auftretens an. Der Reiter « History » zeigt die Alarmhistorie an.
- · Auf « Rest Chain » klicken, um die Fehler zu quittieren.

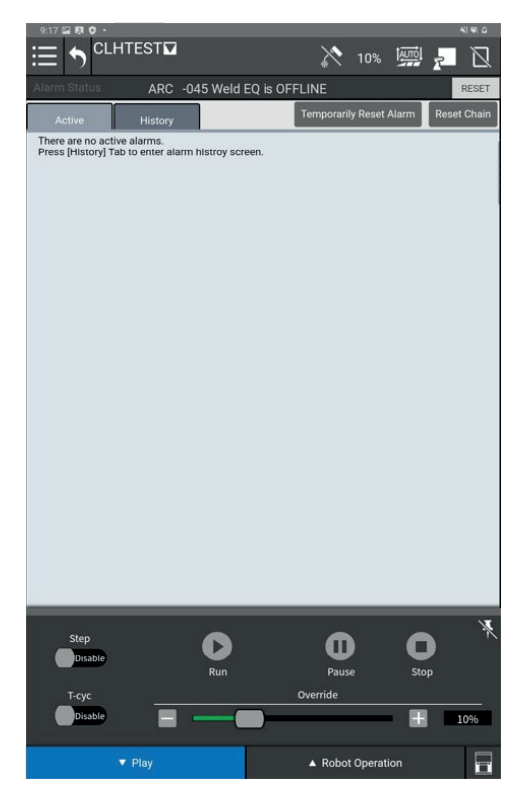

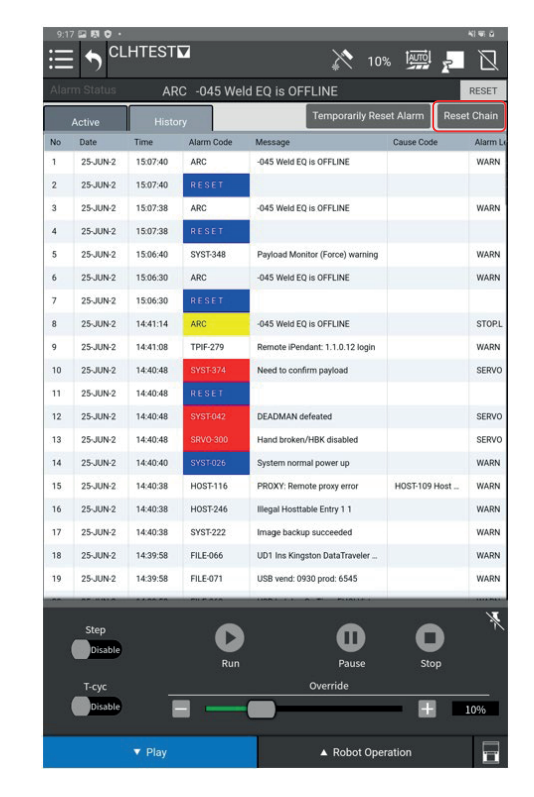

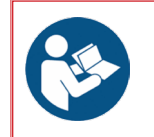

Siehe Dokumentation für die detaillierten Definitionen der Alarme und ihre Lösungen: B-83284EN-1 "Bedienerhandbuch Controller R-30iB Mini Plus (Alarm Code List)"

# Wenn der Alarm BZAL erscheint, tauschen Sie die Encoderbatterien aus, indem Sie die folgenden Schritte durchführen:

- 1. Lassen Sie die Anlage eingeschaltet,
- 2. Auf den Not-AUS-Schalter drücken
- 3. Entfernen Sie die 6 M4X16-Schrauben aus dem Seitengehäuse von Achse 2,
- 4. Entfernen Sie die 4 M3X8-Schrauben, mit denen die Batterieabdeckung befestigt ist,
- 5. Ziehen Sie die beiden Anschlüsse der Batterien ab,
- 6. Nehmen Sie die beiden Batterien aus den Batteriefächern heraus,
- 7. Setzen Sie die zwei neuen Batterien anstelle der alten ein,
- 8. Nehmen Sie die beiden Batterien aus den Batteriefächern heraus.

Hinweis - Die Gehäusedichtung J2 kann wieder verwendet werden.

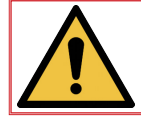

Warnung - Wenn die Batterien mit einer unterbrochenen Netzversorgung ausgewechselt werden, gehen die Daten der aktuellen Position aller Achsen verloren, d. h. alle Nullpunktpositionen müssen neu ermittelt werden.

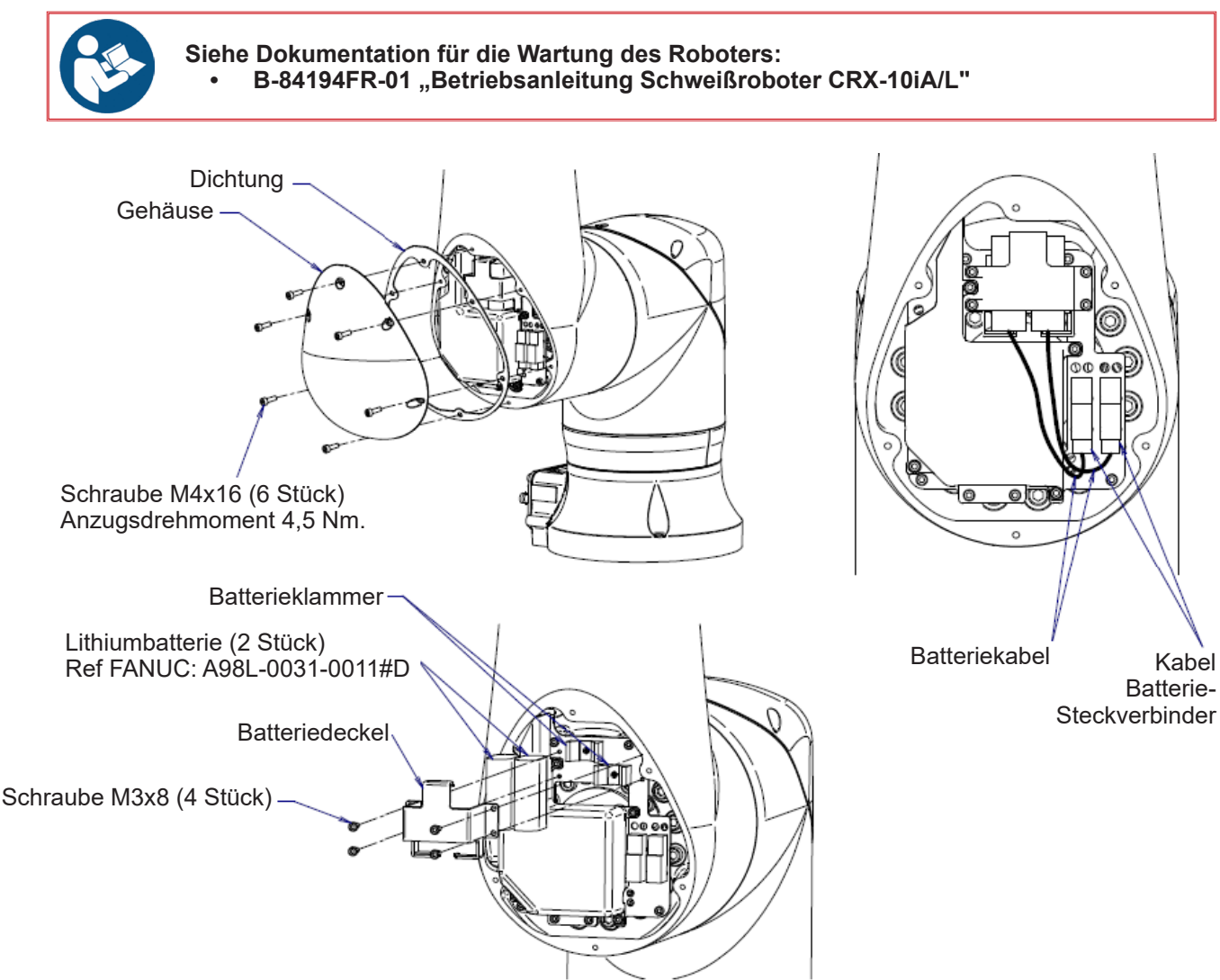

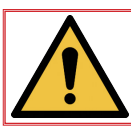

Bei Auswechseln der Batterien, immer beide Batterien ersetzen.

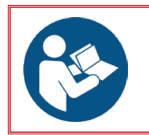

Siehe Schaltplan 91506115

# 2 - Wartung

Damit die Maschine langfristig problemfrei funktioniert, ist ein Mindestmaß von Wartung erforderlich.

Die angegebenen Wartungsintervalle beziehen sich auf eine Tagesproduktion im Ein-Schicht-Betrieb. Bei einer intensiveren Produktion müssen die Wartungsintervalle entsprechend verkürzt werden.

Ihr Wartungsdienst sollte diese Seiten fotokopieren und an der Maschine hinterlegen, um immer einen Blick auf die Wartungsintervalle und entsprechenden Eingriffe werfen zu können (entsprechende Kästchen ankreuzen).

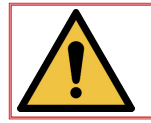

Mit Ausnahme der Bewegungskontrolle der LINC-COBOT PLATFORM oder des Batteriewechsels muss die Wartung ohne Energieanschluss erfolgen. Alle Energiezuführungen müssen mit einem Vorhängeschloss <u>abgetrennt und verriegelt sein.</u>

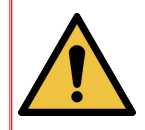

In diesem Abschnitt sind die allgemeinen Wartungsvorschriften für das System zusammengefasst. Es wird nicht auf die einzelnen Komponenten des Systems eingegangen. Vergewissern Sie sich, für die verschiedenen Komponenten des Systems (Roboter, Schweißstromquelle usw.) die geeigneten Wartungsverfahren anzuwenden.

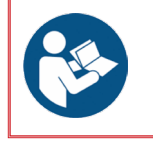

Siehe Dokumentation für die detaillierten Informationen zur Wartung des Roboter-Controllers:

B-84175EN/01 "Bedienerhandbuch Controller R-30iB Mini Plus"

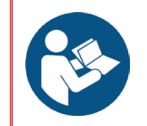

Siehe Dokumentation für die Wartung des Roboters: • B-84194EN-01 "Betriebsanleitung Schweißroboter CRX-10iA/L"

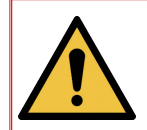

WARNUNG: UNTERBLIEBENE PRÄVENTIVE WARTUNG KANN ZU SCHÄDEN AN DER MASCHINE UND/ODER ZU VERFRÜHTEN DEFEKTEN DER KOMPONENTEN FÜHREN SOWIE GEFAHREN VERURSACHEN, DIE SACHSCHÄDEN ODER VERLETZUNGEN VERURSACHEN KÖNNEN.

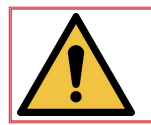

Wir empfehlen Ihnen, sämtliche Wartungseingriffe genau zu dokumentieren.

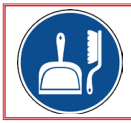

Reinigen Sie den Arbeitsbereich regelmäßig. Der Arbeitsbereich muss frei von Hindernissen bleiben.

| Schritt | Arbeitsvorgang                                                                                                    | ОК | NOK |  |
|---------|----------------------------------------------------------------------------------------------------|----|-----|--|
| Α       | <u>Täglich</u>                                                                                                    |    |     |  |
|         | • Das System kontrollieren und alle Gegenstände, die nicht für den Betrieb erforderlich sind, entfernen.                                                                                                    |    |     |  |
|         | In Anspruch genommene Kabel auf Verschleiß überprüfen.                                                                                                    |    |     |  |
|         | Festen Sitz der Steckverbinder kontrollieren.                                                                                                    |    |     |  |
|         | • Kontrollieren, ob am versiegelten Bereich jeder Dichtung kein Öl eindringt.                                                                                                    |    |     |  |
|         | • Kontrollieren, ob keine ungewöhnlichen Geräusche oder Schwingungen vorhanden sind.                                                                                                    |    |     |  |
|         | <ul> <li>Prüfen Sie:</li> <li>→ Zustand des Schweißbrenners</li> <li>→ Verschleiß des Kontaktrohrs der Düse,</li> <li>→ Zustand des Gasdiffusors und der Drahtführungshülle,</li> <li>→ Zustand des Brennerkabelbaums.</li> </ul> |    |     |  |

| Schritt | Arbeitsvorgang                                                           | ОК | NOK |
|---------|--------------------------------------------------------------------------|----|-----|
| В       | <u>Wöchentlich</u>                                                       | ~  | ×   |
|         | Einwandfreie Funktion aller Sicherheitskomponenten überprüfen.           |    |     |
|         | Einwandfreie Funktion der Peripheriegeräte testen.                       |    |     |
|         | Roboter, Stromquelle, Betriebsanlage und alle Peripheriegeräte reinigen. |    |     |
|         |                                                                          |    |     |

| Schritt | Arbeitsvorgang                                                                                                    | ОК | NOK |  |
|---------|----------------------------------------------------------------------------------------------------|----|-----|--|
| С       | <u>Monatlich</u>                                                                                                    |    |     |  |
|         | Gehäuse und Bauteile des Schweißbrenners kontrollieren.                                                                              |    |     |  |
|         | Kabel des Teaching-Tablets kontrollieren.                                                                                            |    |     |  |
|         | <ul> <li>Kontrollieren, ob sich das Gebläse leise dreht; wenn sich Staub auf dem Ventilator<br/>abgelagert hat, reinigen.</li> </ul> |    |     |  |
|         | • Drahtabwicklung reinigen.                                                                                                    |    |     |  |
|         | - Überprüfen Sie, ob die elektrischen Schraubklemmen der gesamten Anlage (Schaltschrank, Generator, etc.) fest angezogen sind        |    |     |  |

| Schritt | Arbeitsvorgang                                                                                                    | ОК | NOK |
|---------|----------------------------------------------------------------------------------------------------|----|-----|
| D       | <u>Alle 1 Jahre</u>                                                                                                    | ~  | X   |
|         | <ul> <li>Lithiumbatterie des Prozessors auf der Vorderseite der Leiterplatte f ür die<br/>Hauptsteuerung auswechseln.</li> </ul> |    |     |
|         | - Tauschen Sie die Encoderbatterien aus und befolgen Sie dazu das Verfahren.                                                     |    |     |

#### Wie bestellt werden kann:

Die Fotos oder Skizzen zeigen nahezu alle Teile, die zu einer Maschine oder einer Anlage gehören.

#### Die Beschreibungstabellen umfassen 3 Artikelarten:

- Artikel, die normalerweise immer auf Lager sind:
- Nicht auf Lager gehaltene Artikel: X
- · Artikel auf Anfrage: ohne Bezugszeichen

(Für diese bitten wir Sie, uns eine ordnungsgemäß ausgefüllte Teileliste zu schicken. In der Spalte Best. die gewünschte Stückzahl und Typ sowie Seriennummer Ihres Geräts angeben.)

Für die auf den Fotos oder Skizzen abgebildeten Teile, die nicht in der Tabelle aufgeführt sind, senden Sie uns bitte eine Kopie der entsprechenden Seite und markieren Sie das gewünschte Teil.

#### **Beispiel:**

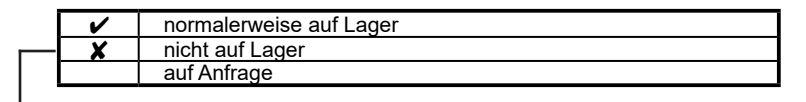

| Pos. | Ref.       | Lager | Bestell  | Bezeichnung                  |
|------|------------|-------|----------|------------------------------|
| E1   | W000XXXXXX | ~     |          | Schnittstellenkarte Maschine |
| G2   | W000XXXXXX | X     |          | Durchflussmesser             |
| A3   | P9357XXXX  |       | <b>▲</b> | Siebdruckblech Vorderseite   |

Bei einer Teilebestellung die gewünschte Menge und die Seriennummer Ihrer Maschine im untenstehenden Kasten eintragen.

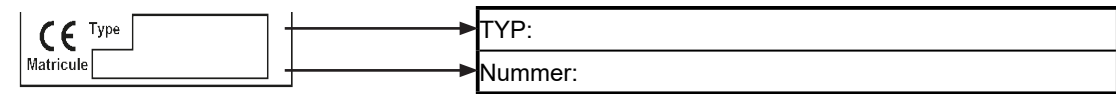

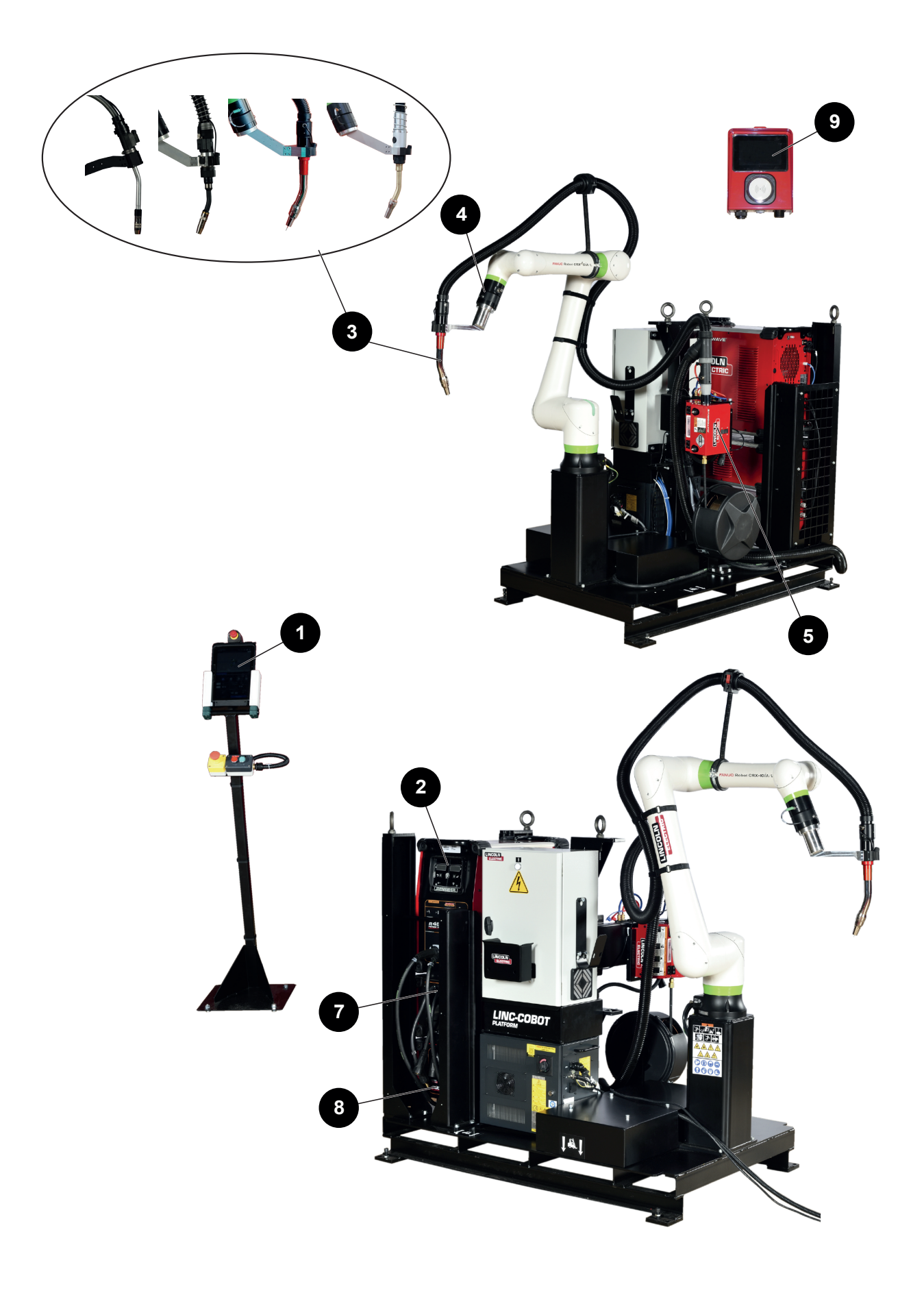

|         |                              | <b>v</b>            | normalerweise auf Lager                                                |  |  |  |  |
|---------|------------------------------|---------------------|------------------------------------------------------------------------|--|--|--|--|
|         |                              |                     | nicht auf Lager<br>auf Anfrage                                         |  |  |  |  |
|         |                              |                     |                                                                        |  |  |  |  |
| Pos.    | Ref.                         | Lager Best          | ell Bezeichnung                                                        |  |  |  |  |
| 1       | AS-RS-A2025505               |                     | Tablet-PC                                                              |  |  |  |  |
|         | AS-RS-A2025593               |                     | Tablet-Kabel 5 Meter                                                   |  |  |  |  |
|         | AS-RS-S22317-1034            |                     | CRX-Batterie                                                           |  |  |  |  |
| 2       | K3455-1                      |                     | Generator <b>POWER WAVE® R450</b>                                      |  |  |  |  |
| 3       | K2647-11                     |                     | MAGNUM Pro LUFT LE550 Brenner - Länge 3,3 Meter                        |  |  |  |  |
|         |                              |                     | BW500 Brenner - Länge 3 Meter                                          |  |  |  |  |
|         | EM61000675                   |                     | LINC-GUN FX500 Absaugbrenner - Länge 3,3 Meter                         |  |  |  |  |
|         | K5415-11                     |                     | MAGNUM Pro Wasser LE550 Brenner - Länge 3,3 Meter                      |  |  |  |  |
| 4       | AS-RS-A3048271               |                     | Betätigungstaste Roboter                                               |  |  |  |  |
| 5       | K3560-1                      |                     | Drahtabwicklung AutoDrive 4R100                                        |  |  |  |  |
|         | K3561-1                      |                     | Drahtabwicklung AutoDrive 4R100                                        |  |  |  |  |
| 7       |                              |                     | Advanced Module Box (Option)                                           |  |  |  |  |
| 8       |                              |                     | Kühlung Coolarc 50                                                     |  |  |  |  |
| 9       | K4995-1                      |                     | Zugangskontrolle"Gateway Pendant"                                      |  |  |  |  |
|         | K4967-32                     |                     | Zugangskarte "HyperFill" Stahl, 32 kg                                  |  |  |  |  |
|         | K4967-250                    |                     | Zugangskarte "HyperFill" Stahl, 250 kg                                 |  |  |  |  |
|         | K4967-500                    |                     | Zugangskarte "HyperFill" Stahl, 500 kg                                 |  |  |  |  |
|         | K4966-180D                   |                     | Zugangskarte "HyperFill" Stahl, 180 Tage                               |  |  |  |  |
|         | W000010167                   |                     | Freezcool-Flüssigkeit                                                  |  |  |  |  |
|         | AS-RS-S22320-16              |                     | CPU-Batterie                                                           |  |  |  |  |
|         | AS-RS-A2025507               |                     | Sicherungssatz Cobot                                                   |  |  |  |  |
| Bei ein | er Teilebestellung die gewün | I<br>schte Menge ur | nd die Seriennummer Ihrer Maschine im untenstehenden Kasten eintragen. |  |  |  |  |
|         | Туре                         |                     | →TYP:                                                                  |  |  |  |  |
| Matric  | Matricule Nummer:            |                     |                                                                        |  |  |  |  |

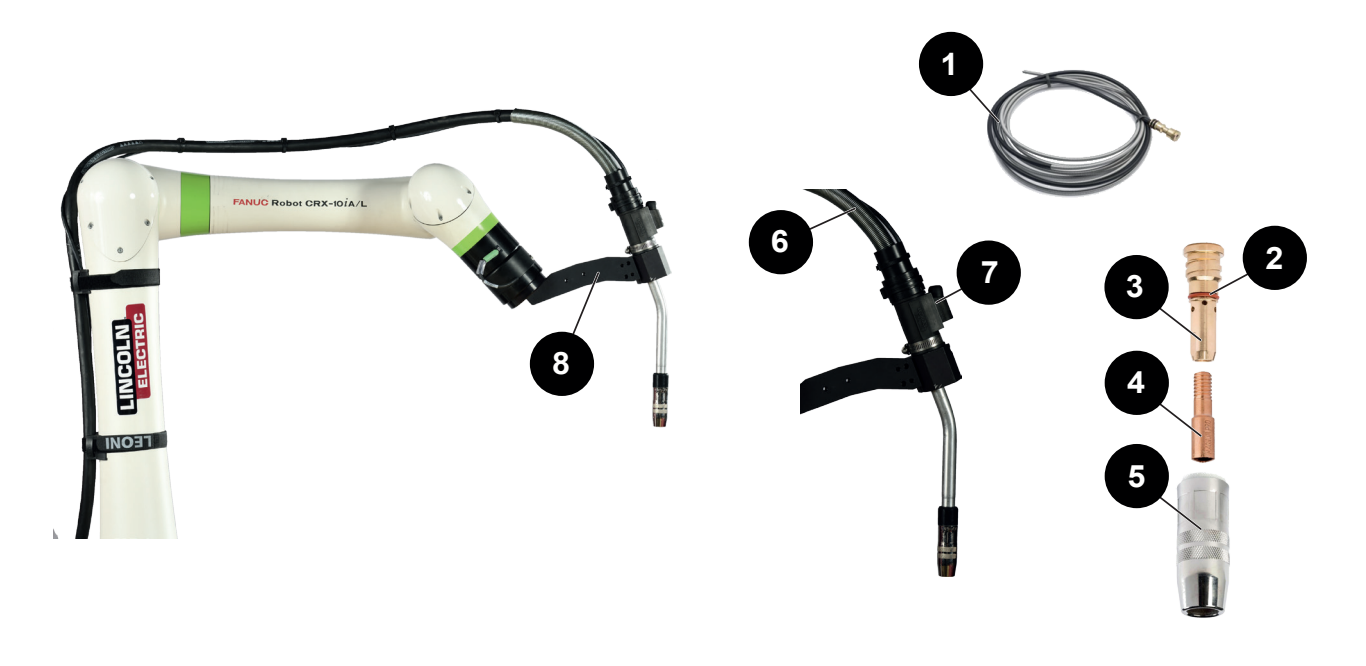

|   | ~ | normalerweise auf Lager |  |  |  |  |  |  |
|---|---|-------------------------|--|--|--|--|--|--|
|   | × | X nicht auf Lager       |  |  |  |  |  |  |
|   |   | auf Anfrage             |  |  |  |  |  |  |
| 1 |   |                         |  |  |  |  |  |  |
| V |   |                         |  |  |  |  |  |  |

| Pos. | Ref.           | Lager | Bestell | Bezeichnung                                                                           |
|------|----------------|-------|---------|---------------------------------------------------------------------------------------|
|      | K2647-11       |       |         | MAGNUM PRO Luft LE550 Brenner                                                         |
| 1    | KP45-3545-15   |       |         | Drahtmantel Länge 4,5m für Draht mit Ø0,9 bis Ø1,2mm                                  |
| 2    |                |       |         | Rote Dichtung                                                                         |
| 3    | KP2747-1       |       |         | Diffusor                                                                              |
| 4    | KP2745-040     |       |         | Satz mit 10 Kontaktrohren Ø1 mm - 550A                                                |
|      | KP2745-045     |       |         | Satz mit 10 Kontaktrohren Ø1,2 mm - 550A                                              |
| 5    | KP2743-1-62R   |       |         | Geschraubte <b>MAGNUM PRO Luft LE550</b> Düse , TC -3.2mm Interner Durchmesser 15,9mm |
| 6    |                |       |         | Kabelstrang Brenner:                                                                  |
| 7    | AS-RS-A4015601 |       |         | Totmann-Taste                                                                         |
| 8    | AS-RS-A3045996 |       |         | Brennerhalterung MAGNUM PRO Luft LE550                                                |

Bei einer Teilebestellung die gewünschte Menge und die Seriennummer Ihrer Maschine im untenstehenden Kasten eintragen.

| CE Type   | +          | TYP:    |
|-----------|------------|---------|
| Matricule | _ <b>_</b> | Nummer: |

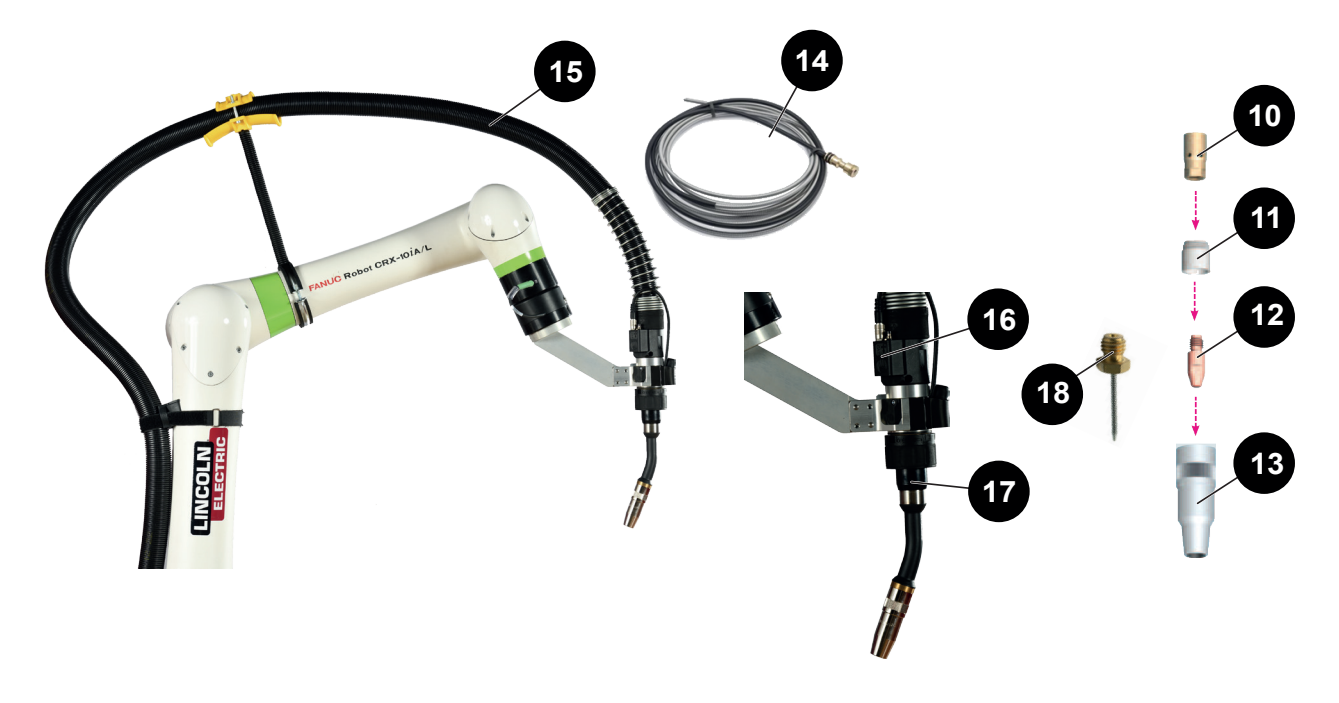

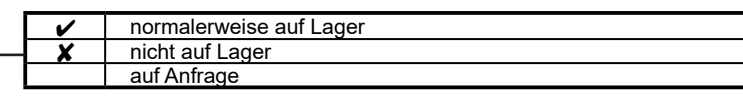

| Pos. | Ref.               | Lager | Bestell | Bezeichnung                                                 |
|------|--------------------|-------|---------|-------------------------------------------------------------|
|      |                    |       |         | Brenner <b>BW500</b>                                        |
| 10   | AS-RS-W500-TIPADAP |       |         | Adapter <b>BW500</b> Kontaktrohr M8 (P125)                  |
| 11   | AS-RS-W500-INSUL   |       |         | Isolator BW500                                              |
| 12   | W000010841         |       |         | 10er-Set Kontaktrohre Stahldraht Ø 1,0 mm                   |
|      | W000010842         |       |         | 10er-Set Kontaktrohre Stahldraht Ø 1,2 mm                   |
|      | W000010843         |       |         | 10er-Set Kontaktrohre Stahldraht Ø 1,6 mm                   |
|      | W000010853         |       |         | 10er-Set Kontaktrohre Aludraht Ø 1,0 mm                     |
|      | W000010854         |       |         | 10er-Set Kontaktrohre Aludraht Ø 1,2 mm                     |
|      | W000010855         |       |         | 10er-Set Kontaktrohre Aludraht Ø 1,6 mm                     |
| 13   | AS-RS-W500-GN15-75 |       |         | Gasdüse <b>BW500</b> Draht Ø 15,5mm L75,5mm R1.1            |
|      | AS-RS-W500-GN15-72 |       |         | Gasdüse <b>BW500</b> Draht Ø 15,5mm L72mm SO2.4             |
| 14   | AS-RW-S-08-12-3M   |       |         | Drahtmantel <b>BW500</b> Stahldraht 0,8-1,2 - Länge 3 Meter |
|      | AS-RW-S-16-3M      |       |         | Drahtmantel <b>BW500</b> Stahldraht 1,6 - Länge 3 Meter     |
|      | AS-RW-A-08-12-3M   |       |         | Drahtmantel <b>BW500</b> Aludraht 0,8-1,2 - Länge 3 Meter   |
|      | AS-RW-A-16-3M      |       |         | Drahtmantel <b>BW500</b> Aludraht 1,6 - Länge 3 Meter       |
| 15   | AS-RS-91506168     |       |         | LINC-GUN BW500 Brennerkabelbaum - Länge 3 Meter             |
| 16   | AS-RS-91506193     |       |         | Totmann-Taste <b>BW500</b>                                  |
| 17   | AS-RS-W500-T22     |       |         | Schwanenhals <b>BW500</b> 22°                               |
| 18   | AS-RS-PROGTIP-SO15 |       |         | TCP-Programmierspitze SO15mm                                |

• Bei einer Teilebestellung die gewünschte Menge und die Seriennummer Ihrer Maschine im untenstehenden Kasten eintragen.

CE Type Matricule

TYP: Nummer:

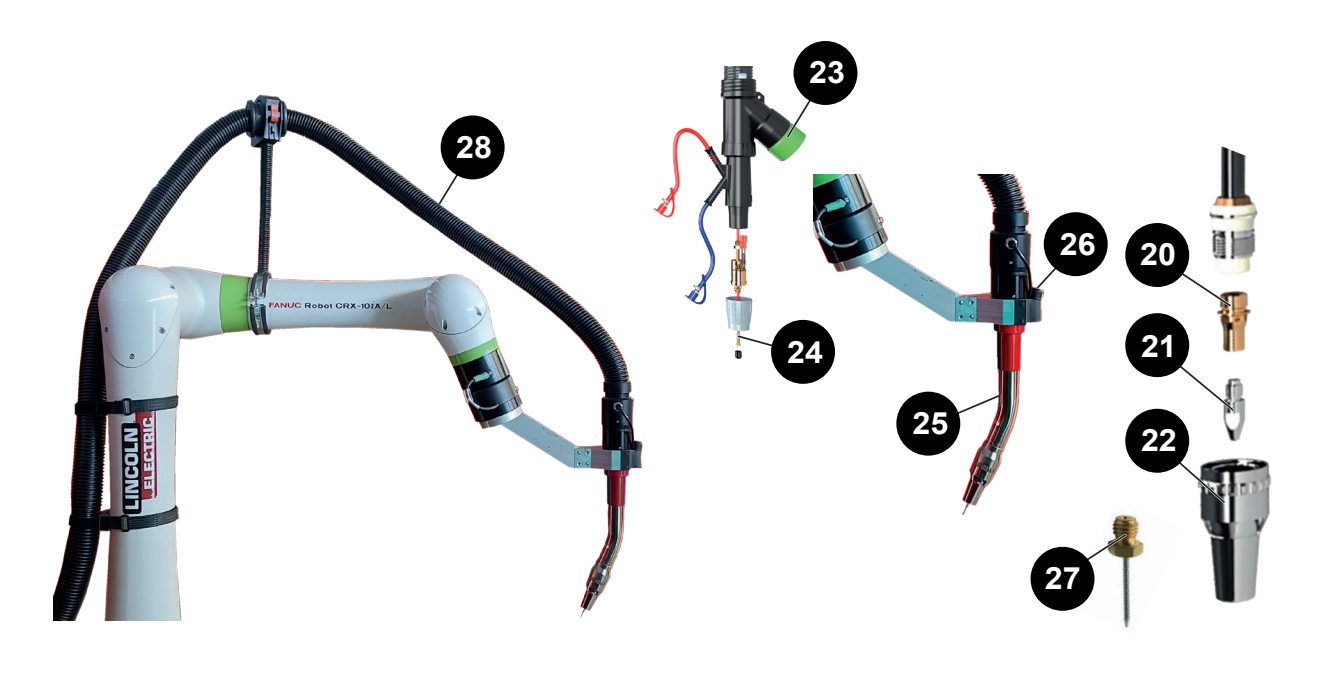

| ~ | normalerweise auf Lager |
|---|-------------------------|
| X | nicht auf Lager         |
|   | auf Anfrage             |

| Pos. | Ref.               | Lager | Bestell | Bezeichnung                                                        |
|------|--------------------|-------|---------|--------------------------------------------------------------------|
| 28   | EM61000675         |       |         | Absaugbrenner LINC-GUN FX500 - Länge 3,3 Meter                     |
| 20   | EM61000678         |       |         | Adapter <b>FX500</b> Kontaktrohr M8 (P125)                         |
| 21   | W000010841         |       |         | 10er-Set Kontaktrohre Stahldraht Ø 1,0 mm                          |
|      | W000010842         |       |         | 10er-Set Kontaktrohre Stahldraht Ø 1,2 mm                          |
|      | W000010843         |       |         | 10er-Set Kontaktrohre Stahldraht Ø 1,6 mm                          |
| 22   | EM61000676         |       |         | Gasdüse <b>FX500</b> Draht Ø 14mm                                  |
|      | EM61000677         |       |         | Gasdüse <b>FX500</b> Draht Ø 17mm                                  |
| 23   | EM61000701         |       |         | Schwarzer Adapter Brennerleitung <b>FX500</b>                      |
| 24   | W000010731         |       |         | Mantel blauer Draht <b>FX500</b> Stahldraht 0,8 - Länge 4 Meter    |
|      | W000010734         |       |         | Mantel roter Draht <b>FX500</b> Stahldraht 1,0-1,2 - Länge 4 Meter |
|      | W000010868         |       |         | Mantel gelber Draht <b>FX500</b> Stahldraht 1,6 - Länge 4 Meter    |
| 25   |                    |       |         | Schwanenhals <b>FX500</b> 22°                                      |
| 26   | AS-RS-91506194     |       |         | Totmann-Taste <b>FX500</b>                                         |
| 27   | AS-RS-PROGTIP-SO15 |       |         | TCP-Programmierspitze SO15mm                                       |

• Bei einer Teilebestellung die gewünschte Menge und die Seriennummer Ihrer Maschine im untenstehenden Kasten eintragen.

| CE Type   | ► | TYP:    |
|-----------|---|---------|
| Matricule |   | Nummer: |

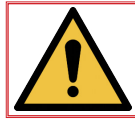

Die Drahtmäntel müssen entsprechend der Länge zugeschnitten werden. Eine Abisolierung ist ebenfalls erforderlich.

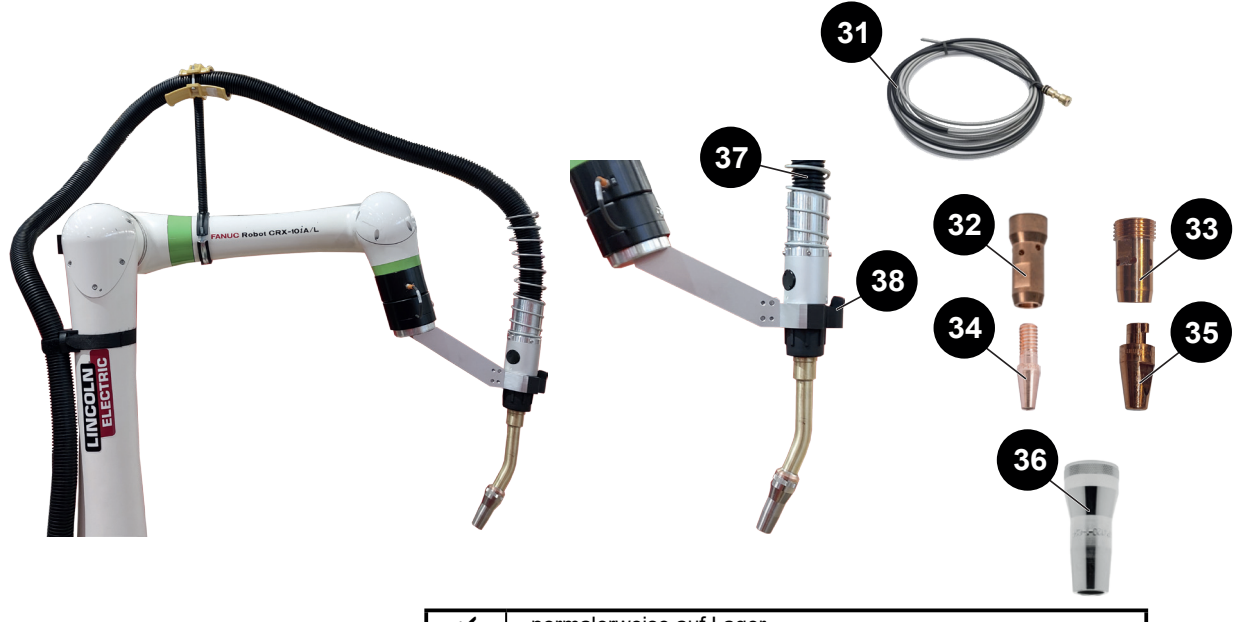

✓ normalerweise auf Lager
 ✗ nicht auf Lager
 auf Anfrage

| Pos. | Ref.           | Lager | Bestell | Bezeichnung                                                                                    |
|------|----------------|-------|---------|------------------------------------------------------------------------------------------------|
|      | K5415-11       |       |         | MAGNUM PRO Wasser LE550 Brenner                                                                |
| 31   | KP44-3545-15   |       |         | Drahtmantel für Draht Ø 0,9 bis 1,5 mm - Länge 4,5 Meter                                       |
|      | KP44-116-15    |       |         | Drahtmantel für Draht Ø 1,6 mm - Länge 4,5 Meter                                               |
|      | KP44-564-15    |       |         | Drahtmantel für Draht Ø 0,9 / 1,0 mm " <b>Hyperfill</b> " - Durchm. 2,1mm<br>Länge 4,5 Meter   |
|      | KP44-332-15    |       |         | Drahtmantel für Draht Durchm. 1,2 mmm " <b>Hyperfill</b> " - Durchmesser 2,4mm Länge 4,5 Meter |
| 32   | KP4380-1       |       |         | Monodraht-Diffusor                                                                             |
| 33   | KP4481-1       |       |         | "Hyperfill"-Diffusor                                                                           |
| 34   | KP2745-040     | Ì     |         | Satz mit 10 Kontaktrohren Ø1 mm - 550A                                                         |
|      | KP2745-045     |       |         | Satz mit 10 Kontaktrohren Ø1,2 mm - 550A                                                       |
|      | KP2745-116     |       |         | Satz mit 10 Kontaktrohren Ø1,6 mm - 550A                                                       |
| 35   | KP4482-035     |       |         | Satz mit 10 Kontaktrohren Ø0,9 mm - "Hyperfill"                                                |
|      | KP4482-040     | Ì     |         | Satz mit 10 Kontaktrohren Ø1 mm "Hyperfill"                                                    |
|      | KP4482-045     | Ì     | ĺ       | Satz mit 10 Kontaktrohren Ø1,2 mm "Hyperfill"                                                  |
| 36   | KP4120-1-75R   |       |         | MAGNUM PRO Wasser LE550 Düse - TC 3,2mm<br>Interner Durchmesser 15,9mm                         |
|      | KP4120-1-42R   |       |         | MAGNUM PRO Wasser LE550 Düse - TC 3,2mm<br>Interner Durchmesser 19mm "Hyperfill"               |
| 37   | KP5385-11      |       |         | Kabelstrang Brenner:                                                                           |
| 38   | AS-RS-91506320 |       |         | Totmann-Taste                                                                                  |

• Bei einer Teilebestellung die gewünschte Menge und die Seriennummer Ihrer Maschine im untenstehenden Kasten eintragen.

| CE Type   |         | TYP:    |
|-----------|---------|---------|
| Matricule | <b></b> | Nummer: |

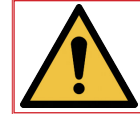

Die Drahtmäntel müssen entsprechend der Länge zugeschnitten werden. Eine Abisolierung ist ebenfalls erforderlich.

| Lincoln Electric France S.A.S.<br>Avenue Franklin Roosevelt 76120 Le Grand Quevilly<br>76121 Le Grand Quevilly cedex<br>www.lincolnelectriceurope.com |
|----------------------------------------------------------------------------------------------------|